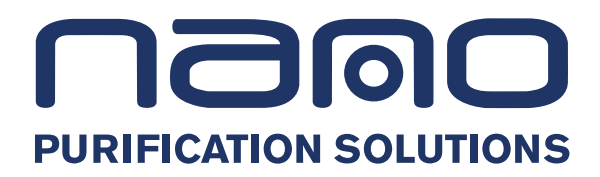

# Precision Water Chillers

NPC 280 - 400 60 Hz UL

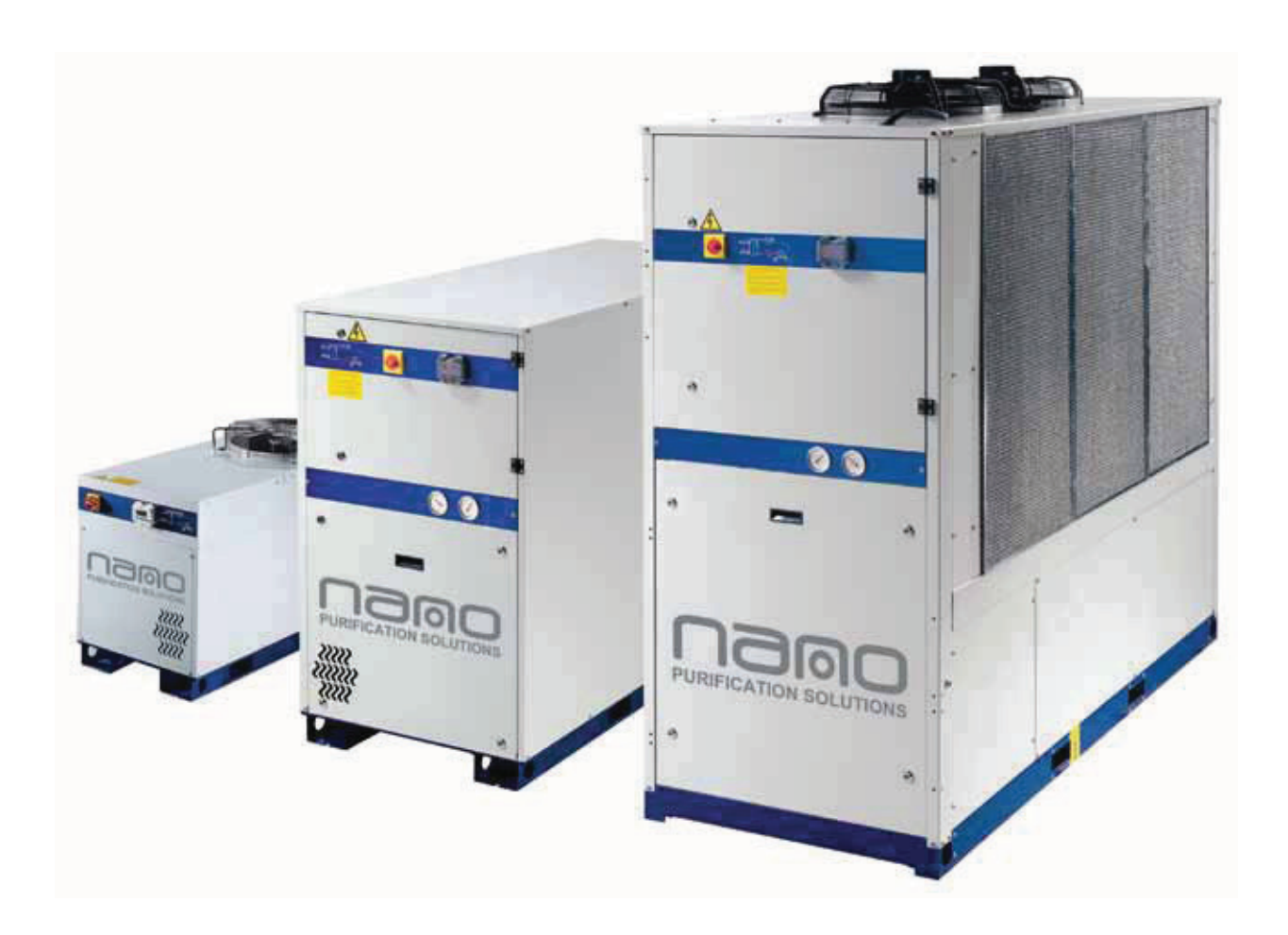

# OPERATING AND MAINTENANCE MANUAL

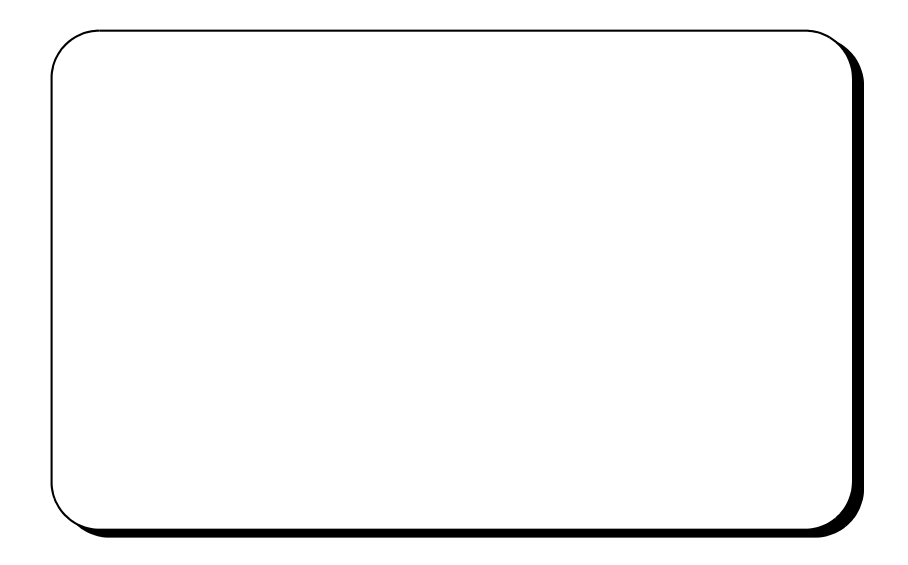

1

# **CONTENTS**

-

| CONTENTS1 |                                                                                                    |          |  |
|-----------|----------------------------------------------------------------------------------------------------|----------|--|
| Існи      | LL ELECTRONIC BOARD                                                                                    | 3        |  |
| 1.1       | User interface; Leds and buttons                                                                       |          |  |
| 1.2       | Display                                                                                                |          |  |
|           | 1.2.1 The icons of the display                                                                         |          |  |
| 1.3       | Function of the buttons                                                                                | 5        |  |
|           | 1.3.1 Button function in combination                                                                   | 5        |  |
| 1.4       | Symbols and leds of the display                                                                        | 6        |  |
| 1.5       | Remote terminal                                                                                        | 7        |  |
| 1.6       | Visualization during an alarm                                                                          | 7        |  |
|           | 1.6.1 Alarm icons                                                                                      | 7        |  |
| 1.7       | How to switch off the buzzer                                                                           | 7        |  |
| 1.8       | First start up                                                                                         | 7        |  |
| 1.9       | How to set the clock (OPTIONAL)                                                                        |          |  |
| 1.10      | Programming with the "Hot Key"                                                                         |          |  |
|           | 1.10.1 How to program the control with a programmed key (Download)                                     |          |  |
|           | 1.10.2 How to memorize the parameters of the control in the key (Upload)                               |          |  |
| 1.11      | Programming by keyboard                                                                                |          |  |
|           | 1.11.1 Access to the parameters                                                                        |          |  |
|           | 1.11.2 How to move a parameter from a level to another one                                             |          |  |
|           | 1.11.5 How to set the visionity of a parameter and lock its modifiability                              |          |  |
| 1 12      | How to modify the password                                                                             | 10       |  |
| 1 13      | Values shown on the display                                                                            | 11       |  |
| 1.15      | 1 13 1 How to display the values inside a circuit                                                      |          |  |
|           | 1.13.2 How to move the visualization of the values from circuit $n^{\circ} 1$ to circuit $n^{\circ} 2$ |          |  |
| 1.14      | Personalization of the display visualization                                                           | 11       |  |
|           | 1.14.1 How to personalize the default visualization of the top display                                 |          |  |
|           | 1.14.2 How to personalize the default visualization of the bottom display                              |          |  |
|           | 1.14.3 Forced read - out of the top and bottom display                                                 |          |  |
| 1.15      | Unit start up and stop                                                                                 | 13       |  |
|           | 1.15.1 Unit start up and stop by keyboard                                                              |          |  |
|           | 1.15.2 Unit start up and stop from time table                                                          |          |  |
| 1 1 4     | 1.15.3 Unit start up and stop from algital input                                                       | 13       |  |
| 1.10      | How to set the unit in stand-by                                                                        |          |  |
| 1 17      | Function menu button " <sup>2</sup> "                                                                  |          |  |
| 1.1/      | 1.17.1 How to view and reset the status of an alarm                                                    |          |  |
|           | 1.17.2 How to reset a compressor thermal protection alarm                                              |          |  |
|           | 1.17.3 How to display the alarm history list                                                           |          |  |
|           | 1.17.4 How to erase the alarm log list                                                                 |          |  |
|           | 1.17.5 How to upload the parameter from the control to the key                                         | 16       |  |
|           | 1.17.6 How to enable or disable a circuit from the keyboard                                            | 16       |  |
|           | 1.17.7 How to enable or disable a compressor from the keyboard                                         |          |  |
|           | 1.17.8 How to view the compressor discharge probes                                                     |          |  |
|           | 1.17.10 How to visualize the compressor operating hours                                                |          |  |
|           | 1.17.10How to view the probes configured to control an auxiliary output relay                          |          |  |
| 1 18      | How to visualize the remote terminal 1 and 2 sensors temperature                                       | 18       |  |
| 1 10      | Other displaying                                                                                       |          |  |
| 1.17      | 1 19 1 How to display the set point                                                                    | 10<br>18 |  |
|           | 1.19.2 How to modify the set point                                                                     |          |  |
|           | 1.19.3 Display read-out on unit stopped by remote control                                              |          |  |
| 1.20      | Programming the time table (if the clock has been installed)                                           |          |  |
|           | 1.20.1 How to enable the automatic daily / weekly operation                                            |          |  |

| - Conte | ens                                                                                  |    |
|---------|--------------------------------------------------------------------------------------|----|
| 1.21    | Dynamic setpoint function (NOT ENABLED FUNCTION)                                     | 19 |
| 1.22    | Auxiliary relay function (NOT ENABLED FUNCTION)                                      | 20 |
| 1.23    | Compressors operation                                                                | 21 |
| 1.24    | Heater temperature regulation                                                        | 23 |
|         | 1.24.1 Management of defrosting heater                                               | 23 |
|         | 1.24.2 Temperature regulation of condenser defrosting heaters                        | 23 |
|         | 1.24.3 Operation of the defrosting alarm - defrosting heaters from digital input     | 23 |
| 1.25    | Compressors temperature regulation - rotation                                        | 24 |
| 1.26    | Saturation - balancing mode                                                          | 24 |
|         | 1.26.1 Saturation mode                                                               | 24 |
|         | 1.26.2 Balancing mode                                                                | 24 |
| 1.27    | Compressors                                                                          | 25 |
|         | 1.27.1 Compressor start up                                                           | 25 |
| 1.28    | Switch-off function with pump down (NOT ENABLED FUNCTION)                            | 25 |
|         | 1.28.1 Pump down stopping with low-pressure switch                                   | 25 |
|         | 1.28.2 Pump down function with pump down pressure switch                             | 25 |
|         | 1.28.3 Pump-down function with low-pressure transducer                               | 26 |
| 1.29    | Compressors unloading function                                                       | 27 |
|         | 1.29.1 Condensation temperature – evaporation pressure                               | 27 |
| 1.30    | Load maintenance request function                                                    |    |
| 1.31    | Condensing fan regulation                                                            |    |
| 1.32    | Recovery function (NOT ENABLED FUNCTION)                                             | 29 |
| 1.33    | Disabling / enabling of recovery mode from condensation pressure / temperature       | 29 |
|         | 1.33.1 Operating principle                                                           | 29 |
| 1.34    | Configuration of the analogue/digital input/output                                   | 30 |
|         | 1.34.1 Configuration of the analogue inputs PB1 - PB2 - PB7 - PB8 - PB9 - PB10       |    |
|         | 1.34.2 Configuration of the analogue inputs PB3 - PB4 - PB5 - PB6                    | 30 |
|         | 1.34.3 Configuration of the digital inputs ID1 ÷ ID18                                | 31 |
|         | 1.34.4 Configuration of the digital outputs RL1÷ RL14                                |    |
| 1.35    | Parameters description and setting                                                   |    |
|         | 1.35.1 Thermoregulation parameters                                                   |    |
|         | 1.35.2 Display read out parameters                                                   |    |
|         | 1.35.3 Configuration parameters                                                      |    |
|         | 1.35.4 Dynamic set point parameters (NOT ENABLED FUNCTION)                           |    |
| Doub    | 1.55.5 Energy saving parameters (NOT ENADLED FONCTION)                               |    |
| Douoi   | 1 35 6 Compressor parameters                                                         | 39 |
|         | 1.35.7 Auxiliary output parameters (NOT ENABLED FUNCTION)                            |    |
|         | 1.35.8 Condenser fans parameters                                                     |    |
|         | 1.35.9 Antifreeze resistance parameters- integration - boiler (NOT ENABLED FUNCTION) | 45 |
|         | 1.35.10Defrosting parameters (NOT ENABLED FUNCTION)                                  | 47 |
|         | 1.35.11Heat recovery parameters (NOT ENABLED FUNCTION)                               | 49 |
|         | 1.35.12Alarms parameters                                                             | 49 |
| 1.36    | Alarms                                                                               | 52 |
| 1.37    | Probe key                                                                            | 61 |
|         |                                                                                      |    |

3

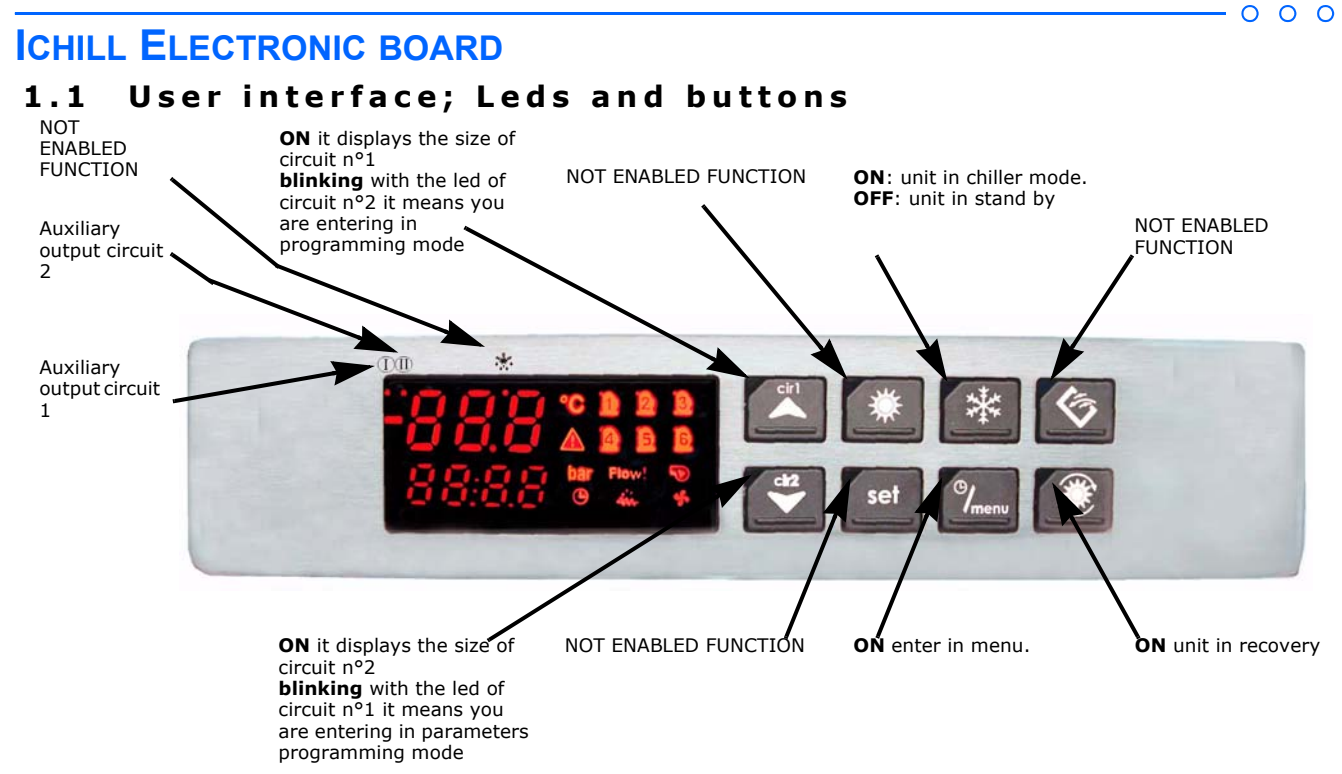

## 1.2 Display

The display of the control is divided into three zones.

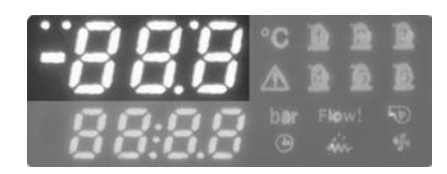

The top-left zone shows the evaporator outlet water temperature.

Top-left zone

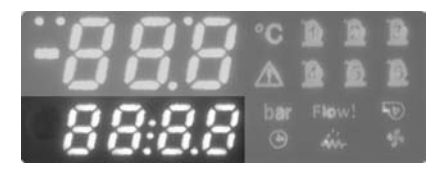

Bottom-left zone

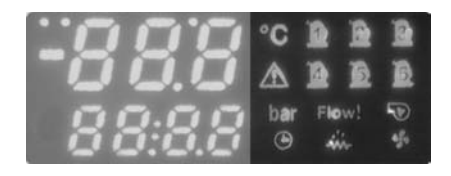

Right zone

The bottom-left zone shows no value.

Signalling icons.

# 1.2.1 The icons of the display

| ICON     | ICON STATUS | MEANING                                                                   |
|----------|-------------|---------------------------------------------------------------------------|
| °C       | ON          | Celsius degrees (If viewed)                                               |
| Ŭ        | OFF         | Fahrenheit degree (If not viewed)                                         |
| $\wedge$ | ON          | General alarm                                                             |
| Ċ        | BLINKING    | Alarm without icon                                                        |
| bar      | ON          | Bar pressure                                                              |
| Dai      | OFF         | PSI pressure                                                              |
| é        | ON          | Normal function; it displays the time in the bottom part of the displays. |
| G        | 010         | During the programming mode; it displays the time based parameters.       |
|          | BLINKING    | In function menu indicates the defrost delay counting                     |
| ĥ        | ON          | Compressor 1 active                                                       |
| -        | BLINKING    | Compressor 1 delay counting                                               |
| 12       | ON          | Compressor 2 active.                                                      |
| -        | BLINKING    | Compressor 2 delay counting                                               |
| ß        | ON          | Compressor 3 active.                                                      |
| -        | BLINKING    | Compressor 3 delay counting                                               |
| 14       | ON          | Compressor 4 active                                                       |
| -        | BLINKING    | Compressor 4 delay counting                                               |
| 6        | ON          | Compressor 5 active                                                       |
| -        | BLINKING    | Compressor 5 delay counting                                               |
| 16       | ON          | Compressor 6 active                                                       |
| -        | BLINKING    | Compressor 6 delay counting                                               |
| 555      | ON          | Antifreeze resistance active                                              |
|          | OFF         | Antifreeze resistance off                                                 |
| Floud    | ON          | Flow alarm                                                                |
| Flow!    | OFF         | Normal operation (without flow alarm)                                     |
| 5        | ON          | Pump on                                                                   |
| -        | OFF         | Pump off                                                                  |
| \$       | ON          | Condensing fans on                                                        |
| •        | OFF         | Condensing fans off                                                       |

# 1.3 Function of the buttons

|                       | BUTTON    | ACTION                                                      | FUNCTION                                                                                                    |
|-----------------------|-----------|-------------------------------------------------------------|----------------------------------------------------------------------------------------------------|
|                       |           | Press once                                                  | With <b>Cir1</b> on it shows on the display the values of the circuit n°1 probes.<br>With <b>Cir2</b> on it shows on the display the values of the circuit n° 2. |
|                       |           | During the<br>programming:<br>press once                    | It scrolls the parameter codes or increases their value.                                                                                                    |
|                       | _         | During the<br>programming:<br>press for 1 sec.              | press once to display the programming level Pr2;<br>press twice to display the programming level Pr3.                                                            |
|                       | ₩         |                                                             | NOT ENABLED FUNCTION.                                                                                                    |
|                       | *         | Press once                                                  | Turn the chiller on or off, if the unit is on led is on.<br>The led is blinking if there is a POWER ON delay or during the<br>pump-down.                         |
| ▲ * * *               | (5)       |                                                             | NOT ENABLED FUNCTION                                                                                                    |
| C <sup>42</sup> Set 9 | الله<br>ا | Press once                                                  | Allows the chiller unit operation with heat recovery. When unit<br>operating in heat recovery modality, the led near the button is<br>on.                        |
|                       |           | Press once                                                  | Enter the function menu                                                                                                    |
|                       | 9<br>menu | Press for 3 sec.                                            | Enter the time setting menu (control with the clock)                                                                                                    |
|                       |           | During the prog.:<br>press once                             | To exit from a group of parameter.                                                                                                    |
|                       |           | Press once                                                  | Displays the set point in chiller mode (SetC label)                                                                                                    |
|                       |           | Press for 3 sec.                                            | Modify the chiller set                                                                                                    |
|                       | SET       | During the<br>prog.:press once                              | Select a parameter and confirm value                                                                                                    |
|                       |           | Press when a<br>probe label in<br>bottom display<br>appears | Modify the displaying from circuit 1 to circuit 2 and vice-versa.                                                                                                |
|                       | cir2      | Press once                                                  | With <b>Cir1</b> on it shows on the display the values of the circuit n°1 probes.<br>With <b>Cir2</b> on it shows on the display the values of the circuit n° 2. |
|                       |           | During the prog.:<br>press once                             | It scrolls the parameter codes or decreases their value.                                                                                                    |

## **1.3.1** Button function in combination

| BUTTONS  | ACTION                                     | FUNCTION                                                            |
|----------|--------------------------------------------|---------------------------------------------------------------------|
|          | Press for 3 seconds                        | Enter the programming.                                              |
|          | In Pr3 level: keep SET pressed, then press | Select the parameter level visibility Pr1 / Pr2 / Pr3               |
| <b>—</b> | and release                                |                                                                     |
|          | Press once                                 | Exit the programming                                                |
|          | In Pr3 level: keep SET pressed, then press | Defines if the parameter can be changed or not in the other levels. |
|          | and release .                              |                                                                     |

# 1.4 Symbols and leds of the display

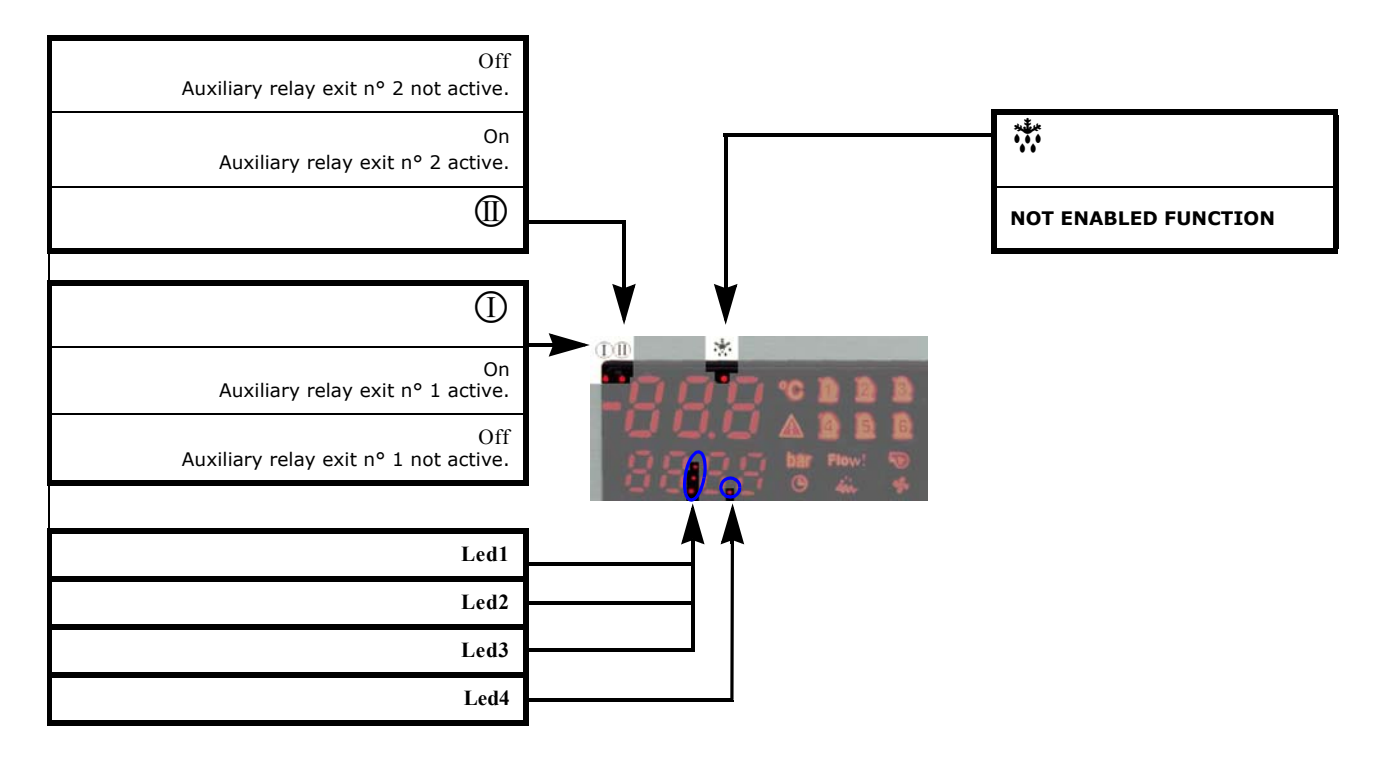

• Led n° 1 - 2 (Control with clock)

If the bottom display shows the time, the clock icon is on and the led  $n^{\circ} 1 / 2$  blink.

• Led in Parameter programming:

Level "Pr1":

| Led n°1 and Led n°2 blinking          | the parameter is shown but not modifiable                              |  |
|---------------------------------------|------------------------------------------------------------------------|--|
| Level "Pr2":                          |                                                                        |  |
| all led off                           | the parameter is not visible in Pr1 level                              |  |
| led n° 1 / 2 blinking and led n° 3 on | the parameter can be modify in Pr2, but not in Pr1                     |  |
| led n° 1 / 2 / 3 blinking             | the parameter is visible but not modifiable neither in Pr2, nor in Pr1 |  |
| led n° 3 on                           | the parameter is visible even in Pr1 level                             |  |
| Level "Pr3":                          |                                                                        |  |
| all leds off                          | the parameter is visible only in Pr3                                   |  |
| led n° 4 on                           | the parameter is visible only in Pr2                                   |  |
| led n° 3 and led n° 4 on              | the parameter is visible only in Pr1 and Pr2                           |  |
| led n° 4 blinking                     | the parameter is visible and not modifiable in Pr2                     |  |
| led n° 3 and led n° 4 blinking        | the parameter is visible and not modifiable in Pr2 and in Pr1          |  |

ÞÚÔÁGÌ€ÄÄÄ,€€ÁÌ€HzUL

## 1.5 Remote terminal

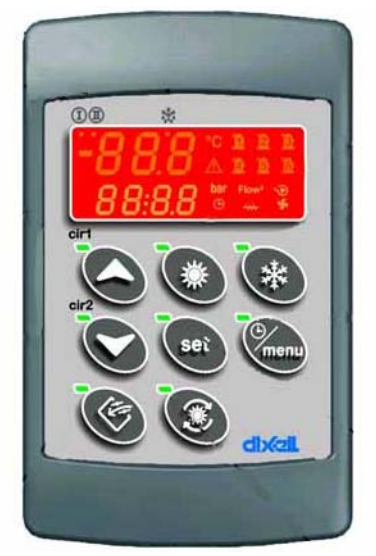

For the function of the buttons and of the led see 1.2 "Display", 1.3 "Function of the buttons" and 1.4 "Symbols and leds of the display". It is possible to connect in parallel up to 2 remote terminals. The remote terminals can be interfaced with a shiels cable for a maximum length of 150mt.

If there is no communication between the instrument and the remote, the top display shows "noL" (no link).

Failure to connect the remote terminal when the remote terminal parameter is enabled will cause the appearance of signal ATR1(2) on the controller display.

# 1.6 Visualization during an alarm

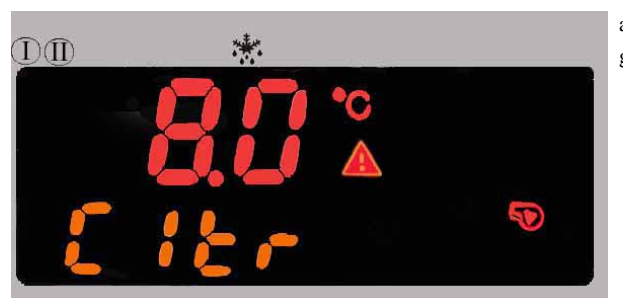

In the bottom of the display it will be viewed the alarm code, while above you will see the temperature/pressure blinking. The icon of the general alarm will start blinking.

## 1.6.1 Alarm icons

There are four icons for the alarm signalling:

| $\triangle$    | Generic alarm       |
|----------------|---------------------|
| Flow!          | Flow alarm          |
| н <sup>©</sup> | High pressure alarm |
| LÔ             | Low pressure alarm  |

# 1.7 How to switch off the buzzer

Automatic switching off: when the alarm ends.

Manual switching off: press and release one of the six buttons; the buzzer will stop even if the alarm is not ended.

## 1.8 First start up

Starting up the unit for the first time, on the display could be viewed the message "rtC" and the temperature; it is necessary to set the clock. If the checking probes are not connected, or are damaged, on the display it will be viewed their specific alarm. However it is possible to continue with the setting of the clock or the programming.

# 1.9 How to set the clock (OPTIONAL)

- 1. Press the button for some seconds, the bottom of the display will show the message "Hour" while the up one will show the memorized hour
- 2. Press the button SET : the time will start blinking.
- 3. Set the time with the buttons and Cr2 and Cr3. Confirm with the button (the display shows the next parameter.
- 4. Repeat the operation 2.and 3. for the other parameters of the clock:
  - Min: minutes (0÷60)
  - UdAy: day of the week (Sun = Sunday, Mon = Monday, tuE = Tuesday, UEd = Wednesday, tHu = Thursday, Fri = Friday, SAt = Saturday).
  - **d** $\hat{\mathbf{H}}$  ay of the month (0÷31)
  - MntH: month (1÷12)
  - **yEAr**: year (00÷99)

## 1.10 Programming with the "Hot Key"

## 1.10.1 How to program the control with a programmed key (Download)

Turn off the control:

- 1. Insert the hot key.
- **2.** Turn on the instrument.
- **3.** The download of the data starts.

During the download the regulation is locked and the bottom display shows the "dOL" label blinking.

The top display shows the message:

"End" If the programming procedure in completely OK (after 15 seconds the regulation starts automatically).

"Err" If the programming procedure has found an error.

#### ATTENTION

If the programming procedure has found an error the control must be switched off and turned on to repeat the programming, or to start the regulation.

### 1.10.2 How to memorize the parameters of the control in the key (Upload)

Turn on the control:

- 1. Insert the key.
- 2. Enter the function menu pressing (see paragraph "1.17 Function menu, button "\"").
- 3. Select the function UPL: bottom display.
- 4. Press SET

The upload starts.

During the upload the bottom display shows the message "UPL" blinking.

At the end of the upload it will appear:

"End" If the programming procedure in completely OK

"Err" If the programming procedure has found an error.

To exit the UPL function press the button or wait for the time-out.

## 1.11 Programming by keyboard

The parameters of the electronic control are grouped and divided into three levels:

- 1. USER (Pr1);
- 2. MAINTENANCE (Pr2).
- **3.** MANUFACTURER (**Pr3**).

The USER level (**Pr1**) allows to enter only the user parameters, the MAINTENANCE (**Pr2**) / MANUFACTURER (**Pr3**) allows to enter the setting parameters of the machine.

The parameter of the three levels are settled during the design phase.

However it is possible to move the parameters from the higher level (e.g. Maintenance **Pr2**) to the lower (e.g. User **Pr1**), see "1.11.2 How to move a parameter from a level to another one".

### ATTENTION

All levels are protected by a password. The USER password is 23. The MAINTENANCE password is 32. The MANUFACTURER password is 69.

9

The parameters are so subdivided:

| LABEL | ACTION                                                                     |
|-------|----------------------------------------------------------------------------|
| ALL   | View all parameters                                                        |
| ST    | View only the parameters of the Thermoregulation                           |
| dP    | View only the parameters of the Display Visualization                      |
| CF    | View only the parameters of the Configuration                              |
| SD    | View only the parameters of the dynamic Set Point (NOT ENABLED FUNCTION)   |
| FS    | View only the energy saving and start up parameters (NOT ENABLED FUNCTION) |
| ES    | View only the parameters of the second set-point                           |
| CO    | View only the parameters of the Compressors                                |
| US    | View only the auxiliary exit parameters (NOT ENABLED FUNCTION)             |
| FA    | View only the parameters of the Fans                                       |
| Ar    | View only the antifreeze resistance parameters                             |
| DF    | View only the defrosting parameters (NOT ENABLED FUNCTION)                 |
| rC    | View only the parameters of the recovery (NOT ENABLED FUNCTION)            |
| AL    | View only the parameters of the Alarms                                     |
| Pr    | Password                                                                   |

#### ATTENTION

The parameters of the "CF" configuration can be modify only when the unit is in Stand-by mode.

#### 1.11.1 Access to the parameters

To enter the "Pr1" menu parameters (user level):

1. Press for 3 sec. the buttons SET + CP2 the top display shows the label "PAS" and the bottom display the label "Pr1". The programming can start when the leds cr1-cr2 of the buttons switch on.

## To enter the "Pr2" menu parameters (maintenance level):

- 1. Repeat the procedure to enter "Pr1" menu.
- 2. Press for 2 sec., on the bottom display appears the label "**Pr2**".

## To enter the "Pr3" menu parameters (manufacturer level):

1. Repeat the procedure to enter "Pr2" menu.

2. Press for 2 sec., the bottom display shows the label "**Pr3**".

## It is necessary to insert the password.

After following the procedure described above and entering the programming, the label Pr1, Pr2 or Pr3 (according to the model) will appear.

Press the button **SET**, the top display shows "**0**" blinking.

To move the password use the buttons  $\bigcirc$  or  $\bigcirc$ .

If the password is wrong it must be wrote again. If the password is right press **SET** to view the parameters. The top display shows the first label **"ALL**".

To choose the labels press or or and than set. The bottom display shows the label and the code of its first parameter, the top display shows its value.

#### ATTENTION

Some parameters can be views but not modified. If the parameter can not be modify the Led  $n^{\circ}1$  and  $n^{\circ}2$  blink. For further information see "1.4 Symbols and leds of the display".

To exit the programming and enter the normal visualization press together the buttons  $\mathbf{SET}$  +  $\mathbf{CT}$ 

#### 1.11.2 How to move a parameter from a level to another one

Move a parameter from "Pr2" level to "Pr1"level:

- 1. Enter the menu parameters "Pr2".
- 2. Choose the parameter. If the led n°3 is off it means that the parameter is visible and modifiable only in "Pr2" (see "1.4 Symbols and leds of the display").
- 3. Keep pushed **SET**
- 4. Press and release once *(Pr1)*, the led n° 3 is turned on: now the parameter can be modify even in "Pr1".
- 5. Keep pushed **SET** to move the parameter from "Pr1" to "Pr2". Press and release once **SET**. The led n° 3 is turned off and the parameter can be viewed only in "Pr2".

#### 10 | OPERATING AND MAINTENANCE MANUAL

#### Chapter 1 - Ichill Electronic board

#### How to move a parameter from level "Pr3" to "Pr2" / "Pr1":

- 1. Enter the menu parameters "Pr3".
- 2. Choose the parameter. If all led are turned off, it means that the parameter is visible and modifiable only in "Pr3" (see "1.4 Symbols and leds of the <u>display</u>").
- 3. Keep pushed SET.
- 4. Press and release once *Pr2*, the led n° 3 and n° 4 are turned on: now the parameter can be viewed and modified even in "Pr2" and "Pr1".
- 5. Keep pushed <sup>SET</sup>: the parameter can now be viewed from "Pr1" and "Pr2" level to "Pr3" level.
- 6. Press and release once *(Pr2")*, the led n° 3 is turned off and the parameter can be viewed and modified in "Pr2".
- 7. Keep pushed **SET** to move the parameter from "Pr2" to "Pr3".
- 8. Press and release once E, the led n° 4 is turned off and the parameter can be viewed and modified only in "Pr3".

### 1.11.3 How to set the visibility of a parameter and lock its modifiability

- "Pr1"level:
  - 1. Enter "Pr3" programming level;
  - 2. Choose the parameter and keep pushed the button SET;
  - 3. Press and release once <sup>2</sup>; the n° 3 blinks. Now the parameter can be viewed in "Pr1", but it can br modified.

#### "Pr2"level:

- 1. Enter "Pr3" programming level;
- 2. Choose the parameter and keep pushed the button **SET**;
- 3. Press and release once <sup>(20)</sup>; the led n° 4 blinks. Now the parameter can be viewed in "Pr2" but it can br modified. If the leds n° 3 and 4 blink, the parameters can be visualized in "Pr1" and "Pr2", but they can not be modified.

#### NOTE

To set the visibility and the modifiability of a parameter in "Pr1" and "Pr2" keep pressed  $\mathbf{SET}$ , than press and release  $\mathbf{SET}$ : when the leds n° 3 and 4 are turned on the parameter can be viewed and modified.

#### 1.11.4 How to change the value of a parameter

- 1. Enter the programming;
- 2. Press together SET + Cri for 3 sec.
- 3. Choose the parameter.
- **4.** To modify the value press **SET**.
- 5. Modify the value using or or
- 6. Press **SET** to memorize the new value and go to the code of the next parameter.
- 7. To exit the programming press  $\mathbf{SET}$  +  $\mathbf{CV}$  or wait for 240 sec. without pressing any button.

## NOTE

The new value is memorized even if you exit the programming because of the time out, without pressing

## 1.12 How to modify the password

To change a password you must know the previous one.

- 1. Enter the "Pr1", "Pr2" (maintenance level) or "Pr3" (manufacturer level) programming level.
- 2. Select a label.
- 3. Select the function "Pr1 1", "Pr2 2" or "Pr3 3": the bottom display shows "Pr1", "Pr2" or "Pr3" and the value 1, 2 or 3, while the top display shows the current one.
- 4. Press for anable the modification, the top display shows the password blinking.
- 5. With the buttons or write the new password and press set to set the new value.
- 6. The top display will blink for some seconds and than it will show the next parameter.
- 7. Exit the programming pressing  $\mathbf{SET} + \mathbf{C}$  or wait for the time out without pressing any button.

#### NOTE

In "Pr2" level you can modify the password of "Pr1" level.

## NOTE

In "Pr3" level you can modify the passwords of "Pr1" and "Pr2" levels.

ÞÚÔÁGÌ€ÁÄÄÁ€€ÁÌ€HzUL

## 1.13 Values shown on the display

As default, in normal condition, the display shows the circuit 1 information.

The displayed circuit is indicated from the corresponding LED Cirl (circuit n° 1) on, near the button , or Cir2 (circuit n° 2) on near the button

# 1.13.1 How to display the values inside a circuit

When the led Cirl is on, press  $\bigcirc$  or  $\bigcirc$  to display the values checked by the circuit n° 1.

When the led Cirl is on, press I or I to display the values checked by the circuit n° 2.

To each value corresponds a label with the temperature and pressure values showed by the displays (see the top/bottom display visualization table).

# **1.13.2** How to move the visualization of the values from circuit n° 1 to circuit n° 2 To move from a circuit to another one use or or or an identification label of a circuit, press SET.

# 1.14 Personalization of the display visualization

Setting the parameters of the label "dP" it is possible to personalize the values of the temperatures and of the pressures read out in the bottom and top display.

## 1.14.1 How to personalize the default visualization of the top display

- 1. Set the values of the parameter "dP03" at 0 (configurable visualization)
- 2. Choose the value that must be viewed and set the value of the "dP01" parameter between 1 and 19

| DP parameter<br>value | Description                                                  | associated Label                       |
|-----------------------|--------------------------------------------------------------|----------------------------------------|
| dP01=00               | No visualization                                             | None                                   |
| dP01=01               | NTC temperature probe of the evaporator water inlet          | EIn                                    |
| dP01=02               | NTC temperature probe of the evaporator water outlet 1 and 2 | Out1 circuit n° 1<br>Out2 circuit n° 2 |
| dP01=03               | NTC temperature probe of the common evaporator water outlet  | EOut                                   |
| dP01=04               | NTC temperature probe of the condenser water inlet           | CIn                                    |
| dP01=05               | NTC temperature probe of the common condenser water inlet    | CIn1 circuit n° 1<br>CIn2 circuit n° 2 |
| dP01=06               | NTC temperature probe of the condenser water outlet          | Cou1 circuit n° 1<br>Cou2 circuit n° 2 |
| dP01=07               | NTC temperature probe of the common condenser water outlet   | COut                                   |
| dP01=08               | NTC temperature probe of the external air dynamic setpoint   | Et                                     |
| dP01=09               | NTC temperature probe of the free cooling water inlet        | FCIn                                   |
| dP01=10               | NTC temperature probe of the free cooling external air value | FCEt                                   |
| dP01=11               | NTC temperature probe of the remote terminal 1               | trt1                                   |
| dP01=12               | NTC temperature probe of the remote terminal 2               | trt2                                   |
| dP01=13               | NTC temperature probe of the combined defrost                | dEF1 circuit n° 1<br>dEF2 circuit n° 2 |
| dP01=14               | Defrost probe circuit 2                                      | dEF2                                   |
| dP01=15               | Tank probe (tanH label)                                      | btUS                                   |
| dP01=16               | NTC temperature probe of the condenser                       | Cdt1 circuit n° 1<br>Cdt2 circuit n° 2 |
| dP01=17               | Condensing pressure probe 4÷20mA - 0.5V                      | CdP1 circuit N° 1<br>CdP2 circuit N° 2 |
| dP01=18               | Evaporating pressure probe 4÷20mA - 0.5V                     | LP1 circuit N° 1<br>LP2 circuit N° 2   |
| dP01=19               | Clock                                                        | Θ                                      |

## 1.14.2 How to personalize the default visualization of the bottom display

- 1. Set the values of the parameter "dP03" at 0 (configurable visualization)
- 2. Choose the value that must be viewed setting the value of the parameter "dP02" between 1 and 19

| DP parameter<br>value | Description                                                 | associated Label                       |
|-----------------------|-------------------------------------------------------------|----------------------------------------|
| dP02=00               | no visualization                                            | None                                   |
| dP02=01               | evaporator water inlet NTC temperature probe                | EIn                                    |
| dP02=02               | Evaporator water outlet n° 1 and n° 2 NTC temperature probe | Out1 circuit n° 1<br>Out2 circuit n° 2 |
| dP02=03               | common evaporator water outlet NTC temperature probe        | EOut                                   |
| dP02=04               | condenser water inlet NTC temperature probe                 | CIn                                    |
| dP02=05               | common condenser water inlet NTC temperature probe          | CIn1 circuit n° 1<br>CIn2 circuit n° 2 |
| dP02=06               | condenser water outlet n° 1 and n° 2 NTC temperature probe  | Coul circuit n° 1<br>Cou2 circuit n° 2 |
| dP02=07               | common condenser water outlet NTC temperature probe         | Cout                                   |
| dP02=08               | External air NTC temperature probe                          | Et                                     |
| dP02=09               | free cooling water inlet NTC temperature probe              | FCIn                                   |
| dP02=10               | free cooling external air value NTC temperature probe       | FCEt                                   |
| dP02=11               | remote terminal n° 1 NTC temperature probe                  | trt l                                  |
| dP02=12               | remote terminal n° 2 NTC temperature probe                  | trt2                                   |
| dP02=13               | Combined defrosting NTC temperature probe                   | dEF1 circuit N° 1<br>dEF2 circuit N° 2 |
| dP02=14               | defrost probe circuit 2                                     | dEF2                                   |
| dP02=15               | tank probe (tanH label)                                     | btUS                                   |
| dP02=16               | Condensing NTC temperature probe                            | Cdt1 circuit n° 1<br>Cdt2 circuit n° 2 |
| dP02=17               | Condensing pressure probe 4÷20mA - 0.5V                     | CdP1 circuit N° 1<br>CdP2 circuit N° 2 |
| dP02=18               | Evaporating pressure probe 4÷20mA - 0.5V                    | LP1 circuit N° 1<br>LP2 circuit N° 2   |
| dP02=19               | Clock                                                       | Θ                                      |

## 1.14.3 Forced read - out of the top and bottom display

The electronic control can automatically view some parameter (temperature and pressure) by default. To force the default visualization of the display you must:

- 1. set the "dP03" parameter with a value different from 0 (configurable visualization)
- 2. choose the values that have to be viewed setting the value of the "dP03" parameter between 1 and 3

| Setting of the parameter | Top Display                                                                                                    | Bottom Display                                                                                                    |
|--------------------------|----------------------------------------------------------------------------------------------------|----------------------------------------------------------------------------------------------------|
| dP03 = 1                 | circuit n° 1 and n° 2: temperature of the evaporator water inlet. Label EIn                                                                                                    | circuit n° 1: temperature of the evaporator<br>water outlet n° 1. Label OuT1<br>circuit n° 2: temperature of the evaporator<br>water outlet n° 2. Label OuT2                    |
| dP03 = 2                 | circuit n° 1: temperature of the condenser water<br>inlet of circuit n° 1. Label CIn1<br>circuit n° 2: temperature of the condenser water<br>inlet of circuit n° 2. Label CIn2 | circuit n° 1: temperature of the condenser water<br>outlet of circuit n° 1 label COu1<br>circuit n° 2: temperature of the condenser water<br>outlet of circuit n° 2. Label COu2 |

| Setting of the parameter | Top Display                                                                                                    | Bottom Display                                                                                                   |
|--------------------------|----------------------------------------------------------------------------------------------------|----------------------------------------------------------------------------------------------------|
| dP03 = 3                 | circuit n° 1: high temperature condensing<br>probe. Label Cdt1. Pressure: label CdP1<br>circuit n° 2: high temperature condensing<br>probe. Label Cdt2. Pressure: label CdP2 | circuit n° 1: evaporating pressure probe. Label<br>LP1<br>circuit n° 2: evaporating pressure probe. Label<br>LP2 |

# 1.15 Unit start up and stop

- The unit can be started up and stopped from:
  - Keyboard
  - Time table (if clock board is present)
  - Digital input configured as remote ON/OFF

# 1.15.1 Unit start up and stop by keyboard

Press button to start up or stop the unit:

• if parameter CF78 =0 in chiller modality

When the unit is running, the led near the corresponding button is on.

## 1.15.2 Unit start up and stop from time table

See paragraph "1.20 Programming the time table (if the clock has been installed)".

## 1.15.3 Unit start up and stop from digital input

From digital input configured as remote ON/OFF, that is able to commute the unit operation on/off.

The digital input overrides the keyboard command, you can use the keyboard to start up and turn off the unit only if the digital input is not active. When you disconnect the digital input, the control goes back to the status before its activation.

# 1.16 How to set the unit in stand-by

The electronic control is in stand-by when the led near button is off.

When the unit is turned off from chiller mode, the stand-by mode is activated.

Also in stand-by the electronic control allows to:

- display the measured values
- manage alarm situations by displaying and signalling.

# 1.16.1 Choose the operation mode from analogue input

#### NOTE

This procedure is possible only if a probe is set as environment.

With CF78=0 and the external air temperature of the NTC probe lower than CF80+CF81, pressing wou enter in chiller mode. On the

contrary with an external air temperature of the NTC probe lower than CF80, pressing you enter the heat-pump mode.

With CF78=1 and the external air temperature of the NTC probe higher than CF80+CF81, pressing wou enter the chiller mode. On the

contrary with an external air temperature of the NTC probe lower than CF80, pressing 🗱 you enter the heat-pump mode.

# 1.17 Function menu, button "🕮"

Enter the function menu

# Press and release (menu).

Exit the function menu

Press and release or wait the time out.

Entering the function menu allows to:

- 1. Display and reset the present alarms
  - ALrM function
- 2. Reset the compressor overload alarms

**COtr** function

| CO1r | Reset the compressor overload alarm n° 1 |
|------|------------------------------------------|
| CO2r | Reset the compressor overload alarm n° 2 |
| CO3r | Reset the compressor overload alarm n° 3 |
| CO4r | Reset the compressor overload alarm nº 4 |
| CO5r | Reset the compressor overload alarm n° 5 |
| CO6r | Reset the compressor overload alarm n° 6 |

3. Display and clear the alarm historic

ALOG function

#### 14 | OPERATING AND MAINTENANCE MANUAL

#### Chapter 1 - Ichill Electronic board

- 4. Upload the parameters from the control to the key UPL function
- 5. Enable or disable the operation of one circuit from keyboard

CrEn function

| Cr1E | deactivation of the circuit n°1 |
|------|---------------------------------|
| Cr2E | deactivation of the circuit n°2 |

- 6. Enable or disable the operation of one compressor from keyboard
  - COEn function

| CO1n | Operation status of the compressor n°1 |
|------|----------------------------------------|
| CO2n | Operation status of the compressor n°2 |
| CO3n | Operation status of the compressor n°3 |
| CO4n | Operation status of the compressor n°4 |
| CO5n | Operation status of the compressor n°5 |
| CO6n | Operation status of the compressor n°6 |

### 7. Display the temperature of compressor outlet

#### COdt function (when the compressor outlet temperature probe is present)

| CO1t | Value of the temperature compressor discharge probe n°1 |
|------|---------------------------------------------------------|
| CO2t | Value of the temperature compressor discharge probe n°2 |
| CO3t | Value of the temperature compressor discharge probe n°3 |
| CO4t | Value of the temperature compressor discharge probe n°4 |
| CO5t | Value of the temperature compressor discharge probe n°5 |
| CO6t | Value of the temperature compressor discharge probe n°6 |

## 8. Display and reset the hours of operation of controlled loads

## Hour function

| CO1H Co | ompressor n°1 working hours                                      |
|---------|------------------------------------------------------------------|
| CO2H Co | ompressor n°2 working hours                                      |
| CO3H Co | ompressor n°3 working hours                                      |
| CO4H Co | ompressor n°4 working hours                                      |
| CO5H Co | ompressor n°5 working hours                                      |
| CO6H Co | ompressor n°6 working hours                                      |
| EP1H Wo | orking hours of the evaporator water pump, air/air unit with fun |
| EP2H Wo | orking hours of the support evaporator water pump                |
| CP1H Wo | orking hours of the condenser water pump                         |
| CP2H Wo | orking hours of the support condenser water pump                 |

9. Display and reset the starting number of each compressor

#### COSn function

| C1S | Compressor n°1 starting time |
|-----|------------------------------|
| C2S | Compressor n°2 starting time |
| C3S | Compressor n°3 starting time |
| C4S | Compressor n°4 starting time |
| C5S | Compressor n°5 starting time |
| C6S | Compressor n°6 starting time |

10. Display the proportional outlet operation percentage for the control of condensing fan speed

## Cond function (if present)

| Cnd1 | Management of the circuit nº 1 condensing fans |
|------|------------------------------------------------|
| Cnd2 | Management of the circuit n° 2 condensing fans |

11. Display the operation percentage of the 4 proportional exits  $0 \div 10 \mbox{ Volt}$ 

Pout function

| Pou1 | Proportional exit for the management of the actuators/servomotor or for the pilotage of the external relays $n^{\circ}$ 1  |
|------|----------------------------------------------------------------------------------------------------|
| Pou2 | Proportional exit for the management of the actuators/servomotor or for the pilotage of the external relays $n^{\circ}$ 2  |
| Pou3 | Proportional exit for the management of the actuators/servomotor or for the pilotage of the external relays $n^{\circ}\ 3$ |
| Pou4 | Proportional exit for the management of the actuators/servomotor or for the pilotage of the external relays $n^{\circ}$ 4  |

 Display the temperature of the probes that check the auxiliary exits uS function (if enabled)

| uSt1 | value checked by the circuit n°1 auxiliary probe |
|------|--------------------------------------------------|
| uSt2 | value checked by the circuit n°2 auxiliary probe |

To scroll the list of the functions use  $\bigcirc$  or  $\bigcirc$  button.

## 1.17.1 How to view and reset the status of an alarm

- 1. Enter the functions menu
- 2. Pressing or Select the ALrM function
- 3. Press SET

If any alarm is on, the pressure of **SET** is not enabled.

- 4. The bottom display shows the label with the alarm code, while the top display shows the label **rSt** (if the alarm can be reset) or the label **NO** (if the alarm can not be reset).
- 5. Scroll all alarms using or or
- 6. Pressing SET on the label rSt the alarm can be reset. With the same procedure all resettable alarm can be reset. Pressing SET on a not resettable alarm (label NO) it does not happen anything; to view the next alarm press or or .
- 7. To exit the function ALrM and go back to the normal visualization, press visual or wait for the time-out.

#### 1.17.2 How to reset a compressor thermal protection alarm

Inside the function **COtr** are displayed all compressor thermal protection alarms of manual reset enabled. The labels **CO1r - CO2r - CO3r - CO4r - CO5r - CO6r** are present according to the digital input configured as compressor thermal protection alarm.

### ATTENTION

The function **COtr** is present in function menu only if the number of tripping per hour of the compressor thermal protection alarm, set by parameter **AL20**, is reached. When this number is reached the alarm resetting changes from automatic to manual.

#### Manual reset alarm:

- 1. Enter the function menu
- 2. Pressing or select the COtr function on the bottom display
- 3. Press SET, the bottom display shows the label of the compressor thermal protection alarm
- 4. Pressing ET if the alarm in not resettable, it will appear the label NO. Anything will happen.
- 5. Pressing SET button near the label rSt it is requested the password for resetting, in the bottom display appears the label ArSt and in the top display PAS.
- 6. Press SET : in the bottom display appears **PAS** and in the top display 0 flashing. Insert the password for resetting using or buttons.

If the password is correct the label **ArSt** flashes for 3 sec. to confirm the reset, if the password is wrong, the bottom display shows **PAS** and the top display **0** flashing. If the password is not inserted again within 5 sec. the label **CO1r** is automatically displayed again.

- 7. To exit the function **COtr** and return in normal displaying, press button or wait for time-out.
- 8. Repeat the operations 2 5 with all compressor thermal protection alarms.

## ATTENTION

The password for resetting the compressor thermal protection alarm corresponds to the value of parameter AL46 which is 4.

## 1.17.3 How to display the alarm history list

The function of displaying the alarms codes can be activated only if there are alarm events.

- 1. Enter the function menu
- 2. Select the function ALOG
- 3. Press SET
  - If any alarm is on, the pressure of **SET** is not enabled.
- 4. The bottom display shows the label with the alarm code, while the top display shows the label "**n**" and a progressive number from 00 to 99.
- 5. Scroll the alarms list using  $\operatorname{cr}^{\operatorname{cr}}_{1}$  or  $\operatorname{cr}^{\operatorname{cr}}_{2}$
- 6. To exit ALOG function and return to the normal visualization press or wait for the time-out.

#### 1.17.4 How to erase the alarm log list

- 1. Enter the function menu
- 2. Using or select the ALOG function on the bottom display.
- 3. Press SET
- 4. Enter the ALOG function and select the label ArSt, visible on the bottom display, using or or (the top display shows PAS).

5. Press SET, the bottom display shows PAS, while the top display shows 0 blinking.

- 6. Write the password.
- 7. If the password is right the label **ArSt** blinks for 5 sec., to confirm the cancellation exit the function menu and go back to the normal visualization.
- If the password is wrong the display shows again PAS.
   You can scroll the alarm list using or even if the password in wrong.
- 9. To go back to the normal visualization press or wait for the time-out time.

#### ATTENTION

The alarm list contains 100 alarm events. When the memory is full the new alarm will erase the eldest one.

#### 1.17.5 How to upload the parameter from the control to the key

See "1.10 Programming with the "Hot Key"".

#### 1.17.6 How to enable or disable a circuit from the keyboard

Using the keyboard it is possible to disable a single cooling circuit in order to allow its maintenance, or to operate with a reduced capacity mode. To disable the operation of a circuit:

- 1. Enter the function menu
- 2. Pressing \_\_\_\_\_\_ or erest select the CrEn function on the bottom display
- 3. Press **SET**: the bottom display shows **Cr1E** while the top display shows **En**.
- 4. Pressing or  $\mathbf{C}^{\mathbf{r}^2}$  select the label Cr1E or Cr2E.
- 5. Press SET for 3 sec. on the label Cr1E or Cr2E, the top display shows En blinking. Pressing or Select the label dis (disabled circuit) or En (enabled circuit) and press SET to confirm the selected function; choose the next circuit.
- 6. To exit the CrEn function and go back to the normal visualization press or wait for the time-out time.

#### Visualization of the disabled circuit

When one circuit is set on **diS**, the bottom display shows a label blinking and the value visualized in that moment.

If the circuit  $n^{\circ} 1$  is on **dis**, the label visualized by the bottom display is **b1dS** = circuit  $n^{\circ} 1$  disabled.

If the circuit  $n^{\circ} 2$  is on **diS**, the label visualized by the bottom display is **b2dS** = circuit  $n^{\circ} 2$  disabled.

The label **b2dS** can be visualized only if the circuit n° 2 is enabled.

#### 1.17.7 How to enable or disable a compressor from the keyboard

It is possible to disable a single compressor inside a circuit, to allow its maintenance, or to insulate it because of its wrong operation.

The labels of the compressors can be viewed in **COEn** function only if their exits have been configured during the programming.

- 1. Enter the function menu
- 2. Use or or to select COEn function
- 3. Press ft the bottom display shows CO1E, while the top display shows En.
- 4. Use or bottom display; the top display shows En.
- 5. Press SET for 3 sec. on the label of the compressor that has to be disabled: CO1E CO2E CO3E CO4E CO5E CO6E, the top display shows En blinking. Pressing or Select the function dis (not enabled compressor) or En (enabled compressor); press SET to confirm the set function and go on to the next value.
- 6. To exit the COEn function go back to normal visualization and press or wait for the time out time.

#### Visualization of the disabled compressor

When one compressors is set on diS, the bottom display shows a label blinking and the value visualized in that moment.

If a compressor is on diS the label viewed on the bottom display is  $C1dS = compressor n^{\circ} 1$  disabled, up to  $C6dS = compressor n^{\circ} 6$  disabled. The label C1dS and C6dS can be visualized only if the compressors have been configured.

#### 1.17.8 How to view the compressor discharge probes

The menu function allows to read-out the compressor temperature probes.

- 1. Pressing  $\bigcirc$  or  $\bigcirc$  select the COdt function
- 2. Press ET; the CO1t label is viewed on the bottom display, the top display shows the temperature.
- 3. Pressing or select the CO1t or CO2t or CO3t or CO4t or CO5t or CO6t label to visualize the value of the temperature of compressor n° 1 or 2 or 3 or 4 or 5 or 6.
- 4. To go back to the normal visualization press or wait the time-out time.

#### ATTENTION

The COdt function can be activated only if the digital inputs have been configured (e.g. compressor discharge temperature).

The display resolution is 0.1°C until the read-out temperature is 99.9, over 100°C it is 1°C.

#### 1.17.9 How to visualize the compressor operating hours

It is possible to visualize the operating hours of a single compressor or of the water pump evaporator / condenser side.

## NOTE

The labels of the compressors are available only if their output have been configured during the programming.

The operating hours are displayed on the top display with a resolution of 10 hours (e.g. 2 means 20 hours).

- 1. Enter the function menu.
- 2. Press or era and select the Hour function
- 3. Press SET, the bottom display shows the label of the single compressor, the top display shows the operating hours x 10. The icon is on.
- 4. Pressing or visualize all compressors.
- 5. To go back to the normal visualization press 2000 o wait for the time-out time.

#### How to reset the operating hours of the compressors

- **1.** Enter the function menu
- 2. Inside the Hour function pressing or select the label CO1H or CO2H or CO3H or CO4H or CO6H or EP1H or EP2H or CP1H or CP2H.
- 3. Press **SET** for 3 sec. on the label **CO1H** or **CO2H** or **CO3H** or **CO4H** or **CO6H**, the top display shows the operating hours blinking (the reset is on), and than 0 to confirm the operation. The display shows the next compressor.
- 4. Press for 3 sec. on the label EP1H or EP2H or CP1H or CP2H, the top display shows the operating hours blinking (the reset is on), and than 0 to confirm the operation. The display shows the next compressor.
- 5. To exit the reset function press or wait for the time-out time.

## 1.17.10 How to visualize the compressors starts up

It is possible to view the starts up of each compressor.

The labels of the compressors ar available only if their output are configured during the programming.

The operating hours are displayed on the top display with a resolution of 10 hours (e.g. 2 means 20 hours).

- 1. Enter the function menu.
  - 2. Press or to select the COSn function
  - 3. Press stight the top display shows the C1S function, the bottom display shows the number of the takes-off x10.
  - 4. Pressing or view all the configured compressors.
  - 5. To go back to the normal visualization press or wait for the time-out time.

#### How to reset the number of the starts-up

- **1.** Enter the function menu.
- 2. Inside the COSn function pressing or Cir to select the label C1S or C2S or C3S or C4S or C5S or C6S.
- 3. Press for 3 sec. on the label C1S or C2S or C3S or C4S or C5S or C6S on the top display, the bottom display shows ten number of the starts-up blinking (the reset is on), and than 0 to confirm the operation. The display shows the next compressor.
- 4. To go back to the normal visualization press or wait for the time-out time.

ÞÚÔÁGÌ€ÁÄÄA,€€ÁÌ€HzUL

#### 1.17.11 How to view the probes configured to control an auxiliary output relay

It is possible to visualize the probes temperature/pressure value that control the auxiliary outputs.

- 1. Pressing  $\bigcirc$  or  $\bigcirc$  select the uS function
- 2. Press **SET** the bottom display shows the **uSt1** label (if the auxiliary probe is configured as temperature) or **uSP1** (if the auxiliary probe is configured as pressure), the top display shows the temperature/pressure value.
- 3. Press or Sto select the label uSt1/uSt2 and to visualize the temperature value, or on uSP1/uSP2 to visualize the auxiliary probe n° 1 or n° 2 pressure value.
- 4. To go back to the normal visualization press or wait for the time-out time.

# 1.18 How to visualize the remote terminal 1 and 2 sensors temperature

Inside the function menu it is possible to visualize the temperature detected by the remote terminal sensor.

The identification label inside the function is **trEM**.

trE1 value measured by the remote terminal n. 1 NTC sensor.

trE2 value measured by the remote terminal n. 2 NTC sensor

- 1. Press or **C** to select **trEM** function
- 2. Press SET, the bottom display shows the label trE1 or trE2, while the top display shows the measured temperature value.
- 3. Select using the keys or the (12) or (12) label trE1 to visualize the remote terminal n. 1 temperature value, or trE2 to visualize the remote terminal n. 2 temperature value.
- 4. To go back to the normal display read-out, press the key zero or wait for time-out.

#### ATTENTION

The trEm function and the trE1 or trE2 labels appear in the function menu only if the CF74 parameter (remote terminal 1 configuration) is set to 2 or 3, or if the CF75 parameter (remote terminal 2 configuration) is set to 2 or 3.

# 1.19 Other displaying

## 1.19.1 How to display the set point

- 1. Press and release SET button, the leds indicating the circuits light off and the operating set point is displayed
- When unit in stand-by the bottom display will show SetC (chiller set). When unit operating it will show only the set point of the operating status. The top display will show the set value.

#### NOTE

The label SetH is displayed only for units configured as heat pump.

## 1.19.2 How to modify the set point

- 1. Press SET button for 3 sec. at least, the leds of circuits light off and the operating set point flashes.
- 2. To modify the value use or we buttons.
- 3. To store the new set point, press SET or wait for time-out to exit the programming procedure.

## 1.19.3 Display read-out on unit stopped by remote control

From a digital input configured as a remote ON/OFF, when the input is active the OFF command is generated (also in the case of units configured as condenserless).

The top display shows "OFF" with the decimal places LED flashing.

# 1.20 Programming the time table (if the clock has been installed)

1. Enter the parameter programming menu.

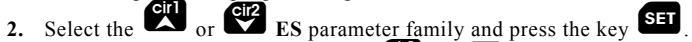

3. Within the ES family, use the keys or to select parameters ES01÷ES06 which determine the beginning and end off the three periods, then set the desired operating timetable.

## 1.20.1 How to enable the automatic daily / weekly operation

- 1. Enter the parameter programming menu.
- 2. Within the ES family, use the keys or to select parameters ES07÷ES13 (Monday / Sunday) and set the desired weekly / daily operating mode.

#### Configuration table of energy saving function (not enabled) and start up / stop

| ES07 - ES13 parameters values        | es 0= time band operation disabled                                                        |  |  |
|--------------------------------------|-------------------------------------------------------------------------------------------|--|--|
|                                      | 1 = operation with band n° 1 enabled                                                      |  |  |
|                                      | 2= operation with band n° 2 enabled                                                       |  |  |
|                                      | 3= operation with bands $1+2$ enabled                                                     |  |  |
|                                      | 4= operation with band n° 3 enabled                                                       |  |  |
|                                      | 5 = operation with bands 1 + 3 enabled                                                    |  |  |
|                                      | 6 = operation with bands 2 + 3 enabled                                                    |  |  |
|                                      | 7= operation with bands $1 + 2 + 3$ enabled                                               |  |  |
| Energy saving (not enabled           | where: X with range 0-7 and hour hand represents the energy saving (not enabled function) |  |  |
| function) or unit ON/OFF with        | where: Y with range 0-7 represents the automatic unit $ON/OFF$                            |  |  |
| time hands $\mathbf{X} - \mathbf{V}$ | where I with range of represents the date and off of I                                    |  |  |
|                                      |                                                                                           |  |  |

#### Example of daily operating mode:

Monday

- 1. Enter the parameter programming menu:
- 2. The bottom display shows the parameter ES07, while the top display shows 0 0.
- 3. Press SET: 0 0 flashes on the top display, use CT or CT to enable the preset time period/s (see configuration table).
- 4. Press the key **SET** to confirm.
- 5. Press **SET** + **C** to exit the programming mode, or wait for the time-out time without pressing any button.

Example:

MONDAY X = 0 - Y = 1 energy saving operating mode disabled, unit on/off from time period n. 1 enabled.

| X           | Y |     |          |          |          |  |
|-------------|---|-----|----------|----------|----------|--|
| <u> </u>    | ! | °C  | D        | B        | 3        |  |
| <i>E</i> 50 | 7 | bar | Fic<br>S | 5<br>ow! | 0<br>9 % |  |

### ATTENTION

The X value must always be set to 0 because the energy saving function is not available for these machines.

#### Weekly operating mode

Repeat the actions from point 2 to point 5 of the daily operating mode for the other days of the week (ES08 / ES13).

## 1.21 Dynamic setpoint function (NOT ENABLED FUNCTION)

It allows to modify the working setpoint by adding or subtracting a proportional value (the value is set by the parameter **Sd01** for chiller operation / **Sd02** for heat pump operation), based on the 4-20 mA analogue input or the external air temperature.

This function allows to save energy and so the unit can operate even with dangerous external temperature.

The activation of the dynamic setpoint is signalled by the lighting up of the LED next to the key

#### NOTE

The setpoint can be visualized only if the chiller or the heat pump operating status has been selected.

If the key sis pressed once the bottom display shows **SEtC** (chiller setting) or **SEtH** (heat pump setting), while the top display shows the set value.

If the dynamic setpoint has been activated and the key set is pressed twice, the bottom display will show the SEtr label (actual setting), while

the top display will show the setting at which the machine is operating.

The adjustment of the dynamic setpoint is enabled:

- In chiller mode, if the activation parameter Sd01 different from 0
- In heat pump mode, if the activation parameter **Sd02** different from 0
- If a 4+20mA sensor has been configured as a current input for dynamic setpoint management, or if an NTC sensor has been configured as an external air temperature sensor for dynamic setpoint management

Pressing the keys or it is possible to visualize the external air temperature of the circuits on the top display; at the same time the bottom display shows the Et label.

# 1.22 Auxiliary relay function (NOT ENABLED FUNCTION)

Two configurable relay outputs are available for the user, they are not related to the normal unit operation.

These relay outputs can be managed via analogue temperature or pressure inputs (NTC temperature sensor, auxiliary output n. 1 and n. 2, or  $4\div 20$  mA /  $0 \div 5$  Volt ratiometric pressure sensor, auxiliary output n. 1 and n. 2), or they can be managed with all the other possible temperature or pressure configurations. The sensor is selected via parameter **uS02** for n. 1 and **uS06** for n. 2. The function is active for output n. 1 if the **uS01** parameter is other than 0, and for output n. 2 if the **uS05** parameter is other than 0 and at least one relay output has been configured as an auxiliary output.

This function can be enabled with a direct or reverse effect, as explained below:

#### Direct effect:

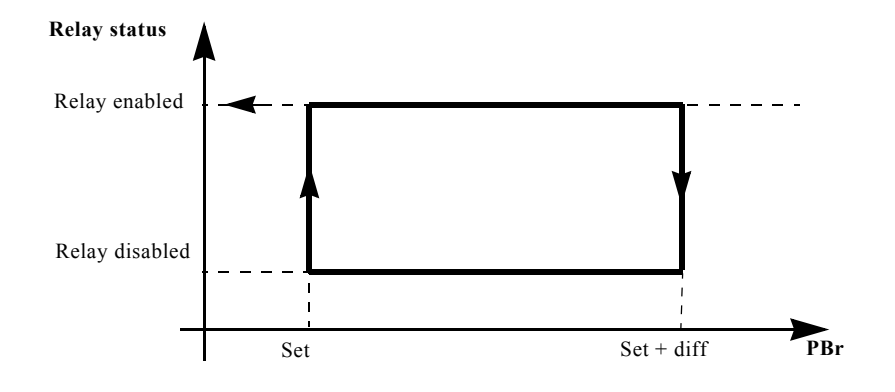

If:

Pbr < set, the relay is enabled

Pbr > set + differential, the relay is disabled

Set < PBr < set + differential, the previous status is maintained

PBr = NTC probe or transducer selected using the parameter uS02 / uS06.

#### Indirect effect:

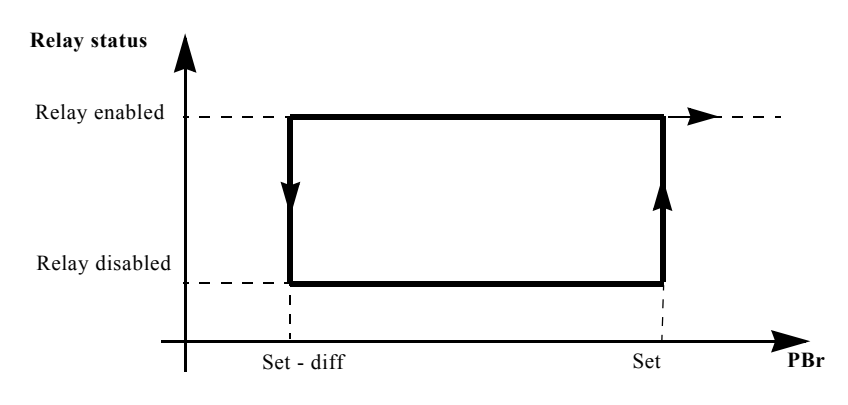

If:

Pbr > set, the relay is enabled

Pbr < set - differential, the relay is disabled

Set - differential  ${<}\,{\rm PBr}\,{<}\,{\rm set},$  the previous status is maintained

PBr = NTC probe or transducer selected using the parameter uS02 / uS06.

## 1.23 Compressors operation

The ST11 parameter defines the type of temperature regulation of the unit, which may be:

- **ST11 = 0** "PROPORTIONAL"
- **ST11** = **1** "NEUTRAL ZONE"
- **ST11 = 2** "PROPORTIONAL INTEGRAL" (not enabled function)

# The following graphic shows the operating logic of the ST11 = 0 "PROPORTIONAL" compressors with unit operating in CHILLER mode:

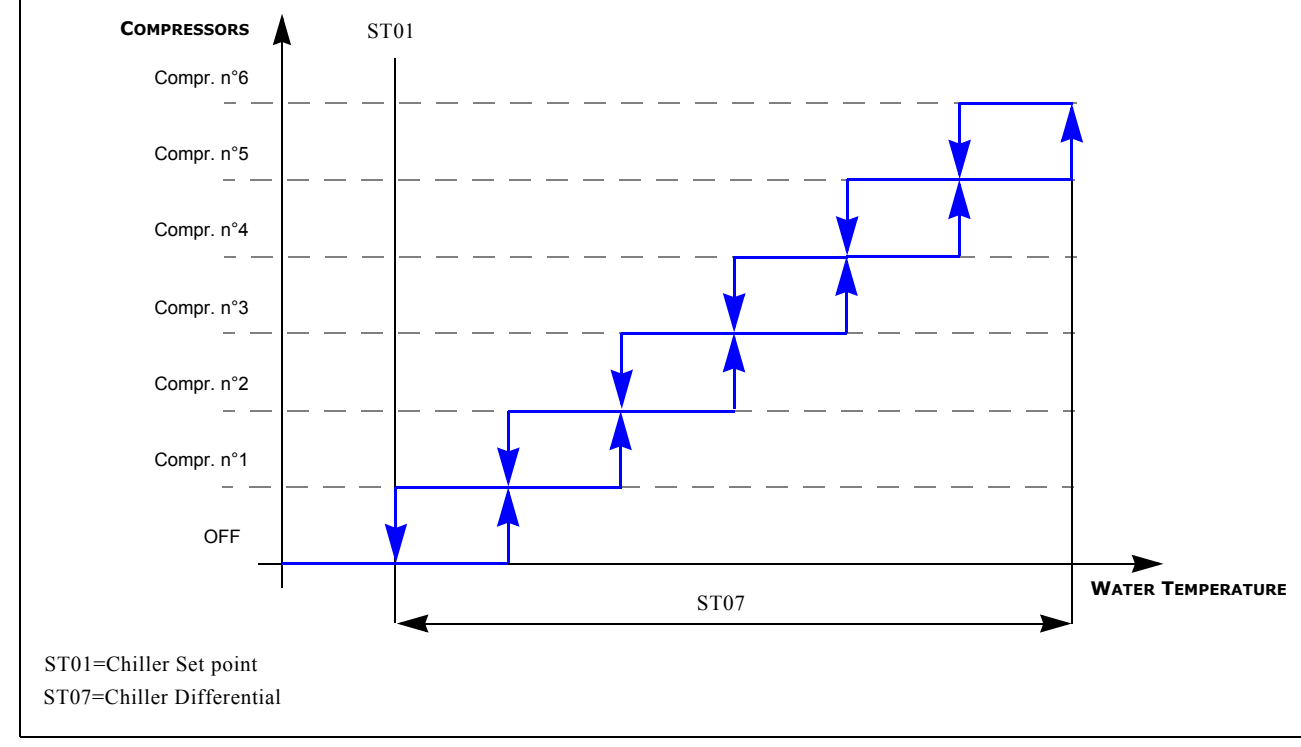

The graphic above shows how an increase or a reduction in the cooling demand determines the switching on or off of the compressors, according to the Proportional temperature regulation logic.

WATER TEMPERATURE SET+DIFF SET I TIME COMPRESSOR STATUS Compr. 6 O Compr. 5 Ol Compr. 4 Of Compr. 3 OI Compr. 2 OI Compr. 1 ON Compr. OFF Тіме CO 3 **CO 3** CO 4 NEUTRAL ZONE= Set point (ST01)-[Set point (ST01)+Dif. (ST07)] CO 3 = Delay time between two compressors. CO 4 = Off delay time between two compressor.

The following graphic shows the operating logic of the ST11 = 1 "NEUTRAL ZONE" compressors with unit operating in CHILLER mode:

In this way the number of compressor starts-up can be equally distributed among the compressors, to prevent uneven loads, where only few compressors are kept running for long periods while others are switched on only briefly to force the system to reach the setpoint temperature.

#### Operation of compressors within the neutral zone

A specific function is provided through forced rotation or activation of compressors or capacity steps during operation of loads within the neutral zone Par. CO53 / CO54 to prevent prolonged running of compressors without interruption.

### Maximum permanence in neutral zone without activation of resources - with at least one resource enabled

With at least one compressor running, when operation falls within the neutral zone the time set in par. CO53 is calculated; when this interval elapses the activation of a compressor or capacity step is forced.

### ATTENTION

Resolution is set in 10-minute steps; if the parameter is set to 0 the function is disabled.

### Maximum permanence in neutral zone without rotation of resources

When operation falls within the neutral zone the time set in par. CO54 is calculated; when this interval elapses the currently active compressor is disconnected and, on the basis of the rotation strategy, another compressor is forced to start.

#### ATTENTION

Resolution is set in hours; if the parameter is set to 0 the function is disabled.

ÞÚÔÁGÌ€ÁÄÄA,€€ÁÌ€ÁP:UL

## 1.24 Heater temperature regulation

#### 1.24.1 Management of defrosting heater

Parameter Ar06 is used to select the sensor/s that make it possible to manage the defrosting alarm and the relay outputs configured as defrosting heaters of circuits n. 1 and n. 2.

Ar06=0; Temperature regulation and management of the defrosting alarm and of the relay outputs for the circuit n. 1 and n. 2 heaters is disabled. Ar06=1; Temperature regulation and management of the defrosting alarm, as well as temperature regulation and management (in parallel) of the relay outputs for the circuit n. 1 and n. 2 heaters are performed ONLY by the NTC sensor configured as evaporator water input

Ar06=2; Temperature regulation and the management of the defrosting alarm and of the relay output for circuit n. 1 heater is performed via the NTC sensor configured as circuit n. 1 evaporator water output.

Temperature regulation and management of the defrosting alarm and of the relay output for circuit n. 2 heater is performed via the NTC sensor configured as circuit n. 2 evaporator water output.

#### NOTE

It is not possible to control the circuit n. 1 heater relay output via the NTC sensor configured as circuit n. 2 evaporator water output and viceversa.

Ar06=3; Temperature regulation and management of the defrosting alarm and of the circuit n. 1 and n. 2 heaters relay outputs (controlled in parallel) can be performed via the NTC sensors configured as circuit n. 1 or n. 2 evaporator water output or common output, or, if all three are configured, by the first sensor that detects a bottom temperature than the activation setting.

#### 1.24.2 Temperature regulation of condenser defrosting heaters

It depends on the configuration of the relay outputs configured as circuit n. 1 heater and circuit n. 2 heater, and on the selection of the NTC sensors assigned to control them.

Parameter Ar08 is used to select the sensor for temperature regulation of the defrosting alarm and of the heaters during operation in chiller and heat pump mode.

Ar08=0; Temperature regulation and management of the defrosting alarm and of the two relay outputs for circuit n. 1 and n. 2 heaters is disabled. Ar08=1; Temperature regulation and management of the defrosting alarm and the parallel management of the two relay outputs for circuit n. 1 and n. 2 heaters is performed only via the NTC sensor configured as condenser water input

Ar08=2; Temperature regulation and management of the defrosting alarm and of the relay output for circuit n. 1 heaters is performed via the NTC sensor configured as circuit n. 1 condenser water output.

Temperature regulation and management of the defrosting alarm and of the relay output for circuit n. 2 heaters is performed via the NTC sensor configured as circuit n. 2 condenser water output.

#### NOTE

It is not possible to control the circuit n. 1 heater relay output via the NTC sensor configured as circuit n. 2 condenser water output and vice-versa.

Ar08=3; Temperature regulation and management of the defrosting alarm and of the relay outputs for circuit n. 1 and n. 2 heaters is performed via the NTC sensor configured as circuit n. 1 and n. 2 condenser water output and common output.

#### NOTE

If configured, the two relay outputs for circuit n. 1 and n. 2 heaters are controlled in parallel only via the NTC sensor configured as common condenser output.

#### 1.24.3 Operation of the defrosting alarm - defrosting heaters from digital input

The management of the defrosting alarm and of the circuit n. 1 heaters relay output is carried out via the active digital input configured as circuit n. 1 defrosting alarm, whereas management of the defrosting alarm and of the circuit n. 2 heaters relay output is carried out via the active digital input configured as circuit n. 2 defrosting alarm.

#### NOTE

It is not possible to control the circuit n. 1 heaters relay output by the digital input configured as circuit n. 2 defrosting alarm and vice-versa.

On the other hand, it is possible to control in parallel the two relay outputs configured as circuit n. 1 and n. 2 heater relays by a single digital input configured as circuit n. 1 or circuit n. 2 defrosting alarm.

When the alarm is activated by a single digital input configured as circuit n. 1 or circuit n. 2 defrosting alarm, both alarm labels appear on the display.

## 1.25 Compressors temperature regulation - rotation

In these units the compressor rotation is enabled.

The parameter CO14 determines the compressor on/off sequence.

**CO14**=0; Fix sequence. In the two circuits, compressor n. 1 is always activated first, followed by compressor n. 2. Compressor 1 is switched off only if compressor 2 is already off.

**CO14**=1; Rotation enabled. Base on the number of operating hours, the first compressor to be switched on is the one with the smallest number of operating hours. The first compressor to be switched off is the one with the highest number of hours. On machines with a single capacity step compressor per circuit, the compressor rotation is automatically disabled.

**CO14=**2; Rotation enabled. Based on the number of starts per hour, the first compressor to be switched on is the one with the least number of starts. The first compressor to be switched off is the one with the smallest number of starts up. On the machines with a single capacity step compressor per circuit, the compressor rotation is automatically disabled.

## 1.26 Saturation - balancing mode

## 1.26.1 Saturation mode

**CO15**=0; Circuit saturation. If the temperature regulation is required, first all the power steps of a circuit are switched on, and than the ones of the other circuit.

Example: let's consider a two-circuit unit with two steps per circuit, i.e. 4 steps in all.

#### Start-up:

The temperature regulation requires 4 steps: the compressor/s in the two circuits that, based on the value of parameter **CO14**, has/have the lowest number of operating hours or the least number of starts, is/are selected. Once the compressor/s has/have been selected and the associated circuit has been determined, the compressor in that circuit with the smallest number of operating hours or the smallest number of starts up per hour is switched on, followed by the second compressor within the same circuit. The compressors in the other circuit are activated according to the same logic.

Switch-off:

According to the temperature regulation requirements, the circuit with the smallest number of active resources is selected as first. If the number of activated resources is the same, the compressor/s in the two circuits that, based on the value of parameter **CO14**, has/have the highest number of operating hours or the smallest number of starts per hour, is/are selected. The compressor in that circuit with the highest number of operating hours or the least number of starts per hour is switched off, followed by the second one within the same circuit. The compressors in the other circuit are turned off according to the same logic.

#### 1.26.2 Balancing mode

Circuit balancing: the power steps are activated in order that both circuits deliver the same power or that the difference is no more than one step. Parameter **CO15**=1 circuit balancing is significant only provided that there are 2 circuits and 2 steps per circuit. Example: let's consider a two-circuit unit with two steps per circuit, i.e. 4 steps in all.

Start up:

The temperature regulation requires 4 steps: the compressor/s in the two circuits that, based on the value of parameter **CO14**, has/have the lowest number of operating hours or the lowest number of starts up per hour, is/are selected. If circuit n. 1 is selected, the compressor in circuit n. 1 with the lowest number of operating hours or the lowest number of starts up per hour is switched on, then the compressor in circuit n. 2 with the lowest number of operating hours or the lowest number of starts up per hour is switched on, then back to circuit n. 1, where the second compressor is switched on, followed by the second compressor in circuit n. 2. Switch-off:

Based on temperature regulation requirements, the circuit with the highest number of compressor operating hours or the lowest number of compressor starts per hour is selected first. If circuit n. 1 is selected, the compressor in circuit n. 1 with the highest number of operating hours or the lowest number of starts up per hour is switched off, then the compressor in circuit n. 2 with the highest number of operating hours or the lowest number of starts up per hour is switched off, then back to circuit n. 1, where the second compressor is switched on, followed by the second compressor in circuit n. 2.

#### NOTE

After being activated, each compressor must remain on for at least CO01. Shutdowns due to alarms, remote STAND-BY / ON OFF signals, or NTC sensor-controlled defrost cycles or capacity steps are excepted from this rule.

After being disabled, each compressor must remain off for at least CO02.

If the regulator requires the deactivation of the two compressors / steps according to the fixed sequence or the enabled rotation procedure, switch-off between the two compressors / steps is delayed by CO04 seconds.

In the event of a power failure, when the power supply is restored ALL THE OUTPUTS are forced OFF for the time set in CO05.

If the regulator requires the activation of the two compressors / steps according to the fixed sequence or the enabled rotation procedure, start-up between the two is delayed by CO03 seconds.

## 1.27 Compressors

## 1.27.1 Compressor start up

The parameter **CO10** is used to select the compressor start-up type:

CO10=0 (direct start)

CO10=1(part-winding start)

#### CO10=2 (star/delta start)

The relay resources within the **CF** family, that are dedicated to the management of the compressor start-up, must be correctly configured. When the type of start-up has been selected, if the resources (relay outputs) have been configured incorrectly (oversized or insufficient) a configuration error **ACF6** will appear on the display.

# 1.28 Switch-off function with pump down (NOT ENABLED FUNCTION)

The pump down procedure is enabled only if the value of the CO36 parameter is different from 0.

Non-return valves must be installed in the compressor pipes for the pump down procedure to be available.

If the Pump-Down procedure **CO36** is enabled, the last running compressor in each circuit will be disabled according to the method described below. This procedure is used to prevent the compressors from sucking liquid refrigerant, and getting damaged, during the subsequent machine start-up phase.

At the moment that the last compressor is requested to switch off, the Pump Down procedure starts as follows: first, an electric valve closes the cooling circuit immediately after the condenser.

The compressor is not switched off immediately (as would be the case if the pump-down procedure was disabled) but remains active.

Its operation causes a pressure drop in the suction line closed by the electric valve.

When the set low-pressure threshold is reached the compressor is switched off.

## 1.28.1 Pump down stopping with low-pressure switch

This function is active if the circuit low pressure switch is configured and values 1 or 3 are attributed to parameter **CO36**, and one relay for each circuit is configured as a circuit n. 1 or circuit n. 2 pump-down solenoid (the values of parameter **CO36**=2,4 are valid only if the pump-down pressure switch or a low pressure transducer is used).

According to a switch-off request from the temperature regulation system, before switching off the last compressor in the circuit the solenoid valve is closed. The compressor remains on until the digital low pressure input becomes active or for the maximum time setting of parameter **CO39**. Warning: no low pressure alarm is generated during shutdown with the pump-down procedure; the opening of the low pressure switch contact switches off only the compressor. A minimum pressure alarm may be displayed after the time set in parameter **AL02** has elapsed. If the compressor is switched off due to time-out (time set in parameter **CO39**, which determines the maximum length of time that the compressor may remain on following the deactivation of the solenoid valve) and not to the opening of the low pressure switch contact, for a number of times within an hour in excess of the value set in parameter **AL21** (maximum number of pump-down alarms per hour during switch-off), the alarm is recorded and signalled on the display, the alarm relay is activated and the buzzer sounds. If the switch-off request comes from an active remote OFF input or from the chiller / heat pump key, during the switch-off phase with pump-down the LED associated to the chiller / heat pump operating mode flashes.

Upon the second start-up (call from temperature regulation device), the solenoid valve opens first and 1 second later, if the low pressure switch allows it, the compressors start.

#### NOTE

In the event of compressor shutdown alarm this procedure is ignored and the compressors switch off immediately.

Switch-off with pump-down in chiller mode only, without pump-down during start-up:

#### Parameter CO36 = 3.

The pump-down procedure is inhibited in the heat pump mode. In heat pump mode the circuit pump-down solenoid valve operates in parallel with the compressor.

### 1.28.2 Pump down function with pump down pressure switch

<u>**CO36**</u> = 1 Switch-off with pump-down without pump-down during start-up.

The function is active only if one relay in each circuit is configured as a circuit 1 or circuit 2 pump-down solenoid, and a digital input is configured as a circuit 1 or circuit 2 pump-down pressure switch. Upon a request for switch-off from the temperature regulation system, the solenoid valve is closed before the last compressor in the circuit is switched off. The compressor keeps running until the digital input of the pump-down pressure switch becomes active, or for the maximum length of time set in parameter **CO39**. If the compressor is switched off due to time-out (time set in parameter **CO39**, which determines the maximum length of time that the compressor may remain on following the deactivation of the solenoid valve) and not to the opening of the pump-down pressure switch contact, for a number of times within an hour in excess of the value set in parameter **AL21** (maximum number of pump-down alarms per hour during switch-off), the alarm is recorded and signalled on the display, the alarm relay is activated and the buzzer sounds. If the switch-off request comes from an active remote OFF input or from the chiller / heat pump key, during the switch-off phase with pump-down the LED associated to the chiller / heat pump operating mode flashes.

Upon the next start-up (call from temperature regulation device), the solenoid valve opens first and 1 second later, if the pump-down pressure switch allows it, the compressors start.

26 | OPERATING AND MAINTENANCE MANUAL

Chapter 1 - Ichill Electronic board

#### NOTE

In the event of compressor shutdown alarm this procedure is ignored and the compressors switch off immediately.

#### **<u>CO36</u>** = 2 start-up and switch-off with pump down.

The function is active only if one relay in each circuit is configured as a circuit 1 or circuit 2 pump-down solenoid, and a digital input is configured as a circuit 1 or circuit 2 pump-down pressure switch (the values of parameter CO36= 2, 4 are valid only if a low pressure transducer is used).

Upon a request for switch-off from the temperature regulation system, the solenoid valve is closed before the last compressor in the circuit is switched off. The compressor keeps running until the digital input of the pump-down pressure switch becomes active, or for the maximum length of time set in parameter **CO39**. If the compressor is switched off due to time-out (time set in parameter **CO39**, which determines the maximum length of time that the compressor may remain on following the deactivation of the solenoid valve) and not to the opening of the pump-down pressure switch contact, for a number of times within an hour in excess of the value set in parameter **AL21** (maximum number of pump-down alarms per hour during switch-off), the alarm is recorded and signalled on the display, the alarm relay is activated and the buzzer sounds. If the switch-off request comes from an active remote OFF input or from the chiller / heat pump key, during the switch-off phase with pump-down the LED associated to the chiller / heat pump operating mode flashes.

Upon the next start-up (call from temperature regulation device), the solenoid valve opens first and 1 second later, if the pump-down pressure switch allows it, the compressors activate. If within the CO39 time the compressors do not activate, a pump down alarm is signalled. In case of alarm the procedure is ignored and the compressors are not switched on. In this case, if parameter AL23=0 the compressors may start up again only if the pressure switch contact becomes active, or if parameter AL23=1 and the number of activations per hour set in parameter AL22 have been exceeded, and the alarm has been manually reset.

#### <u>CO36</u> = 3 switch-off with pump-down in chiller mode only, without pump-down during start-up.

The pump-down procedure is inhibited in the heat pump mode. In heat pump mode the pump-down solenoid valve operates in parallel with the compressor.

#### <u>CO36</u> = 4 switch-off with pump-down in chiller mode only, with pump-down during start-up.

The pump-down procedure is inhibited in the heat pump mode only during switch-off. The pump-down solenoid valve operates in parallel with the compressor.

#### 1.28.3 Pump-down function with low-pressure transducer

#### <u>CO36</u> = 1 switch-off with pump-down without pump-down during start-up

The function is active only if one relay is configured as a circuit 1 or circuit 2 pump-down solenoid, and an analogue input is configured as a circuit 1 or circuit 2 low-pressure transducer.

Upon a request for switch-off from the temperature regulation system, the solenoid valve is closed before the last compressor in the circuit is switched off. The compressor keeps running until the low pressure value reaches the switch-off value set in parameter **CO37**. If the compressor is switched off due to time-out (time set in parameter **CO39**, which determines the maximum length of time that the compressor may remain on following the deactivation of the solenoid valve) and not because the set pump-down value has been reached, for a number of times within an hour in excess of the value set in parameter **AL21** (maximum number of pump-down alarms per hour during switch-off), the alarm is recorded and signalled on the display, the alarm relay is activated and the buzzer sounds. If the switch-off request comes from an active remote OFF input or from the chiller / heat pump key, during the switch-off phase with pump-down the LED associated to the chiller / heat pump operating mode flashes.

Upon the next start-up (call from temperature regulation device), the solenoid valve opens first and 1 second later the compressors start. In case of compressor shutdown alarm the procedure is ignored and the compressors are switched off immediately.

#### CO35 = 2 start-up and switch-off with pump-down

The function is active only if one relay is configured as a circuit 1 or circuit 2 pump-down solenoid, and an analogue input is configured as a circuit 1 or circuit 2 low pressure transducer.

Upon a request for switch-off from the temperature regulation system, the solenoid valve is closed before the last compressor in the circuit is switched off. The compressor keeps running until the low pressure value reaches the switch-off value set in parameter **CO37**. If the compressor is switched off due to time-out (time set in parameter **CO39**, which determines the maximum length of time that the compressor may remain on following the deactivation of the solenoid valve) and not because the set pump-down value has been reached, for a number of times within an hour in excess of the value set in parameter **AL21** (maximum number of pump-down alarms per hour during switch-off), the alarm is recorded and signalled on the display, the alarm relay is activated and the buzzer sounds. If the switch-off request comes from an active remote OFF input or from the chiller / heat pump key, during the switch-off phase with pump-down the LED associated to the chiller / heat pump operating mode flashes.

Upon the next start-up (call from temperature regulation device), the solenoid valve opens first and 1 second later, if the switch-on value set in parameter CO37 is reached, the compressors activate. If within the CO39 time the compressors do not activate, a pump down alarm is signalled. In case of alarm the procedure is ignored and the compressors are not switched on. In this case, if parameter AL23=0 the compressors may start up again only if the set value is reached, or if parameter AL23=1 and the number of activations per hour set in parameter AL22 have been exceeded, and the alarm has been manually reset.

ÞÚÔÁGÌ€ÁÄÄA €€ÁÌ€ÁHzUL

### <u>CO36</u> = 3 switch-off with pump-down in chiller mode only, without pump-down during start-up

The pump-down procedure is inhibited in the heat pump mode during switch-off and the pump-down solenoid valve operates in parallel with the compressor.

## <u>CO36</u> = 4 switch-off with pump-down in chiller mode only, with pump-down during start-up

The pump-down procedure is inhibited in the heat pump mode during switch-off and the pump-down solenoid valve operates in parallel with the compressor.

# 1.29 Compressors unloading function

This procedure is necessary when sudden peaks in cooling demand occur, for instance if the machine is restarted after a long period of inactivity. Under these conditions the evaporator inlet water temperature might be so high as to require a cooling delivery in excess of system capacity. The consequent system overload would require the start-up of all the compressors at once, which would be forced to operate in near-limit conditions.

The overburdened compressors would thus be subject to dangerous overheating which would cause the activation of the thermal protections, or the pressure of the refrigerant gas could reach alarm levels which would cause the machine to shut down.

This function is always active and enabled in chiller mode if at least 2 power steps have been configured in a circuit. By power steps we mean at least two compressors or one compressor with capacity steps in each circuit.

This function enables the machine to run (through the switch-off or capacity step operation of the compressors) even when the temperature of the water at the evaporator's inlet is high (summer start-up with hot water accumulation), preventing the possible triggering of high pressure alarms. The unloading function is managed via an analogue input configured as an evaporator inlet water NTC sensor.

#### Operation

#### Function enabled:

With the chiller operating mode selected by a compressor switch-on request from the temperature regulation system, if the evaporator inlet water temperature is identical to or exceeds the value set in CO40, after the CO42 time delay the circuit unloading function is activated. If this function is activated, the AEUn label (evaporator unloading function) flashes on the bottom display along with the associated value, and only the power steps set in parameter CO49 remain on in the circuit.

#### Function disabled:

If the temperature drops below the value set in CO40 - differential set in CO41, the function is disabled, and if the temperature regulation system requires it, all the available power steps may be switched on.

#### NOTE

To prevent prolonged operation in unloading mode under temperature conditions ranging from the activation setting and the deactivation differential, when the evaporator water inlet temperature is below the value set in CO40 the time set in parameter CO43 is counted; when this time elapses the function is disabled even if the temperature has not dropped below the value set in CO40 - differential CO41.

### 1.29.1 Condensation temperature – evaporation pressure

With the operating mode selected by a compressor switch-on request from the temperature regulation system, if the condensation pressure / temperature is identical to or exceeds the value set in CO44 in chiller mode, the unloading function is activated in the circuit to which the transducer / NTC sensor belongs. If this function is activated, labels **b1Cu** (circuit n. 1 condensation unloading function) and **b2Cu** (circuit n. 2 condensation unloading function) start flashing on the bottom display along with the associated values, and only the power steps set in parameter **CO49** remain on in the circuit.

#### Example:

Two-circuit unit with three compressors in each circuit.

If parameter CO49=2 (i.e. 2 power steps in each circuit), if the unloading function has been activated one compressor is switched off in each circuit.

If compressors with capacity steps are used and the unloading function has been activated, in order to prevent oscillations inside the circuit, once a step has been switched on (capacity step valve set to ON) this step remains on for the minimum time set in the **CO50** parameter, even if the unloading function is no longer required and operation at 100% capacity is requested. If the **CO50** parameter is set to 0 the function is disabled; in this case if the unloading function is no longer required and operation at 100% capacity is requested, capacity step operation is immediately disabled.

#### Function disabled in chiller mode:

If the condensation pressure / temperature in chiller mode drops below the value set in **CO44** -differential value set in **CO45**, the function is disabled; in this case, if the temperature regulation system requires it, all the available power steps can be switched on.

#### NOTE

To prevent prolonged operation in unloading mode under temperature / pressure conditions ranging from the activation setting and the deactivation differential, when the condensation pressure / temperature is higher than the value set in CO40 the time set in parameter CO48 is counted; when this time elapses the function is disabled even if the temperature has not dropped below the value set in CO44 - differential CO45.

#### 28 | OPERATING AND MAINTENANCE MANUAL

Chapter 1 - Ichill Electronic board

#### Function enabled in heat pump mode

The unloading of the compressors is managed by the analogue input configured as circuit 1 evaporation sensor or circuit 2 evaporation sensor. With the operating mode selected by a compressor switch-on request from the temperature regulation system, if the evaporation pressure is identical to or exceeds the value set in **CO46** in chiller mode, the unloading function is activated in the circuit to which the transducer belongs. If this function is activated, labels **b1Cu** (circuit n. 1 condensation unloading function) and **b2Cu** (circuit n. 2 condensation unloading function) start flashing on the bottom display along with the associated values, and only the power steps set in parameter **CO49** remain on in the circuit.

#### Example:

Two-circuit unit with three compressors in each circuit.

If parameter **CO49** =1 (i.e. 1 power step in each circuit), if the unloading function has been activated two compressors are switched off in each circuit.

If compressors with capacity steps are used and the unloading function has been activated, in order to prevent oscillations inside the circuit, once a step has been switched on (capacity step valve set to ON) this step remains on for the minimum time set in the **CO50** parameter, even if the unloading function is no longer required and operation at 100% capacity is requested. If the **CO50** parameter is set to 0 the function is disabled; in this case if the unloading function is no longer required and operation at 100% capacity is requested, capacity step operation is immediately disabled.

#### Function disabled in heat pump mode

If the evaporation pressure rises above the value set in **CO46** + differential value set in **CO47**, the function is disabled and, if the temperature regulation system requires it, all the available power steps can be switched on.

#### NOTE

To prevent prolonged operation in unloading mode under evaporation pressure conditions ranging from the activation setting and the deactivation differential, when the evaporation pressure rises above the value set in CO46 the time set in parameter CO48 is counted; when this time elapses the function is disabled even if the temperature has not dropped below the value set in CO46 + differential CO47.

## 1.30 Load maintenance request function

This function fixes the number of compressor operating hours after which a maintenance request signal is transmitted

The parameters from **CO26** to **CO31** are the hourcounter sets of compressor 1 to 6. If the hour counter threshold is set on zero, the maintenance signalling function is disabled, whereas the operating hours continue to be recorded.

Compressor maintenance request.

| Meaning of the label | ACP1 (compressor n° 1 maintenance)ACP6 (compressor n° 6 maintenance) |
|----------------------|----------------------------------------------------------------------|
| Activation cause     | Compressor working hours > control set                               |
| Reset                | Operation hours reset (in function menu: Hour function)              |
| Restart              | Manual                                                               |
| Icon                 | A flashing                                                           |
| Action               | Alarm relays + buzzer enabled                                        |

## 1.31 Condensing fan regulation

At each start, irrespective of the condensing temperature/pressure the fan is supplied with the maximum voltage for a programmed time period (FA03), after which the fan continues to run at the speed set by the speed regulator. FA04 establishes a time lag of several microseconds to compensate for different motor characteristics. If FA01=3 and the proportional regulator requests a fan stop (cut-off) at the time of a compressor start and FA14 is different from 0 for the remaining time the fan well be forced to run at minimum speed. If FA14=0 the function is not enabled. Once the analog output has been selected it is linked to the digital ON/OFF output (if configured): if the analog output >0 the digital output=1; if the analog output is <0 then the digital output =0.

FA01=3 select continuous step ON/OFF

- In the presence of a demand from condensing temperature/pressure/evaporating pressure and on the basis of the selected polarity, the fans can be connected or disconnected.
- In the presence of a demand from condensing temperature/pressure/evaporating pressure and on the basis of the selected polarity, the fans can be connected or disconnected.

Circuit with four ventilation steps

| OUTPUT Relay        | Step 1     | Step 2     | Step 3     | Step 4    |
|---------------------|------------|------------|------------|-----------|
| Output Relay step 1 | Step 1 ON  | Step 1 ON  | Step 1 ON  | Step 1 ON |
| Output Relay step 2 | Step 2 OFF | Step 2 ON  | Step 2 ON  | Step 2 ON |
| Output Relay step 3 | Step 3 OFF | Step 3 OFF | Step 3 ON  | Step 3 ON |
| Output Relay step 4 | Step 4 OFF | Step 4 OFF | Step 4 OFF | Step 4 ON |

## **1.32 Recovery function (NOT ENABLED FUNCTION)**

The recovery function is enabled if:

- 1. the rC01 parameter is other than 0
- 2. the unit is operating in chiller mode
- 3. the recovery key is pressed (recovery key 🕮 on)
- 4. the condensation pressure / temperature is lower than the rC06 setting rC07 differential setting
- 5. the necessary resources are configured (digital inputs / outputs)
- 6. the digital input configured as recovery request is active

The recovery function is disabled if:

- 1. the rC01 parameter is set to 0
- 2. the unit is operating in heat pump, remote OFF or stand-by mode
- 3. the recovery key is pressed (recovery key 🖉 off)
- 4. the condensation pressure / temperature is higher than the rC06 setting
- 5. the necessary resources are not configured (see configuration error ACF9)
- 6. the digital input configured as recovery request is disabled

Resources needed for circuit n. 1 recovery mode:

- Output configured as circuit n. 1 recovery valve
- Digital input configured as recovery request n. 1
- Circuit n. 1 condensation sensor

#### Resources needed for circuit n. 2 recovery mode:

- Output configured as circuit n. 2 recovery valve
- Digital input configured as recovery request n. 2
- Circuit n. 2 condensation sensor

## 1.33 Disabling / enabling of recovery mode from condensation pressure / temperature

The disabling of the recovery function allows the machine to operate in chiller mode + recovery in order to prevent the possible triggering of the high pressure alarm. The recovery function is disabled via the analogue input configured as circuit n. 1 condensation sensor or circuit n. 2 condensation sensor (depending on the value set in parameter CF07=0 temperature control or CF07=1 pressure control).

## 1.33.1 Operating principle

Disabling of recovery mode:

With the recovery operating mode selected by a compressor switch-on request from the temperature regulation system, if the condensation pressure / temperature is identical to or exceeds the value set in rC06 (recovery function disable setting), the recovery disable function is activated in the circuit to which the transducer / NTC sensor belongs. If this function is activated, labels **b1rC** (circuit n. 1 recovery disabled) and **b2rC** (circuit n. 2 recovery disabled) start flashing on the bottom display along with the associated value.

#### Enabling of recovery mode:

If the condensation pressure / temperature drops below the value set in rC06 (recovery function disable setting) / differential value set in rC07 (recovery function enable differential setting), the recovery function is enabled in the circuit to which the transducer / NTC sensor belongs.

#### Recovery enable/disable remarks:

To prevent prolonged operation in recovery disable mode under temperature / pressure conditions ranging from the deactivation setting and the activation differential, when the condensation temperature / pressure drops below the value set in rC06 the time set in parameter rC08 (maximum recovery disable time from condensation temperature / pressure) is counted; when this time elapses the recovery function is enabled even if the temperature has not dropped below the value set in rC06 / differential value set in rC07.

# **1.34 Configuration of the analogue/digital input/output** 1.34.1 Configuration of the analogue inputs PB1 - PB2 - PB7 - PB8 - PB9 - PB10

| Parameter                 | Description                                                                                   |
|---------------------------|-----------------------------------------------------------------------------------------------|
| CF08 = Configuration PB1  | 0 = Disabled                                                                                  |
| CF09 = Configuration PB2  | 1 = Temperature probe PTC for compressor n°1 discharge                                        |
| CF14 = Configuration PB7  | 2 = Temperature probe PTC for compressor n°2 discharge                                        |
| CE15 = Configuration DD9  | 3 = Temperature probe PTC for compressor n°3 discharge                                        |
| CF15 - Configuration FBo  | 4 = Temperature probe PTC for compressor n° 4 discharge                                       |
| CF16 = Configuration PB9  | 5 = Temperature probe PTC for compressor in 5 discharge                                       |
| CF17 = Configuration PB10 | 7 - Temperature probe NTC for evaporator inlat                                                |
|                           | = Temperature probe NTC for evaporator met                                                    |
|                           | $9 = \text{Temperature probe NTC for evaporator } n^{\circ} 2 \text{ outlet}$                 |
|                           | 10 = Temperature probe NTC for common evaporator outlet                                       |
|                           | 11 = Temperature probe NTC for common hot water condenser / recovery inlet                    |
|                           | 12 = Temperature probe NTC for hot water of the condenser / recovery circuit no 1 inlet       |
|                           | 13 = Temperature probe NTC for hot water of the condenser / recovery circuit n° 2 inlet       |
|                           | 14 = Temperature probe NTC for hot water of the condenser / recovery circuit n° 1 outlet      |
|                           | 15 = Temperature probe NTC for hot water of the condenser / recovery circuit n° 2 outlet      |
|                           | 16 = Jemperature probe NIC for hot water of the condenser / recovery common outlet            |
|                           | 17 = Temperature probe NTC for free cooling water inlet circuit                               |
|                           | 18 = Temperature probe NTC for free cooling external air temperature                          |
|                           | 19 – Temperature probe NTC for combined defrost circuit pg 1                                  |
|                           | 20 = 1 emperature probe NTC for combined defrost circuit n 2                                  |
|                           | 22 = Temperature probe NTC for auxiliary output n° 1                                          |
|                           | 23 = Temperature probe NTC for auxiliary output n° 2                                          |
|                           | 24 = tank NTC probe                                                                           |
|                           | 25 = Temperature probe NTC / pressure 4÷20 mA / ratiometric 0÷ 5Volt condensation circuit n°1 |
|                           | 26 = Temperature probe NTC / pressure 4÷20 mA / ratiometric 0÷ 5Volt condensation circuit n°2 |
|                           | 27 = Pressure probe $4\div$ 20 mA / ratiometric $0\div$ 5Volt evaporation circuit n° 1        |
|                           | 28 = Pressure probe 4÷20 mA / ratiometric 0÷ 5Volt evaporation circuit n° 2                   |
|                           | 29 = Pressure probe 4÷20 mA / ratiometric 0÷ 5Volt auxiliary output n° 1                      |
|                           | 30 = Pressure probe 4÷20 mA / ratiometric 0÷ 5Volt auxiliary output n° 2                      |
|                           | 31 = Pressure probe 4÷20 mA dynamic setpoint                                                  |

## 1.34.2 Configuration of the analogue inputs PB3 - PB4 - PB5 - PB6

| Parameter                                                                                                    | Description                                                                                                    |
|----------------------------------------------------------------------------------------------------|----------------------------------------------------------------------------------------------------|
| CF10 = Configuration PB3                                                                                     | 0 = Disabled                                                                                                    |
| CF10 = Configuration PB3<br>CF11 = Configuration PB4<br>CF12 = Configuration PB5<br>CF13 = Configuration PB6 | 0 = Disabled<br>1 = Temperature probe PTC for compressor 1 discharge<br>2 = Temperature probe PTC for compressor 2 discharge<br>3 = Temperature probe PTC for compressor 3 discharge<br>4 = Temperature probe PTC for compressor 4 discharge<br>5 = Temperature probe PTC for compressor 5 discharge<br>6 = Temperature probe PTC for compressor 6 discharge<br>7 = Temperature probe NTC for evaporator inlet<br>8 = Temperature probe NTC for evaporator outlet n° 1<br>9 = Temperature probe NTC for evaporator outlet n° 2<br>10 = Temperature probe NTC for common evaporator outlet<br>11 = Temperature probe NTC for hot water condenser / recovery inlet<br>12 = Temperature probe NTC for hot water condenser / recovery inlet circuit n°1<br>13 = Temperature probe NTC for hot water condenser / recovery inlet circuit n°1<br>13 = Temperature probe NTC for hot water condenser / recovery inlet circuit n°1<br>14 = Temperature probe NTC for hot water condenser / recovery outlet circuit n°1<br>5 = Temperature probe NTC for hot water condenser / recovery outlet circuit n°1<br>5 = Temperature probe NTC for hot water condenser / recovery outlet circuit n°1<br>5 = Temperature probe NTC for hot water condenser / recovery outlet circuit n°1<br>5 = Temperature probe NTC for hot water condenser / recovery outlet circuit n°2<br>14 = Temperature probe NTC for hot water condenser / recovery outlet circuit n°1<br>5 = Temperature probe NTC for hot water condenser / recovery outlet circuit n°2<br>15 = Temperature probe NTC for hot water condenser / recovery outlet circuit n°2 |
|                                                                                                    | <ul> <li>16 = Temperature probe NTC for hot water condenser / recovery common outlet circuit</li> <li>17 = Temperature probe NTC for free cooling water inlet</li> <li>18 = Temperature probe NTC for free cooling external air</li> <li>19 = Temperature probe NTC for external air dynamic setpoint/ boiler / change over</li> <li>20 = Temperature probe NTC for free cooling water inlet n°1</li> <li>21 = Temperature probe NTC for free cooling water inlet n°2</li> <li>22 = Temperature probe NTC for auxiliary output n°1</li> <li>23 = Temperature probe NTC for auxiliary output n°1</li> <li>24 = Probe NTC tank</li> <li>25 = Condenser probe circuit 1 (temperature NTC / pressure 4÷20 mA / ratio-metric 0÷ 5Volt)</li> <li>26 = Condenser probe circuit 1 (temperature NTC / pressure 4÷20 mA / ratio-metric 0÷ 5Volt)</li> <li>27 = Evaporator pressure probe circuit 1 (pressure 4÷20 mA / ratio-metric 0÷ 5Volt)</li> <li>28 = Evaporator pressure probe circuit 1 (pressure 4÷20 mA / ratio-metric 0÷ 5Volt)</li> <li>29 = Auxiliary output 1 pressure probe control (4÷20 mA / ratio-metric 0÷ 5Volt).</li> <li>30 = Auxiliary output 2 pressure probe control (4÷20 mA / ratio-metric 0÷ 5Volt).</li> <li>31 = Dynamic setpoint pressure probe (4÷20 mA)</li> </ul>                                                                                                    |

ÞÚÔÁGÌ€ÄÄÄ,€€ÁÌ€HzUL

# 1.34.3 Configuration of the digital inputs ID1 ÷ ID18

| Parameter                 | Description                                                                                       |
|---------------------------|---------------------------------------------------------------------------------------------------|
| CF36 = Configuration ID1  | 0 = Disabled                                                                                      |
| CF37 = Configuration ID2  | 1 = Remote ON / OFF                                                                               |
| CF38 = Configuration ID3  | 2 = Remote chiller / heat pump                                                                    |
| CF39 = Configuration ID4  | 3 = Flow switch / Supply ran overload                                                             |
| CF40 = Configuration ID5  | 5 = Antifreeze heater circuit 1                                                                   |
| CF41 = Configuration ID6  | 6 = Antifreeze heater circuit 2                                                                   |
| CF41 = Configuration ID7  | 7 = High pressure switch circuit 1                                                                |
| CF42 = Configuration ID7  | 8 = High pressure switch circuit 2                                                                |
| CF44 = Configuration ID0  | 9 = Low pressure switch circuit 1                                                                 |
| CF44 - Configuration ID9  | 11 = Compressor 1 high pressure                                                                   |
| CF45 = Configuration ID10 | 12 = Compressor 2 high pressure                                                                   |
| CF46 = Configuration ID11 | 13 = Compressor 3 high pressure                                                                   |
| CF47 = Configuration ID12 | 14 = Compressor 4 high pressure                                                                   |
| CF48 = Configuration ID13 | 15 = Compressor 5 high pressure                                                                   |
| CF49 = Configuration ID14 | 10 = Compressor 0 high pressure<br>17 = Compressor 1 heat protection                              |
| CF50 = Configuration ID15 | 18 = Compressor 2 heat protection                                                                 |
| CF51 = Configuration ID16 | 19 = Compressor 3 heat protection                                                                 |
| CF52 = Configuration ID17 | 20 = Compressor 4 heat protection                                                                 |
| CF53 = Configuration ID18 | 21 = Compressor 5 heat protection                                                                 |
|                           | 22 = Compressor 6 heat protection                                                                 |
|                           | 23 = Condenser fan heat protection of circuit 1 $24 = Condenser fan heat protection of circuit 2$ |
|                           | 25 = Common condenser fan heat protection                                                         |
|                           | 26 = Water pump heat protection of evaporator 1                                                   |
|                           | 27 = Water support pump heat protection of evaporator                                             |
|                           | 28 = Water pump overload of condenser 1                                                           |
|                           | 129 = water support pump overload of condenser<br>130 = Recovery request for circuit 1            |
|                           | 31 = Recovery request for circuit 2                                                               |
|                           | 32 = Defrost end of circuit 1                                                                     |
|                           | 33 = Defrost end of circuit 2                                                                     |
|                           | 34 = Energy Saving                                                                                |
|                           | 135 = Pressure switch / compressor 1 oil                                                          |
|                           | 37 = Pressure switch / compressor 3 oil                                                           |
|                           | 38 = Pressure switch / compressor 4 oil                                                           |
|                           | 39 = Pressure switch / compressor 5 oil                                                           |
|                           | 40 = Pressure switch / compressor 6 oil                                                           |
|                           | 41 = Pump down pressure switch of circuit 1                                                       |
|                           | 43 = Generic alarm from digital input with stop regulation                                        |
|                           | 44 = Digital input of thermoregulation request (motor-condenser unit)                             |
|                           | 45 = Digital input of cooling request (motor-condenser unit)                                      |
|                           | 46 = Digital input of heating request (motor-condenser unit)                                      |
|                           | 47 = Request / partialisation 1 of compressor 1 (motor-condenser unit)                            |
|                           | 49 = Request / partialisation 3 of compressor 1 (motor-condenser unit)                            |
|                           | 50 = Request compressor n°2                                                                       |
|                           | 51 = Request / partialisation 1 of compressor 2 (motor-condenser unit)                            |
|                           | 52 = Request / partialisation 2 of compressor 2 (motor-condenser unit)                            |
|                           | 52 = Request / partialisation 3 of compressor 2 (motor-condenser unit)                            |
|                           | 155 = Request / partialisation 1 of compressor 3 (motor-condenser unit)                           |
|                           | 56 = Request / partialisation 2 of compressor 3 (motor-condenser unit)                            |
|                           | 57 = Request / partialisation 3 of compressor 3 (motor-condenser unit)                            |
|                           | 58 = Request compressor n°4                                                                       |
|                           | 59 = Request / partialisation 1 of compressor 4 (motor-condenser unit)                            |
|                           | 161 = Request / partialisation 3 of compressor 4 (motor-condenser unit)                           |
|                           | 62 = Compressor n°5 request (motor-condenser unit)                                                |
|                           | 63 = Compressor nº6 request (motor-condenser unit)                                                |

ÞÚÔÁGÌ€ÁÄÄA€€Á€ÁHzUL

# 1.34.4 Configuration of the digital outputs RL1+ RL14

| Parameter                 | Description                                                                                                    |  |  |  |
|---------------------------|----------------------------------------------------------------------------------------------------|--|--|--|
| CF54= Configuration RL1   | 0 = Disabled                                                                                                    |  |  |  |
| CF55= Configuration RL2   | 1 = Alarm                                                                                                    |  |  |  |
| CF56= Configuration RL3   | 2 = Evaporator water pump / supply fan                                                                                      |  |  |  |
| CF57= Configuration RL4   | 3 = Support water pump of the evaporator                                                                                    |  |  |  |
| CE58 – Configuration PL 5 | 4 -  And neeze heater / integration heating / boiler circuit n°1                                                            |  |  |  |
| CE50- Configuration RL5   | 6 = Water pump of the condenser recovery circuit                                                                            |  |  |  |
| CF59= Configuration RL6   | 7 = Support water pump of the condenser recovery circuit                                                                    |  |  |  |
| CF60= Configuration RL7   | 8 = 4-way valve for chiller / heat pump inversion of the circuit n°1                                                        |  |  |  |
| CF61= Configuration RL8   | 9 = 4-way valve for chiller / heat pump inversion of the circuit n°2                                                        |  |  |  |
| CF62= Configuration RL9   | 10 = first step condenser fan ON/OFF control of the circuit n°1                                                             |  |  |  |
| CF63= Configuration RL10  | 11 = second step condenser fan UN/UFF control of the circuit n°1                                                            |  |  |  |
| CF64= Configuration RL11  | 12 = third step condenser fail ON/OFF control of the circuit P1                                                             |  |  |  |
| CF65= Configuration RL12  | 14 = first step condenser fan ON/OFF control of the circuit n°2                                                             |  |  |  |
| CF66= Configuration RL13  | 15 = second step condenser fan ON/OFF control of the circuit n°2                                                            |  |  |  |
| CF67= Configuration RL14  | 16 = third step condenser fan ON/OFF control of the circuit $n^{\circ}2$                                                    |  |  |  |
| Crov Configuration (E14   | 17 = fourth step condenser fan ON/OFF control of the circuit n°2                                                            |  |  |  |
|                           | 18 = Solenoid valve of the pump-down circuit n°1                                                                            |  |  |  |
|                           | 19 = Solenoid valve of the pump-down circuit n°2                                                                            |  |  |  |
|                           | 20 = Recovery valve circuit n°1                                                                                             |  |  |  |
|                           |                                                                                                    |  |  |  |
|                           | 23 = Auxiliary output circuit n°1                                                                                           |  |  |  |
|                           | 24 = Auxiliary output circuit n°2                                                                                           |  |  |  |
|                           | 25 = Solenoid valve intermittent for screw compressor n°1                                                                   |  |  |  |
|                           | 26 = Solenoid valve intermittent for screw compressor n°2                                                                   |  |  |  |
|                           | 27 = Solenoid valve of the liquid injection for compressor n°1                                                              |  |  |  |
|                           | 28 = Solenoid valve of the liquid injection for compressor n°2                                                              |  |  |  |
|                           | 29 = Tank resistance relay                                                                                                  |  |  |  |
|                           | PW start: relay PW nº1 of the compressor v1                                                                                 |  |  |  |
|                           | Star-delta start: relay line n°1 of the compressor n°1                                                                      |  |  |  |
|                           | 31 = PW start: relay PW n°2 of the compressor n°1                                                                           |  |  |  |
|                           | Star-delta start: relay line n°2 compressor n°1                                                                             |  |  |  |
|                           | 32 = Star centre of the Star-delta start of the compressor n°1                                                              |  |  |  |
|                           | 33 = Capacity step valve n°1 compressor n°1                                                                                 |  |  |  |
|                           | 34 = Capacity step value n°2 compressor n°1                                                                                 |  |  |  |
|                           | 36 = By-pass das valve compressor n°1 start                                                                                 |  |  |  |
|                           | 37 = Direct start: compressor n°2 start                                                                                     |  |  |  |
|                           | PW start: relay n°1 of the compressor n° 2                                                                                  |  |  |  |
|                           | Star-delta start: relay line n°1 of the compressor n°2                                                                      |  |  |  |
|                           | 38 = PW start: relay PW n°2 of the compressor n°2                                                                           |  |  |  |
|                           | Star-delta start: relay line n°2 of the compressor n°2                                                                      |  |  |  |
|                           | $39 - 5$ can centre of the State data state of the compression $1^{2}$<br>$40 = Canacity step value n^{0} compressor n^{0}$ |  |  |  |
|                           | $41 = \text{Capacity step valve } n^2 \text{Compressor } n^2 2$                                                             |  |  |  |
|                           | 42 = Capacity step valve n°3 compressor n°2                                                                                 |  |  |  |
|                           | 43 = By-pass gas valve compressor n°2 start                                                                                 |  |  |  |
|                           | 44 = Direct start: compressor n°3 relay                                                                                     |  |  |  |
|                           | PW start: relay PW n°1 of the compressor v3                                                                                 |  |  |  |
|                           | Star-delta start: relay line n°1 of the compressor n°3                                                                      |  |  |  |
|                           | Star-delta start: relay line $n^{\circ}1$ of the compressor $n^{\circ}3$                                                    |  |  |  |
|                           | 46 = Star centre of the Star-delta start of the compressor n°3                                                              |  |  |  |
|                           | 47 = Capacity step valve n°1 compressor n°3                                                                                 |  |  |  |
|                           | 48 = Capacity step valve n°2 compressor n°3                                                                                 |  |  |  |
|                           | 49 = Capacity step valve n°3 compressor n°3                                                                                 |  |  |  |
|                           | $50 = \beta y - \beta as gas valve compressor n°3 start 51 = \beta i root start; compressor n°4 rolay$                      |  |  |  |
|                           | PW start: PW nº1 of the compressor nº4                                                                                      |  |  |  |
|                           | Star-delta start: relay line nº1 of the compressor nº4                                                                      |  |  |  |
|                           | 52 = PW start: relay PW n°2 of the compressor n°4                                                                           |  |  |  |
|                           | Star-delta start: relay line n°1 of the compressor n°4                                                                      |  |  |  |
|                           | 53 = Star centre of the Star-delta start of the compressor n°4                                                              |  |  |  |
|                           | 54 = Capacity step valve n°1 of the compressor n°4                                                                          |  |  |  |
|                           | 55 = Capacity step valve n°2 of the compressor n°4                                                                          |  |  |  |
|                           | 50 - Capacity step value into 0 the compressor n°4 $57 = By-nass gas value start of compressor n°4$                         |  |  |  |
|                           | $58 = \text{Compressor n}^\circ 5$                                                                                          |  |  |  |
|                           | $59 = \text{Compressor n}^{\circ}6$                                                                                         |  |  |  |
|                           |                                                                                                    |  |  |  |

# 1.35 Parameters description and setting

## ATTENTION

To avoid a wrong machine operation, it is necessary to apply the following indications.

## 1.35.1 Thermoregulation parameters

## ATTENTION

The values of the probes can be displayed using a measurement system other than the manufacturer's factory setting. This operation does not automatically convert the parameter values, which retain the measurement unit set by the manufacturer. To change the measurement unit from one system to the net proceed with the utmost caution and ensure the operation is carried out by skilled personnel.

#### User parameters

| Parameter | Description                                                                            | Min.  | Max. | Udm | Resolution | Setting |
|-----------|----------------------------------------------------------------------------------------|-------|------|-----|------------|---------|
| ST01      | Set point chiller                                                                      | ST02  | ST03 | °C  | dec        |         |
|           | It allows to modify the setpoint of the unit in chiller mode                           |       |      | °F  | int        |         |
| ST02      | Chiller minimum Setpoint                                                               | -30.0 | ST01 | °C  | Dec        |         |
|           | It fixes the min. setpoint limit during chiller operation                              | -22   |      | °F  | int        |         |
| ST03      | Chiller maximum Setpoint                                                               | ST01  | 70.0 | °C  | Dec        |         |
|           | It fixes the max. setpoint limit during chiller operation                              |       | 158  | °F  | int        |         |
| ST04      | Set point heat pump                                                                    | ST05  | ST06 | °C  | Dec        |         |
|           | It allows to modify the setpoint of the unit in heat pump mode                         |       |      | °F  | int        |         |
| ST05      | Heat pump minimum Setpoint                                                             | -30.0 | ST04 | °C  | Dec        |         |
|           | It fixes the min. setpoint limit during heat pump operation                            | -22   |      | °F  | int        |         |
| ST06      | Heat pump maximum Setpoint                                                             | ST04  | 70.0 | °C  | Dec        |         |
|           | It fixes the max. setpoint limit during heat pump operation                            |       | 158  | °F  | int        |         |
| ST07      | Tripping band of regulation steps during chiller operation                             | 0.1   | 25.0 | °C  | Dec        |         |
|           |                                                                                        | 0     | 45   | °F  | int        |         |
| ST08      | Tripping band of regulation steps during heat pump operation                           | 0.1   | 25.0 | °C  | Dec        |         |
|           |                                                                                        | 0     | 45   | °F  | int        |         |
| ST09      | If fixes the probe for the unit thermoregulation during chiller                        | 0     | 5    |     |            | 3       |
|           | operation                                                                              |       |      |     |            |         |
|           | 0= NTC temperature probe - evaporator inlet                                            |       |      |     |            |         |
|           | 1= NTC temperature probe - evaporator 1 outlet                                         |       |      |     |            |         |
|           | 2= NTC temperature probe - evaporator 2 outlet                                         |       |      |     |            |         |
|           | 3= NTC temperature probe - evaporator common outlet                                    |       |      |     |            |         |
|           | 4 = temperature probe - remote terminal 1<br>5 = temperature probe - remote terminal 2 |       |      |     |            |         |
| ST10      | If fixes the probe for the unit thermoregulation during heat nump                      | 0     | 11   |     |            | 3       |
| 5110      | operation                                                                              | 0     | 11   |     |            | 5       |
|           | 0 = NTC temperature probe - evaporator inlet                                           |       |      |     |            |         |
|           | 1= NTC temperature probe - evaporator 1 outlet                                         |       |      |     |            |         |
|           | 2= NTC temperature probe - evaporator 2 outlet                                         |       |      |     |            |         |
|           | 3= NTC temperature probe - evaporator common outlet                                    |       |      |     |            |         |
|           | 4= temperature probe - remote terminal 1                                               |       |      |     |            |         |
|           | 5= temperature probe - remote terminal 2                                               |       |      |     |            |         |
|           | 6= NTC temperature probe - condenser common water inlet                                |       |      |     |            |         |
|           | 7= NTC temperature probe - condenser water inlet circuit 1                             |       |      |     |            |         |
|           | 8= NTC temperature probe - condenser water inlet circuit 2                             |       |      |     |            |         |
|           | 9= NTC temperature probe - condenser water outlet circuit 1                            |       |      |     |            |         |
|           | 10= NTC temperature probe - condenser water outlet circuit 2                           |       |      |     |            |         |
|           | 11= NTC temperature probe - condenser common water outlet                              |       |      |     |            |         |
|           | ATTENTION                                                                              |       |      |     |            |         |
|           | If it is necessary to have the same thermoregulation both in                           |       |      |     |            |         |
|           | chiller and in heat pump operation fix the same value for                              |       |      |     |            |         |
|           | parameters ST09 and ST10.                                                              |       |      |     |            |         |
|           |                                                                                        |       |      |     |            |         |
| 0711      |                                                                                        | 0     | 2    |     |            | 0       |
| 5111      | Set the thermoregulation type:                                                         | 0     | 2    |     |            | U       |
|           | 1 = Neutral Zone                                                                       |       |      |     |            |         |
|           | 2= Proportional/integral                                                               |       |      |     |            |         |
| Dr1       | Password                                                                               | 0     | 000  |     |            | 023     |
| 111       | 1 455 W 01 U                                                                           | U     | 777  |     |            | 025     |

| Parameter | Description | Min. | Max. | Udm | Resolution | Setting |
|-----------|-------------|------|------|-----|------------|---------|
| Pr2       | Password    | 0    | 999  |     |            | 032     |
| Pr3       | Password    | 0    | 999  |     |            | 069     |

## 1.35.2 Display read out parameters

| Parameter | Description                                                                                                    | Min.    | Max. | Udm | Resolution | Setting |
|-----------|----------------------------------------------------------------------------------------------------|---------|------|-----|------------|---------|
|           | Visualization                                                                                                    | 1       | 1    |     |            |         |
| dP01      | Top display default read-out.                                                                                                    | 1       | 19   |     |            | 3       |
| dP02      | Bottom display default read-out.                                                                                                    | 1       | 19   |     |            | 0       |
|           | Forced display read out                                                                                                    |         |      |     |            |         |
| dP03      | Default forced read out of the top/bottom display.<br>0= configurable visualization.<br>1= Top display: Evaporator IN, Bottom display: Evaporator OUT.<br>2= Top display: Condenser IN, Bottom display: condenser OUT.<br>3= Top display: temperature/Condensing pressure, Bottom Display:<br>evaporating pressure. | 0       | 3    |     |            | 0       |
|           | Forced display read out of the remote                                                                                                    | termina | ls   | •   |            |         |
| dP04      | Top display default read-out of the remote terminals N°1.<br>0= the read-out depends on the value of the parameters <b>dP01</b> -<br><b>dP02</b> - <b>dP03</b> .<br>1= the top display shows the NTC probe temperature of the remote<br>terminal 1.                                                                 | 0       | 1    |     |            | 0       |
| dP05      | Top display default read-out of the remote terminals N°2.<br>0= he read-out depends on the value of the parameters <b>dP01 - dP02</b><br>- <b>dP03.</b><br>1=the top display shows the NTC probe temperature of the remote<br>terminal 2.                                                                           | 0       | 1    |     |            | 0       |
| Pr1       | Password                                                                                                    | 0       | 999  |     |            | 023     |
| Pr2       | Password                                                                                                    | 0       | 999  |     |            | 032     |
| Pr3       | Password                                                                                                    | 0       | 999  |     |            | 069     |

## 1.35.3 Configuration parameters

| Parameter | Description                                                                                                    | Min. | Max. | Udm | Resolution | Setting |
|-----------|----------------------------------------------------------------------------------------------------|------|------|-----|------------|---------|
|           | Unit                                                                                                    |      |      |     |            |         |
| CF01      | Type of unit:<br>0= Air/air Chiller<br>1= Air/water Chiller<br>2= Water/water Chiller                                                                          | 0    | 2    |     |            | 1       |
| CF02      | Unit with heat-pump mode:<br>0= no<br>1= yes                                                                                                    | 0    | 1    |     |            | 0       |
| CF03      | Motor-condenser unit:<br>0= no<br>1= yes                                                                                                    | 0    | 1    |     |            | 0       |
|           | Compressor                                                                                                    | s    |      |     |            |         |
| CF04      | Compressor number of circuit n° 1:<br>1= 1 compressor<br>2= 2 compressor<br>3= 3 compressor<br>4= 4 compressor                                                 | 0    | 4    |     |            | 2       |
| CF05      | Compressor number of circuit n° 2:<br>0= 0 compressor<br>1= 1 compressor<br>2= 2 compressor<br>3= 3 compressor                                                 | 0    | 3    |     |            | 2       |
| CF06      | Number of capacity control for each compressor:<br>0= none<br>1= 1 capacity control<br>2= 2 capacity control<br>3= 3 capacity control<br>4= 4 capacity control | 0    | 4    |     |            | 0       |

| Parameter | Description                                                                                                    | Min.                 | Max.              | Udm        | Resolution        | Setting                    |
|-----------|----------------------------------------------------------------------------------------------------|----------------------|-------------------|------------|-------------------|----------------------------|
|           | Analogue inputs                                                                                                    |                      |                   |            | I                 |                            |
| CF07      | Operation of the temperature/pressure analogue input.<br>0= temperature/pressure NTC - 4÷20 mA:<br>The condensing temperature is checked by the NTC probe, while                     | 0                    | 3                 |            |                   | 1                          |
|           | for the checking of the evaporating pressure of circuit $n^\circ 1$ and $n^\circ 2$ , and of the auxiliary pressure probe $n^\circ 1$ and $n^\circ 2$ you have to use                |                      |                   |            |                   |                            |
|           | a transducer with a 4÷20mA inlet.<br>1= pressure operation with a 4÷20 mA inlet:                                                                                                    |                      |                   |            |                   |                            |
|           | To control the evaporating and condensing pressures it is necessary<br>a 4+20mA transducer                                                                                           |                      |                   |            |                   |                            |
|           | $2^{=}$ temperature/pressure NTC - 0÷5V:<br>The condensing temperature is controlled by the NTC probe, while<br>to control the evaporating pressure of circuit n° 1 and n° 2 and the |                      |                   |            |                   |                            |
|           | auxiliary probe n° 1 and n° 2 you have to use a ratio-metric transducer with a $0\div5V$ inlet.                                                                                      |                      |                   |            |                   |                            |
|           | 3= temperature/pressure with a $0.5V$ inlet:<br>To control the condensing or the evaporating pressure you have to<br>use a ratio metric inlet of $0.5V$                              |                      |                   |            |                   |                            |
| CF08      | PB1 configuration                                                                                                    | 0                    | 25                |            |                   | 0                          |
|           | If configured as digital input (see "1.34.1 Configuration of the analogue inputs PB1 - PB2 - PB7 - PB8 - PB9 - PB10").                                                               | o 1                  | c62               |            |                   | -                          |
| CF09      | PB2 configuration<br>If configured as digital input (see "1.34.1 Configuration of the<br>analogue inputs PB1 - PB2 - PB7 - PB8 - PB9 - PB10").                                       | 0<br>o 1             | 25<br>c62         |            |                   | 10                         |
| CF10      | PB3 configuration<br>If configured as digital input (see "1.34.2 Configuration of the<br>analogue inputs PB3 - PB4 - PB5 - PB6").                                                    | 0<br>o 1             | 30<br>c62         |            |                   | 25                         |
| CF11      | PB4 configuration<br>If configured as digital input (see "1.34.2 Configuration of the<br>malogue inputs PB2 _ PB4 _ PB5 _ PB6")                                                      | 0<br>o 1             | 30<br>c62         |            |                   | 26                         |
| CF12      | PB5 configuration<br>If configured as digital input (see <i>"1.34.2 Configuration of the</i>                                                                                         | 0<br>o 1             | 30<br>c62         |            |                   | 0                          |
| CF13      | analogue inputs PB3 - PB4 - PB5 - PB6").<br>PB6 configuration                                                                                                    | 0                    | 30                |            |                   | 0                          |
| CE14      | If configured as digital input (see "1.34.2 Configuration of the analogue inputs PB3 - PB4 - PB5 - PB6").                                                                            | 0 1                  | c62               |            |                   | 0                          |
| CF 14     | If configuration<br>If configured as digital input (see "1.34.1 Configuration of the<br>analogue inputs PB1 - PB2 - PB7 - PB8 - PB9 - PB10").                                        | 0<br>0 1             | c62               |            |                   | 0                          |
| CF15      | PB8 configuration<br>If configured as digital input (see "1.34.1 Configuration of the<br>analogue inputs PB1 - PB2 - PB7 - PB8 - PB9 - PB10").                                       | 0<br>o 1             | 25<br>c62         |            |                   | 9                          |
| CF16      | PB9 configuration<br>If configured as digital input (see "1.34.1 Configuration of the<br>analogue inputs PB1 - PB2 - PB7 - PB8 - PB9 - PB10").                                       | 0<br>o 1             | 25<br>c62         |            |                   | 0<br>19 with<br>antifreeze |
| CF17      | PB10 configuration                                                                                                    | 0                    | 25                |            |                   | 0                          |
|           | If configured as digital input (see "1.34.1 Configuration of the analogue inputs PB1 - PB2 - PB7 - PB8 - PB9 - PB10").                                                               | o 1                  | c62               |            |                   |                            |
| CD40      | Probe Offset                                                                                                    |                      | 1.2.0             | 0.0        | [b]               |                            |
| CF18      | PB1 Offset.                                                                                                    | -12.0<br>-21         | 12.0<br>21        | °F         | Dec<br>int        |                            |
| CF19      | PB2 Offset.                                                                                                    | -12.0<br>-21         | 12.0<br>21        | °C<br>°F   | Dec<br>int        |                            |
| CF20      | PB3 Offset.                                                                                                    | -12.0<br>-21         | 12.0<br>21        | °C<br>°F   | Dec<br>int        |                            |
|           |                                                                                                    | -3.0<br>-72          | 5.0<br>72         | psi        | int               |                            |
| CF21      | PB4 Offset.                                                                                                    | -12.0<br>-21         | 12.0<br>21        | °C<br>°F   | Dec<br>int        |                            |
| CEAA      |                                                                                                    | -3.0                 | 5.0<br>72         | bar<br>psi | int               |                            |
| CF22      | IPBD UIISET.                                                                                                    | -12.0<br>-21<br>-5.0 | 12.0<br>21<br>5.0 | °F<br>bar  | int<br>dec        |                            |
| CE22      | PDC Official                                                                                                    | -72                  | 72                | psi        | int               |                            |
| CF23      | PB0 Uliset.                                                                                                    | -12.0<br>-21<br>-5.0 | 12.0<br>21<br>5.0 | °F<br>bar  | Dec<br>int<br>dec |                            |
|           |                                                                                                    | -72                  | 72                | psi        | int               |                            |

ÞÚÔÁCÌ €Ãà €€Â € Hz UL The data in this manual are not binding and may be changed by the manufacturer without notice. Reproduction of this manual, even partial, is strictly prohibited.

| Parameter | Description                                                                               | Min.         | Max.        | Udm        | Resolution | Setting |
|-----------|-------------------------------------------------------------------------------------------|--------------|-------------|------------|------------|---------|
| CF24      | PB7 Offset.                                                                               | -12.0<br>-21 | 12.0<br>21  | °C<br>°F   | Dec<br>int |         |
| CF25      | PB8 Offset.                                                                               | -12.0<br>-21 | 12.0<br>21  | °C<br>°F   | Dec<br>int |         |
| CF26      | PB9 Offset.                                                                               | -12.0<br>-21 | 12.0<br>21  | °C<br>°F   | Dec<br>int |         |
| CF27      | PB10 Offset.                                                                              | -12.0        | 12.0        | °C<br>°F   | Dec<br>int |         |
| CF28      | Pressure value at 4mA - 0.5 V transducer PB3.                                             | 0.0          | 50.0<br>725 | Bar<br>psi | Dec        |         |
| CF29      | Pressure value at 20mA - 5 V transducer PB3.                                              | 0.0          | 50.0<br>725 | Bar<br>psi | Dec<br>int |         |
| CF30      | Pressure value at 4mA - 0.5 V transducer PB4.                                             | 0.0          | 50.0<br>725 | Bar        | Dec<br>int |         |
| CF31      | Pressure value at 20mA - 5 V transducer PB4.                                              | 0.0          | 50.0<br>725 | Bar        | Dec        |         |
| CF32      | Pressure value at 4mA - 0.5 V transducer PB5.                                             | 0.0          | 50.0<br>725 | Bar        | Dec        |         |
| CF33      | Pressure value at 20mA - 5 V transducer PB5.                                              | 0.0          | 50.0<br>725 | Bar        | Dec        |         |
| CF34      | Pressure value at 4mA - 0.5 V transducer PB6.                                             | 0.0          | 50.0        | Bar        | Dec        |         |
| CF35      | Pressure value at 20mA - 5 V transducer PB6.                                              | 0.0          | 725<br>50.0 | psı<br>Bar | Int<br>Dec |         |
|           | Dioital innuts                                                                            | 0            | 725         | psi        | int        |         |
| CF36      | ID1 configuration (see "1.34.3 Configuration of the digital inputs ID1                    | 0 -01        | c63         |            |            | 07      |
| CF37      | ÷ ID18").<br>ID2 configuration (see "1.34.3 Configuration of the digital inputs ID1       | 0 -01        | c63         |            |            | 08      |
| CF38      | + <i>ID18</i> ").                                                                         | 0-01         | c63         |            |            | 010     |
| CF30      | $\div$ ID18").                                                                            | 0 01         | c63         |            |            | 03      |
| CF39      | + ID18'').                                                                                | 0 -01        | (0)         |            |            | 05      |
| CF40      | + ID18").                                                                                 | 0 -01        | c63         |            |            | 026     |
| CF41      | ID6 configuration (see "1.34.3 Configuration of the digital inputs ID1 $\div$ ID18").     | 0 -01        | c63         |            |            |         |
| CF42      | ID7 configuration (see "1.34.3 Configuration of the digital inputs ID1 ÷ ID18").          | 0 -01        | c63         |            |            | 01      |
| CF43      | ID8 configuration (see "1.34.3 Configuration of the digital inputs ID1<br>+ ID18").       | 0 -01        | c63         |            |            | 0       |
| CF44      | ID9 configuration (see "1.34.3 Configuration of the digital inputs ID1 ÷ ID18").          | 0 -01        | c63         |            |            | 09      |
| CF45      | ID10 configuration (see "1.34.3 Configuration of the digital inputs ID1 ÷ ID18").         | 0 -01        | c63         |            |            | 0       |
| CF46      | ID11 configuration (see "1.34.3 Configuration of the digital inputs $ID1 \div ID18$ ").   | 0 -01        | c63         |            |            | 0       |
| CF47      | ID12 configuration (see "1.34.3 Configuration of the digital inputs $ID1 \div ID18$ ").   | 0 -01        | c63         |            |            | 0       |
| CF48      | ID13 configuration (see "1.34.3 Configuration of the digital inputs $ID1 \div ID18$ ").   | 0 -01        | c63         |            |            | 0       |
| CF49      | ID14 configuration (see "1.34.3 Configuration of the digital inputs $ID1 \div ID18$ ").   | 0 -01        | c63         |            |            | 0       |
| CF50      | ID15 configuration (see "1.34.3 Configuration of the digital inputs $ID1 \div ID18$ ").   | 0 -01        | c63         |            |            |         |
| CF51      | ID16 configuration (see "1.34.3 Configuration of the digital inputs $ID1 \div ID18$ ").   | 0 -01        | c63         |            |            | 0       |
| CF52      | ID17 configuration (see "1.34.3 Configuration of the digital inputs $ID1 \div ID18$ ").   | 0 -01        | c63         |            |            | 0       |
| CF53      | ID18 configuration (see "1.34.3 Configuration of the digital inputs<br>ID1 $\div$ ID18"). | 0 -01        | c63         |            |            | 0       |
|           | Relay outputs                                                                             | I            | I           | I          | l          |         |
| CF54      | RL1 configuration (see "1.34.4 Configuration of the digital outputs RL1÷ RL14").          | 0 -01        | c58         |            |            | c30     |
| CF55      | RL2 configuration (see "1.34.4 Configuration of the digital outputs RL1÷ RL14").          | 0 -01        | c58         |            |            | c37     |
|           | ,                                                                                         | L            | 1           | I          | L          | 1       |

| Parameter | Description                                                                                                    | Min.        | Max.     | Udm | Resolution | Setting                                  |
|-----------|----------------------------------------------------------------------------------------------------|-------------|----------|-----|------------|------------------------------------------|
| CF56      | RL3 configuration (see "1.34.4 Configuration of the digital outputs RL1÷ RL14").                                                                                                    | 0 -01       | c58      |     |            | c44                                      |
| CF57      | RL4 configuration (see "1.34.4 Configuration of the digital outputs RL1÷ RL14").                                                                                                    | 0 -01       | c58      |     |            | c51                                      |
| CF58      | RL5 configuration (see "1.34.4 Configuration of the digital outputs $RL1 \div RL14$ ").                                                                                                    | 0 -01       | c58      |     |            |                                          |
| CF59      | RL6 configuration (see "1.34.4 Configuration of the digital outputs $RL1 \div RL14$ ").                                                                                                    | 0 -01       | c58      |     |            | 0                                        |
| CF60      | RL7 configuration (see "1.34.4 Configuration of the digital outputs RL1÷ RL14").                                                                                                    | 0 -01       | c58      |     |            | 0                                        |
| CF61      | RL8 configuration (see "1.34.4 Configuration of the digital outputs $RL1 \div RL14$ ").                                                                                                    | 0 -01       | c58      |     |            |                                          |
| CF62      | RL9 configuration (see "1.34.4 Configuration of the digital outputs RL1÷ RL14").                                                                                                    | 0 -01       | c58      |     |            | 0                                        |
| CF63      | RL10 configuration (see "1.34.4 Configuration of the digital outputs RL1÷ RL14").                                                                                                    | 0 -01       | c58      |     |            | 0<br>c4 with<br>antifreeze<br>protection |
| CF64      | RL11 configuration (see "1.34.4 Configuration of the digital outputs RL1÷ RL14").                                                                                                    | 0 -01       | c58      |     |            | c2                                       |
| CF65      | RL12 configuration (see "1.34.4 Configuration of the digital outputs RL1÷ RL14").                                                                                                    | 0 -01       | c58      |     |            |                                          |
| CF66      | RL13 configuration (see "1.34.4 Configuration of the digital outputs RL1÷ RL14").                                                                                                    | 0 -01       | c58      |     |            | 0                                        |
| CF67      | RL14 configuration (see "1.34.4 Configuration of the digital outputs RL1÷ RL14").                                                                                                    | 0 -01       | c58      |     |            | 01                                       |
|           | Condensing proportional out                                                                                                    | puts        |          |     |            |                                          |
| CF68      | Circuit n° 1 proportional output signal for condensation control:<br>0=0 - 10V<br>$1=4 \div 20Ma$<br>2==PWM triac control board command for single phase fan                                                            | 0           | 2        |     |            | 0                                        |
| CE69      | Circuit nº 2 proportional output signal for condensation control:                                                                                                    | 0           | 2        |     |            | 0                                        |
|           | 0=0 - 10V<br>$1=4 \div 20Ma$<br>2= triac control board command for single phase fan.                                                                                                    | 0           | 2        |     |            |                                          |
|           | Modular outputs                                                                                                    | 1           |          |     | <u> </u>   |                                          |
| CF70      | Proportional output n° 1:                                                                                                    | 0           | 4        |     |            | 0                                        |
|           | 0= not enabled<br>1= dumper / free cooling mixing valve<br>2= 3-ways valve for hot water<br>3= free cooling dumper for air exchanger<br>4= auxiliary exit<br>ON / OFF outlet for relays driver.                         | o<br>1      | c22      |     |            |                                          |
| CF71      | Proportional output n° 2:<br>0= not enabled<br>1= dumper / free cooling mixing valve<br>2= 3-ways valve for hot water<br>3=cooling dumper for air exchanger<br>4= auxiliary exit<br>ON / OFF outlet for relays driver.  | 0<br>0<br>1 | 4<br>c22 |     |            | 0                                        |
| CF72      | Proportional output n° 3:<br>0= not enabled<br>1= dumper / free cooling mixing valve<br>2= 3-ways valve for hot water<br>3= cooling dumper for air exchanger<br>4= auxiliary exit<br>ON / OFF outlet for relays driver. | 0<br>0<br>1 | 4<br>c22 |     |            | 0                                        |
| CF73      | Proportional output n° 4:<br>0= not enabled<br>1= dumper / free cooling mixing valve<br>2= 3-ways valve for hot water<br>3= cooling dumper for air exchanger<br>4= auxiliary exit<br>ON / OFF outlet for relays driver. | 0<br>0<br>1 | 4<br>c22 |     |            | 0                                        |
| CF74      | Remote terminal n° 1 configuration                                                                                                    | 10          | 2        | i   |            | 0                                        |
|           | 0= absent<br>1= NTC probe installed<br>2= NTC probe not installed                                                                                                    |             | -        |     |            | 2 with remote<br>terminal kit            |
|           |                                                                                                    |             |          |     | 1          | 1                                        |

ÞÚÔÁCÌ €ÄÄ €€Â € Hz UL The data in this manual are not binding and may be changed by the manufacturer without notice. Reproduction of this manual, even partial, is strictly prohibited.

| Parameter | Description                                                                                                    | Min.  | Max. | Udm      | Resolution | Setting |
|-----------|----------------------------------------------------------------------------------------------------|-------|------|----------|------------|---------|
| CF75      | Remote terminal n° 2 configuration:                                                                                                    | 0     | 2    |          |            | 0       |
|           | 0= absent                                                                                                    |       |      |          |            |         |
|           | 1= NTC probe installed                                                                                                    |       |      |          |            |         |
| CERC      | 2 = N TC probe not installed                                                                                                    | 12.0  | 12.0 | 20       | D          |         |
| CF"/6     | Offset probe NTC of remote terminal n° 1.                                                                                                    | -12.0 | 12.0 | °C<br>°F | Dec        |         |
| CF77      | Offset probe NTC of remote terminal nº 2                                                                                                    | -21   | 12.0 | °C       | Dec        |         |
| CI //     | offset prove for e of remote terminar in 2.                                                                                                    | -12.0 | 21   | °F       | int        |         |
|           | Operating logic                                                                                                    |       | 1    | I        |            |         |
| CF78      | Operating logic:                                                                                                    | 0     | 1    |          |            | 0       |
|           | 0= 🗱 chiller / 🗱 heat pump                                                                                                    |       |      |          |            |         |
|           |                                                                                                    |       |      |          |            |         |
|           | I = Chiller / Chiller / Ch |       |      |          |            |         |
|           | Chiller / heat pump mode selec                                                                                                    | tion  | 1    | 1        | 1          | 1       |
| CF79      | Chiller / heat pump mode selection                                                                                                    | 0     | 2    |          |            | 0       |
|           | 0 = keyboard                                                                                                    |       |      |          |            |         |
|           | 2= analogue input                                                                                                    |       |      |          |            |         |
|           | Automatic change over                                                                                                    |       | 1    |          |            |         |
| CF80      | Set the automatic change over of the chiller/heat pump mode if the                                                                                                    | -30.0 | 70.0 | °C       | Dec        |         |
|           | parameter is: CF80=2.                                                                                                    | -22   | 158  | °F       | int        |         |
| CF81      | Differential automatic change over of the chiller/heat pump mode if                                                                                                    | 0.1   | 25.0 | °C       | Dec        |         |
|           | the parameter is: CF80=2.                                                                                                    | 0     | 45   | °F       | int        |         |
|           | Unit of measurement selecti                                                                                                    | on    |      | 1        |            |         |
| CF82      | Select °C or °F.                                                                                                    | 0     | 1    |          |            |         |
|           | 0 = °C / °BAR<br>1 = °F / °nsi                                                                                                    |       |      |          |            |         |
|           | Voltage frequency selection                                                                                                    | n     |      |          |            |         |
| CF83      | Select the voltage frequency                                                                                                    | 0     | 2    |          |            |         |
|           | 0=50  Hz                                                                                                    | -     | _    |          |            |         |
|           | 1= 60 Hz                                                                                                    |       |      |          |            |         |
|           | 2= Continuous voltage                                                                                                    |       |      |          |            |         |
|           | ATTENTION                                                                                                    |       |      |          |            |         |
|           | With Par $\mathbf{CF81} = 2$ the proportional outputs for fan speed                                                                                                    |       |      |          |            |         |
|           | control are not enabled and the frequency alarm is inhibited.                                                                                                    |       |      |          |            |         |
|           |                                                                                                    |       |      |          |            |         |
|           | Serial address                                                                                                    |       | I    |          |            |         |
| CF84      | Serial address                                                                                                    | 1     | 247  |          |            | 1       |
| CF85      | Release firmware.                                                                                                    |       |      |          |            | 8       |
| CF86      | Eeprom parameter map                                                                                                    |       |      |          |            | 0       |
| Pr1       | Password                                                                                                    | 0     | 999  |          |            | 023     |
| Pr2       | Password                                                                                                    | 0     | 999  |          |            | 032     |
| Pr3       | Password                                                                                                    | 0     | 999  |          |            | 069     |

# 1.35.4 Dynamic set point parameters (NOT ENABLED FUNCTION)

| Parameter | Description                                                           | Min.  | Max. | Udm | Resolution | Setting |
|-----------|-----------------------------------------------------------------------|-------|------|-----|------------|---------|
| Sd01      | Maximum dynamic Offset in chiller mode                                | -30.0 | 30.0 | °C  | Dec        |         |
|           | Set the max. variation of the set point in chiller mode.              | -54   | 54   | °F  | int        |         |
| Sd02      | Maximum dynamic Offset in heat pump mode                              | -30.0 | 30.0 | °C  | Dec        |         |
|           | Set the max. variation of the set point in chiller mode.              | -54   | 54   | °F  | int        |         |
| Sd03      | Set the external air temperature and the dynamic set point in chiller | -30.0 | 70.0 | °C  | Dec        |         |
|           | mode                                                                  | -22   | 158  | °F  | int        |         |
| Sd04      | Set the external air temperature and the dynamic set point in heat    | -30   | 70.0 | °C  | Dec        |         |
|           | pump mode                                                             | -22   | 158  | °F  | int        |         |
| Sd05      | External air differential and dynamic set point in chiller mode       | -30.0 | 30.0 | °C  | Dec        |         |
|           |                                                                       | -54   | 54   | °F  | int        |         |
| Sd06      | External air differential and dynamic set point in chiller mode       | -30.0 | 30.0 | °C  | Dec        |         |
|           |                                                                       | -54   | 54   | °F  | int        |         |
| Pr1       | Password                                                              | 0     | 999  |     |            | 023     |
| Pr2       | Password                                                              | 0     | 999  |     |            | 032     |
| Pr3       | Password                                                              | 0     | 999  |     |            | 069     |

## 1.35.5 Energy saving parameters (NOT ENABLED FUNCTION) Double set point

| Parameter | Description                                                 | Min.  | Max.  | Udm | Resolution | Setting |
|-----------|-------------------------------------------------------------|-------|-------|-----|------------|---------|
| ES01      | Start of the time band n° 1 (0÷24).                         | 0     | 24.00 | Hr  | 10 Min     | 0       |
| ES02      | End of the time band n° 1 (0÷24).                           | 0     | 24.00 | Hr  | 10 Min     | 0       |
| ES03      | Start of the time band n° 2 (0÷24).                         | 0     | 24.00 | Hr  | 10 Min     | 0       |
| ES04      | End of the time band n° 2 (0÷24).                           | 0     | 24.00 | Hr  | 10 Min     | 0       |
| ES05      | Start of the time band n° 3 (0÷24).                         | 0     | 24.00 | Hr  | 10 Min     | 0       |
| ES06      | End of the time band n° 3 (0÷24).                           | 0     | 24.00 | Hr  | 10 Min     | 0       |
| ES07      | Monday energy saving actived. Monday automatic ON/OFF       | 0 - 0 | 7 - 7 |     |            | 0-0     |
| ES08      | Tuesday energy saving actived. Tuesday automatic ON/OFF     | 0 - 0 | 7 - 7 |     |            | 0-0     |
| ES09      | Wednesday energy saving actived. Wednesday automatic ON/OFF | 0 - 0 | 7 - 7 |     |            | 0-0     |
| ES10      | Thursday energy saving actived. Thursday automatic ON/OFF   | 0 - 0 | 7 - 7 |     |            | 0-0     |
| ES11      | Friday energy saving actived. Friday automatic ON/OFF       | 0 - 0 | 7 - 7 |     |            | 0-0     |
| ES12      | Saturday energy saving actived. Saturday automatic ON/OFF   | 0 - 0 | 7 - 7 |     |            | 0-0     |
| ES13      | Sunday energy saving actived. Sunday automatic ON/OFF       | 0 - 0 | 7 - 7 |     |            | 0-0     |
| ES14      | Increasing second set point in chiller mode                 | -30.0 | 30.0  | °C  | Dec        |         |
|           |                                                             | -54   | 54    | °F  | int        |         |
| ES15      | Differential second set point in chiller mode               | 0.1   | 25.0  | °C  | Dec        |         |
|           |                                                             | 0     | 45    | °F  | int        |         |
| ES16      | Increasing second set point in heat pump mode               | -30.0 | 30.0  | °C  | Dec        |         |
|           |                                                             | -54   | 54    | °F  | int        |         |
| ES17      | Differential second set point in heat pump mode             | 0.1   | 25.0  | °C  | Dec        |         |
|           |                                                             | 0     | 45    | °F  | int        |         |
| Pr1       | Password                                                    | 0     | 999   |     |            | 023     |
| Pr2       | Password                                                    | 0     | 999   |     |            | 032     |
| Pr3       | Password                                                    | 0     | 999   |     |            | 069     |

## 1.35.6 Compressor parameters

| Parameter | Description                                                                                                    | Min.   | Max. | Udm    | Resolution | Setting |
|-----------|----------------------------------------------------------------------------------------------------|--------|------|--------|------------|---------|
| CO01      | Minimum compressor ON time after the start-up.<br>It sets the minimum time during which the compressor must be on,<br>even if the request stops.                                                                                                    | 0      | 250  | 10 sec | 10 sec     | 12      |
| CO02      | Minimum compressor OFF time.<br>It sets the minimum time during which the compressor must be off,<br>even if the start up is required.<br>During this phase the led of the compressor blinks.                                                                                                    | 0      | 250  | 10 sec | 10 sec     | 18      |
| C003      | Delay between the starts up of the compressors/steps.<br>It sets the delay between the starts up of the two compressors, in<br>order to reduce the absorption of the takes off.<br>During this phase the led of the compressor blinks (only for the<br>compressor).<br>Unit furnished with a reduced capacity compressor.<br>It sets the solenoid valve on time that allows a start up at the<br>minimum capacity (see paragraph <i>"1.27 Compressors"</i> ). | 1      | 250  | Sec    |            | 10      |
| CO04      | Delay between the stops of the compressors/steps.<br>It sets the delay between the stops between the two compressors/<br>reduced capacity steps.                                                                                                    | 0      | 250  | Sec    |            | 10      |
| CO05      | Delay of the compressors starting from power ON.<br>All the loads are delayed in case of frequently power failures, in<br>order to protect the compressor/s.                                                                                                    | 0      | 250  | 10 Sec | 10 sec     | 3       |
|           | Capacity control (NOT ENABLED FU                                                                                                    | JNCTIO | N)   |        |            |         |
| CO06      | Reduced capacity function:<br>0= activation ON/OFF with steps<br>1= continuous activation with steps: direct action<br>2= continuous activation with steps: inverse action<br>3= controllo a gradini continuo diretto globale                                                                                                    | 0      | 3    |        |            | 0       |

| I al ameter                                                                          | Description                                                                                                    | Min                                                                          | Max                                                                                                    | Udm                       | Resolution | Setting                                                                                                    |
|--------------------------------------------------------------------------------------|----------------------------------------------------------------------------------------------------|------------------------------------------------------------------------------|----------------------------------------------------------------------------------------------------|---------------------------|------------|----------------------------------------------------------------------------------------------------|
| CO07                                                                                 | Start-up with minimum compressor power / automatic start-                                                                                                    | 0                                                                            | 3                                                                                                    | oum                       | resolution | 1                                                                                                    |
| 007                                                                                  | unloading valve:                                                                                                    | 0                                                                            | 5                                                                                                    |                           |            | 1                                                                                                    |
|                                                                                      | 0= Enabling of the minimum power only when the compressor                                                                                                    |                                                                              |                                                                                                    |                           |            |                                                                                                    |
|                                                                                      | starts up (minimum compressor power / automatic start-unloading                                                                                                    |                                                                              |                                                                                                    |                           |            |                                                                                                    |
|                                                                                      | valve OFF when the compressor is off)                                                                                                    |                                                                              |                                                                                                    |                           |            |                                                                                                    |
|                                                                                      | 1= Enabling of the minimum power when the compressor starts up                                                                                                    |                                                                              |                                                                                                    |                           |            |                                                                                                    |
|                                                                                      | and in thermoregulation mode (minimum compressor power /                                                                                                    |                                                                              |                                                                                                    |                           |            |                                                                                                    |
|                                                                                      | 2 Screw compressors: anabling of the minimum power start up                                                                                                    |                                                                              |                                                                                                    |                           |            |                                                                                                    |
|                                                                                      | only when the compressor starts up (minimum compressor power /                                                                                                    |                                                                              |                                                                                                    |                           |            |                                                                                                    |
|                                                                                      | automatic start-unloading valve ON when the compressor is off)                                                                                                    |                                                                              |                                                                                                    |                           |            |                                                                                                    |
|                                                                                      | 3= Screw compressors: enabling of the minimum power when the                                                                                                    |                                                                              |                                                                                                    |                           |            |                                                                                                    |
|                                                                                      | compressor starts up and in thermoregulation mode (minimum                                                                                                    |                                                                              |                                                                                                    |                           |            |                                                                                                    |
|                                                                                      | compressor power / automatic start-unloading valve ON when the                                                                                                    |                                                                              |                                                                                                    |                           |            |                                                                                                    |
| ~~~~                                                                                 | compressor is off)                                                                                                    |                                                                              |                                                                                                    | ~                         |            |                                                                                                    |
| CO08                                                                                 | Relay ON time of the solenoid valve intermittent for screw                                                                                                    | 0                                                                            | 250                                                                                                    | Sec                       |            | 000                                                                                                    |
| CO99                                                                                 | Compressor, with 0 the runction is not enabled.                                                                                                    | 0                                                                            | 250                                                                                                    | S                         |            | 000                                                                                                    |
|                                                                                      | compressor                                                                                                    | 0                                                                            | 250                                                                                                    | Sec                       |            | 000                                                                                                    |
|                                                                                      | Compressor start-up                                                                                                    | I                                                                            |                                                                                                    | I                         |            |                                                                                                    |
| CO10                                                                                 | Compressor start un (see paragraph "1 27 Compressors")                                                                                                    | 0                                                                            | 2                                                                                                    | T                         |            | 10                                                                                                    |
| 010                                                                                  | 0 = direct                                                                                                    | 0                                                                            | 2                                                                                                    |                           |            | 0                                                                                                    |
|                                                                                      | 1= part-winding                                                                                                    |                                                                              |                                                                                                    |                           |            |                                                                                                    |
|                                                                                      | 2= star-delta.                                                                                                    |                                                                              |                                                                                                    |                           |            |                                                                                                    |
| CO11                                                                                 | With CO10= 1 part: part winding start up. Allows to change the                                                                                                    | 0                                                                            | 100                                                                                                    | Dec.                      | 0.1 sec    | 000                                                                                                    |
|                                                                                      | time delay between the two relays of the two engine windings.                                                                                                    |                                                                              |                                                                                                    | of Sec                    |            |                                                                                                    |
|                                                                                      | With <b>CO10</b> = 2 part: star-delay start up. Allows to change the time                                                                                                    |                                                                              |                                                                                                    |                           |            |                                                                                                    |
|                                                                                      | in which the of the relay of the line 1 and the relay that closes the                                                                                                    |                                                                              |                                                                                                    |                           |            |                                                                                                    |
| 6010                                                                                 | centre star connection.                                                                                                    | 0                                                                            | 50                                                                                                    | D                         | 0.1        | 0.0                                                                                                    |
| CO12                                                                                 | With <b>CO10</b> = 2 part: star-delta start up. Allows to vary the time<br>from the release of the centre star relay to the link up of the line n°                                                                                                    | 0                                                                            | 50                                                                                                    | Dec.                      | 0.1 sec    | 00                                                                                                    |
|                                                                                      | 2 relay                                                                                                    |                                                                              |                                                                                                    | 01 Sec                    |            |                                                                                                    |
| C013                                                                                 | By_nass gas valve start-up time / automatic start-uploading valve                                                                                                    | 0                                                                            | 250                                                                                                    | sec                       |            | 000                                                                                                    |
| 015                                                                                  | (capacity step control).                                                                                                    | Ŭ                                                                            | 230                                                                                                    | 300                       |            | 000                                                                                                    |
|                                                                                      | Rotation - Balancing - Compressors The                                                                                                    | moregu                                                                       | lation                                                                                                    |                           |            | 1                                                                                                    |
| CO14                                                                                 | Compressors rotation (see paragraph "1.25 Compressors temperature                                                                                                    | 0                                                                            | 2                                                                                                    |                           |            | 1                                                                                                    |
|                                                                                      | regulation - rotation"):                                                                                                    |                                                                              |                                                                                                    |                           |            |                                                                                                    |
|                                                                                      | 0= Fix sequence                                                                                                    |                                                                              |                                                                                                    |                           |            |                                                                                                    |
|                                                                                      |                                                                                                    |                                                                              |                                                                                                    |                           |            |                                                                                                    |
|                                                                                      | 1= compressors rotation based on time operating hours                                                                                                    |                                                                              |                                                                                                    |                           |            |                                                                                                    |
|                                                                                      | 1= compressors rotation based on time operating hours<br>2= compressors rotation based on number of starts-up                                                                                                    |                                                                              |                                                                                                    |                           |            |                                                                                                    |
| CO15                                                                                 | 1= compressors rotation based on time operating hours         2= compressors rotation based on number of starts-up         Circuit balancing (see paragraph "1.26.2 Balancing mode")                                                                                                    | 0                                                                            | 1                                                                                                    |                           |            | 1                                                                                                    |
| C015                                                                                 | 1= compressors rotation based on time operating hours<br>2= compressors rotation based on number of starts-up<br>Circuit balancing (see paragraph "1.26.2 Balancing mode")<br>0= circuit saturation<br>1= circuit balancing                                                                                                    | 0                                                                            | 1                                                                                                    |                           |            | 1                                                                                                    |
| C015                                                                                 | 1= compressors rotation based on time operating hours         2= compressors rotation based on number of starts-up         Circuit balancing (see paragraph "1.26.2 Balancing mode")         0= circuit saturation         1= circuit balancing         Evaporator water pump (EUNCTION NO                                                                                                    | 0<br>T ENAL                                                                  | 1<br>1<br>81 FD)                                                                                                    |                           |            | 1                                                                                                    |
| C015                                                                                 | 1= compressors rotation based on time operating hours         2= compressors rotation based on number of starts-up         Circuit balancing (see paragraph "1.26.2 Balancing mode")         0= circuit saturation         1= circuit balancing         Evaporator water pump (FUNCTION NO         Operative mode of the evaporator pump (supply for:                                                                                                    | 0<br>DT ENAI                                                                 | 1<br>3LED)                                                                                                    |                           |            | 1                                                                                                    |
| C015<br>C016                                                                         | 1= compressors rotation based on time operating hours         2= compressors rotation based on number of starts-up         Circuit balancing (see paragraph "1.26.2 Balancing mode")         0= circuit saturation         1= circuit balancing         Evaporator water pump (FUNCTION NO         Operative mode of the evaporator pump / supply fan:         0= the pump and the fans are not managed                                                                                                    | 0<br><b>)T ENAI</b><br>0                                                     | 1<br>3LED)<br>2                                                                                                    |                           |            | 1                                                                                                    |
| CO15<br>CO16                                                                         | 1= compressors rotation based on time operating hours         2= compressors rotation based on number of starts-up         Circuit balancing (see paragraph "1.26.2 Balancing mode")         0= circuit saturation         1= circuit balancing         Evaporator water pump (FUNCTION NO         Operative mode of the evaporator pump / supply fan:         0= the pump and the fans are not managed.         1= Continuous operation: When the unit is running in Chiller or HP                                                                                                    | 0<br><b>)T ENAI</b><br>0                                                     | 1<br>BLED)<br>2                                                                                                    |                           |            | 1                                                                                                    |
| C015<br>C016                                                                         | 1= compressors rotation based on time operating hours         2= compressors rotation based on number of starts-up         Circuit balancing (see paragraph "1.26.2 Balancing mode")         0= circuit saturation         1= circuit balancing         Evaporator water pump (FUNCTION NO         Operative mode of the evaporator pump / supply fan:         0= the pump and the fans are not managed.         1= Continuous operation: When the unit is running in Chiller or HP mode the pump or the supply fan is running.                                                                                                    | 0<br><b>T ENAI</b><br>0                                                      | 1<br>3LED)<br>2                                                                                                    |                           |            | 1                                                                                                    |
| CO15<br>CO16                                                                         | 1= compressors rotation based on time operating hours         2= compressors rotation based on number of starts-up         Circuit balancing (see paragraph "1.26.2 Balancing mode")         0= circuit saturation         1= circuit balancing         Evaporator water pump (FUNCTION NO         Operative mode of the evaporator pump / supply fan:         0= the pump and the fans are not managed.         1= Continuous operation: When the unit is running in Chiller or HP mode the pump or the supply fan is running.         2= Compressor request: When a compressor is running also the                                                                                                    | 0<br>T ENAI                                                                  | 1           3LED)           2                                                                                                    |                           |            | 1                                                                                                    |
| CO15<br>CO16                                                                         | <ul> <li>1= compressors rotation based on time operating hours</li> <li>2= compressors rotation based on number of starts-up</li> <li>Circuit balancing (see paragraph "1.26.2 Balancing mode")</li> <li>0= circuit saturation</li> <li>1= circuit balancing</li> <li>Evaporator water pump (FUNCTION NO</li> <li>Operative mode of the evaporator pump / supply fan:</li> <li>0= the pump and the fans are not managed.</li> <li>1= Continuous operation: When the unit is running in Chiller or HP mode the pump or the supply fan is running.</li> <li>2= Compressor request: When a compressor is running also the pump or the supply fan is running. With antifreeze alarm on the</li> </ul>                                                                                                    | 0<br><b>T ENAI</b><br>0                                                      | 1<br>BLED)<br>2                                                                                                    |                           |            | 1                                                                                                    |
| CO15<br>CO16                                                                         | <ul> <li>1= compressors rotation based on time operating hours</li> <li>2= compressors rotation based on number of starts-up</li> <li>Circuit balancing (see paragraph "1.26.2 Balancing mode")</li> <li>0= circuit saturation</li> <li>1= circuit balancing</li> <li>Evaporator water pump (FUNCTION NO</li> <li>Operative mode of the evaporator pump / supply fan:</li> <li>0= the pump and the fans are not managed.</li> <li>1= Continuous operation: When the unit is running in Chiller or HP mode the pump or the supply fan is running.</li> <li>2= Compressor request: When a compressor is running also the pump or the supply fan is running. With antifreeze alarm on the compressor stops and the pump go on working.</li> </ul>                                                                                                    | 0<br>T ENAI                                                                  | 1<br>3LED)<br>2                                                                                                    |                           |            | 1                                                                                                    |
| CO15<br>CO16                                                                         | <ul> <li>1= compressors rotation based on time operating hours</li> <li>2= compressors rotation based on number of starts-up</li> <li>Circuit balancing (see paragraph <i>"1.26.2 Balancing mode"</i>)</li> <li>0= circuit saturation</li> <li>1= circuit balancing</li> <li>Evaporator water pump (FUNCTION NO</li> <li>Operative mode of the evaporator pump / supply fan:</li> <li>0= the pump and the fans are not managed.</li> <li>1= Continuous operation: When the unit is running in Chiller or HP mode the pump or the supply fan is running.</li> <li>2= Compressor request: When a compressor is running also the pump or the supply fan is running. With antifreeze alarm on the compressor stops and the pump go on working.</li> <li>ON compressor delay after water pump / supply fan start-up.</li> </ul>                                                                                                    | 0<br>T ENAI<br>0                                                             | 1<br>3LED)<br>2<br>250                                                                                                    | Min                       |            | 1                                                                                                    |
| CO15<br>CO16<br>CO17<br>CO18                                                         | <ul> <li>1= compressors rotation based on time operating hours</li> <li>2= compressors rotation based on number of starts-up</li> <li>Circuit balancing (see paragraph <i>"1.26.2 Balancing mode"</i>)</li> <li>0= circuit saturation</li> <li>1= circuit balancing</li> <li>Evaporator water pump (FUNCTION NO</li> <li>Operative mode of the evaporator pump / supply fan:</li> <li>0= the pump and the fans are not managed.</li> <li>1= Continuous operation: When the unit is running in Chiller or HP mode the pump or the supply fan is running.</li> <li>2= Compressor request: When a compressor is running also the pump or the supply fan is running. With antifreeze alarm on the compressor stops and the pump go on working.</li> <li>ON compressor delay after water pump / supply fan start-up.</li> <li>OFF delay evaporator water pump / supply fan after compressor</li> </ul>                                                                                                    | 0<br>T ENAI<br>0<br>1<br>0                                                   | 1<br>3LED)<br>2<br>250<br>250                                                                                                    | Min                       |            | 1<br>1<br>001<br>001                                                                                                    |
| CO15<br>CO16<br>CO17<br>CO18                                                         | <ul> <li>1= compressors rotation based on time operating hours</li> <li>2= compressors rotation based on number of starts-up</li> <li>Circuit balancing (see paragraph "1.26.2 Balancing mode")</li> <li>0= circuit saturation</li> <li>1= circuit balancing</li> <li>Evaporator water pump (FUNCTION NO</li> <li>Operative mode of the evaporator pump / supply fan:</li> <li>0= the pump and the fans are not managed.</li> <li>1= Continuous operation: When the unit is running in Chiller or HP mode the pump or the supply fan is running.</li> <li>2= Compressor request: When a compressor is running also the pump or the supply fan is running. With antifreeze alarm on the compressor stops and the pump go on working.</li> <li>ON compressor delay after water pump / supply fan start-up.</li> <li>OFF delay evaporator water pump / supply fan after compressor switching OFF. This delay is active even when the unit is turned in standaby mode.</li> </ul>                                                                                                    | 0<br>T ENAI<br>0<br>1<br>0                                                   | 1           3LED)           2           250           250                                                                                                    | Min                       |            | 1<br>1<br>001<br>001                                                                                                    |
| C015<br>C016<br>C017<br>C018                                                         | <ul> <li>1= compressors rotation based on time operating hours</li> <li>2= compressors rotation based on number of starts-up</li> <li>Circuit balancing (see paragraph "1.26.2 Balancing mode")</li> <li>0= circuit saturation</li> <li>1= circuit balancing</li> <li>Evaporator water pump (FUNCTION NO</li> <li>Operative mode of the evaporator pump / supply fan:</li> <li>0= the pump and the fans are not managed.</li> <li>1= Continuous operation: When the unit is running in Chiller or HP mode the pump or the supply fan is running.</li> <li>2= Compressor request: When a compressor is running also the pump or the supply fan is running.</li> <li>ON compressor delay after water pump / supply fan start-up.</li> <li>OFF delay evaporator water pump / supply fan after compressor switching OFF. This delay is active even when the unit is turned in stand-by mode.</li> </ul>                                                                                                    | 0<br>T ENAI<br>0<br>1<br>0                                                   | 1           3LED)           2           250           250                                                                                                    | Min<br>Min                | 104.       | 1<br>1<br>001<br>001                                                                                                    |
| CO15<br>CO16<br>CO17<br>CO18<br>CO19<br>CO20                                         | <ul> <li>1= compressors rotation based on time operating hours</li> <li>2= compressors rotation based on number of starts-up</li> <li>Circuit balancing (see paragraph "1.26.2 Balancing mode")</li> <li>0= circuit saturation</li> <li>1= circuit balancing</li> <li>Evaporator water pump (FUNCTION NO</li> <li>Operative mode of the evaporator pump / supply fan:</li> <li>0= the pump and the fans are not managed.</li> <li>1= Continuous operation: When the unit is running in Chiller or HP mode the pump or the supply fan is running.</li> <li>2= Compressor request: When a compressor is running also the pump or the supply fan is running. With antifreeze alarm on the compressor stops and the pump go on working.</li> <li>ON compressor delay after water pump / supply fan start-up.</li> <li>OFF delay evaporator water pump / supply fan after compressor switching OFF. This delay is active even when the unit is turned in stand-by mode.</li> <li>Forced rotation operating hours of the evaporator pump.</li> </ul>                                                                                                    | 0<br>T ENAI<br>0<br>1<br>0                                                   | 1           3LED)           2           250           250           999           250                                                                                                    | Min<br>Min<br>10Hr        | 10Hr       | 1<br>1<br>001<br>004<br>002                                                                                               |
| CO15<br>CO16<br>CO17<br>CO18<br>CO19<br>CO20                                         | <ul> <li>1= compressors rotation based on time operating hours</li> <li>2= compressors rotation based on number of starts-up</li> <li>Circuit balancing (see paragraph "1.26.2 Balancing mode")</li> <li>0= circuit saturation</li> <li>1= circuit balancing</li> <li>Evaporator water pump (FUNCTION NO</li> <li>Operative mode of the evaporator pump / supply fan:</li> <li>0= the pump and the fans are not managed.</li> <li>1= Continuous operation: When the unit is running in Chiller or HP mode the pump or the supply fan is running.</li> <li>2= Compressor request: When a compressor is running also the pump or the supply fan is running. With antifreeze alarm on the compressor stops and the pump go on working.</li> <li>ON compressor delay after water pump / supply fan start-up.</li> <li>OFF delay evaporator water pump / supply fan after compressor switching OFF. This delay is active even when the unit is turned in stand-by mode.</li> <li>Forced rotation operating hours of the evaporator pump.</li> <li>Time during which the pumps work together after forced rotation.</li> </ul>                                                                                                    | 0<br>T ENAI<br>0<br>1<br>0<br>0<br>0                                         | 1           3LED)           2           250           250           999           250                                                                                                    | Min<br>Min<br>10Hr<br>Sec | 10Hr       | 1<br>1<br>001<br>001<br>004<br>002                                                                                        |
| CO15<br>CO16<br>CO17<br>CO18<br>CO19<br>CO20                                         | <ul> <li>1= compressors rotation based on time operating hours</li> <li>2= compressors rotation based on number of starts-up</li> <li>Circuit balancing (see paragraph "1.26.2 Balancing mode")</li> <li>0= circuit saturation</li> <li>1= circuit balancing</li> <li>Evaporator water pump (FUNCTION NO</li> <li>Operative mode of the evaporator pump / supply fan:</li> <li>0= the pump and the fans are not managed.</li> <li>1= Continuous operation: When the unit is running in Chiller or HP mode the pump or the supply fan is running.</li> <li>2= Compressor request: When a compressor is running also the pump or the supply fan is running. With antifreeze alarm on the compressor stops and the pump go on working.</li> <li>ON compressor delay after water pump / supply fan start-up.</li> <li>OFF delay evaporator water pump / supply fan after compressor switching OFF. This delay is active even when the unit is turned in stand-by mode.</li> <li>Forced rotation operating hours of the evaporator pump.</li> <li>Time during which the pumps work together after forced rotation.</li> <li>Condenser water pump (NOT ENABLED</li> </ul>                                                                                                    | 0<br>T ENAI<br>0<br>1<br>1<br>0<br>0<br>0<br>5<br>FUNCT                      | 1           3LED)           2           250           250           250           7           999           250           7           1                                                                                                    | Min<br>Min<br>10Hr<br>Sec | 10Hr       | 1<br>1<br>001<br>001<br>002                                                                                               |
| CO15<br>CO16<br>CO17<br>CO18<br>CO19<br>CO20<br>CO21                                 | <ul> <li>1= compressors rotation based on time operating hours</li> <li>2= compressors rotation based on number of starts-up</li> <li>Circuit balancing (see paragraph <i>"1.26.2 Balancing mode"</i>)</li> <li>0= circuit saturation</li> <li>1= circuit balancing</li> <li>Evaporator water pump (FUNCTION NO</li> <li>Operative mode of the evaporator pump / supply fan:</li> <li>0= the pump and the fans are not managed.</li> <li>1= Continuous operation: When the unit is running in Chiller or HP mode the pump or the supply fan is running.</li> <li>2= Compressor request: When a compressor is running also the pump or the supply fan is running. With antifreeze alarm on the compressor stops and the pump go on working.</li> <li>ON compressor delay after water pump / supply fan start-up.</li> <li>OFF delay evaporator water pump / supply fan after compressor switching OFF. This delay is active even when the unit is turned in stand-by mode.</li> <li>Forced rotation operating hours of the evaporator pump.</li> <li>Time during which the pumps work together after forced rotation.</li> <li>Condenser pump operative mode:</li> <li>0= no nump</li> </ul>                                                                                                    | 0<br>T ENAI<br>0<br>1<br>0<br>0<br>0<br>0<br>0<br>0<br>0<br>0<br>0           | 1           3LED)           2           250           250           250           250           250           250           2100)           2                                                                                                    | Min<br>Min<br>10Hr<br>Sec | 10Hr       | 1<br>1<br>001<br>001<br>002<br>0                                                                                          |
| CO15<br>CO16<br>CO17<br>CO18<br>CO19<br>CO20<br>CO21                                 | <ul> <li>1= compressors rotation based on time operating hours</li> <li>2= compressors rotation based on number of starts-up</li> <li>Circuit balancing (see paragraph <i>"1.26.2 Balancing mode"</i>)</li> <li>0= circuit saturation</li> <li>1= circuit balancing</li> <li>Evaporator water pump (FUNCTION NO</li> <li>Operative mode of the evaporator pump / supply fan:</li> <li>0= the pump and the fans are not managed.</li> <li>1= Continuous operation: When the unit is running in Chiller or HP mode the pump or the supply fan is running.</li> <li>2= Compressor request: When a compressor is running also the pump or the supply fan is running.</li> <li>ON compressor delay after water pump / supply fan start-up.</li> <li>OFF delay evaporator water pump / supply fan after compressor switching OFF. This delay is active even when the unit is turned in stand-by mode.</li> <li>Forced rotation operating hours of the evaporator pump.</li> <li>Time during which the pumps work together after forced rotation.</li> <li>Condenser pump operative mode:</li> <li>0= no pump</li> <li>1= Continuous operation: when the unit is running the pump is</li> </ul>                                                                                                    | 0<br>T ENAI<br>0<br>1<br>0<br>0<br>0<br>0<br>0<br>0<br>0<br>0<br>0           | 1       3LED)       2       250       250       250       250       700)       2                                                                                                    | Min<br>Min<br>10Hr<br>Sec | 10Hr       | 1<br>1<br>001<br>004<br>002<br>0                                                                                          |
| CO15<br>CO16<br>CO17<br>CO18<br>CO19<br>CO20<br>CO21                                 | <ul> <li>1= compressors rotation based on time operating hours</li> <li>2= compressors rotation based on number of starts-up</li> <li>Circuit balancing (see paragraph "1.26.2 Balancing mode")</li> <li>0= circuit saturation</li> <li>1= circuit balancing</li> <li>Evaporator water pump (FUNCTION NO</li> <li>Operative mode of the evaporator pump / supply fan:</li> <li>0= the pump and the fans are not managed.</li> <li>1= Continuous operation: When the unit is running in Chiller or HP mode the pump or the supply fan is running.</li> <li>2= Compressor request: When a compressor is running also the pump or the supply fan is running.</li> <li>ON compressor delay after water pump / supply fan start-up.</li> <li>OFF delay evaporator water pump / supply fan after compressor switching OFF. This delay is active even when the unit is turned in stand-by mode.</li> <li>Forced rotation operating hours of the evaporator pump.</li> <li>Time during which the pumps work together after forced rotation.</li> <li>Condenser pump operative mode:</li> <li>0= no pump</li> <li>1= Continuous operation: when the unit is running the pump is running too</li> </ul>                                                                                                    | 0<br>T ENAI<br>0<br>1<br>0<br>0<br>0<br>0<br>FUNC1<br>0                      | 1         3LED)         2         250         250         250         250         7000         2                                                                                                    | Min<br>Min<br>10Hr<br>Sec | 10Hr       | 1           1           001           001           001           004           002                                       |
| CO15<br>CO16<br>CO17<br>CO18<br>CO19<br>CO20<br>CO21                                 | <ul> <li>1= compressors rotation based on time operating hours</li> <li>2= compressors rotation based on number of starts-up</li> <li>Circuit balancing (see paragraph "1.26.2 Balancing mode")</li> <li>0= circuit saturation</li> <li>1= circuit balancing</li> <li>Evaporator water pump (FUNCTION NO</li> <li>Operative mode of the evaporator pump / supply fan:</li> <li>0= the pump and the fans are not managed.</li> <li>1= Continuous operation: When the unit is running in Chiller or HP mode the pump or the supply fan is running.</li> <li>2= Compressor request: When a compressor is running also the pump or the supply fan is running.</li> <li>ON compressor delay after water pump / supply fan start-up.</li> <li>OFF delay evaporator water pump / supply fan after compressor switching OFF. This delay is active even when the unit is turned in stand-by mode.</li> <li>Forced rotation operating hours of the evaporator pump.</li> <li>Time during which the pumps work together after forced rotation.</li> <li>Condenser pump (NOT ENABLED</li> <li>Condenser pump operative mode:</li> <li>0= no pump</li> <li>1= Continuous operation: when the unit is running the pump is running too</li> <li>2= Compressor request: when the compressor is running the pump</li> </ul>                                                                                                    | 0<br>T ENAI<br>0<br>1<br>0<br>0<br>0<br>0<br>0<br>0<br>0<br>0<br>0           | 1         3LED)         2         250         250         250         7         250         7         250         250         250         250         250         2         2                                                                                                    | Min<br>Min<br>10Hr<br>Sec | 10Hr       | 1         1         001         001         004         002                                                               |
| CO15<br>CO16<br>CO17<br>CO18<br>CO19<br>CO20<br>CO21                                 | <ul> <li>1= compressors rotation based on time operating hours</li> <li>2= compressors rotation based on number of starts-up</li> <li>Circuit balancing (see paragraph "1.26.2 Balancing mode")</li> <li>0= circuit saturation</li> <li>1= circuit balancing</li> <li>Evaporator water pump (FUNCTION NO</li> <li>Operative mode of the evaporator pump / supply fan:</li> <li>0= the pump and the fans are not managed.</li> <li>1= Continuous operation: When the unit is running in Chiller or HP mode the pump or the supply fan is running.</li> <li>2= Compressor request: When a compressor is running also the pump or the supply fan is running.</li> <li>ON compressor delay after water pump / supply fan start-up.</li> <li>OFF delay evaporator water pump / supply fan after compressor switching OFF. This delay is active even when the unit is turned in stand-by mode.</li> <li>Forced rotation operating hours of the evaporator pump.</li> <li>Time during which the pumps work together after forced rotation.</li> <li>Condenser water pump (NOT ENABLED Condenser pump operative mode:</li> <li>0= no pump</li> <li>1= Continuous operation: when the unit is running the pump is running too. With antifreeze alarm on the compressor stops and</li> </ul>                                                                                                    | 0<br>T ENAI<br>0<br>1<br>1<br>0<br>0<br>0<br>FUNCT<br>0                      | 1         3LED)         2         250         250         250         250         7         250         250         250         250         250         2         2                                                                                                    | Min<br>Min<br>10Hr<br>Sec | 10Hr       | 1         1         001         001         001         004         002                                                   |
| CO15<br>CO16<br>CO17<br>CO18<br>CO19<br>CO20<br>CO21                                 | <ul> <li>1= compressors rotation based on time operating hours</li> <li>2= compressors rotation based on number of starts-up</li> <li>Circuit balancing (see paragraph "1.26.2 Balancing mode")</li> <li>0= circuit saturation</li> <li>1= circuit balancing</li> <li>Evaporator water pump (FUNCTION NO</li> <li>Operative mode of the evaporator pump / supply fan:</li> <li>0= the pump and the fans are not managed.</li> <li>1= Continuous operation: When the unit is running in Chiller or HP</li> <li>mode the pump or the supply fan is running.</li> <li>2= Compressor request: When a compressor is running also the</li> <li>pump or the supply fan is running. With antifreeze alarm on the</li> <li>compressor delay after water pump / supply fan start-up.</li> <li>OFF delay evaporator water pump / supply fan after compressor</li> <li>switching OFF. This delay is active even when the unit is turned in</li> <li>stand-by mode.</li> <li>Forced rotation operating hours of the evaporator pump.</li> <li>Time during which the pumps work together after forced rotation.</li> <li>Condenser pump operative mode:</li> <li>0= no pump</li> <li>1= Continuous operation: when the unit is running the pump is running too. With antifreeze alarm on the compressor stops and the pump go on working.</li> </ul>                                                                                                    | 0<br>T ENAI<br>0<br>1<br>0<br>0<br>0<br>FUNCT<br>0                           | 1         3LED)         2         250         250         999         250         ION)         2                                                                                                    | Min<br>Min<br>10Hr<br>Sec | 10Hr       | 1         1         001         001         004         002                                                               |
| CO15<br>CO16<br>CO17<br>CO18<br>CO20<br>CO21<br>CO22                                 | <ul> <li>1= compressors rotation based on time operating hours</li> <li>2= compressors rotation based on number of starts-up</li> <li>Circuit balancing (see paragraph "1.26.2 Balancing mode")</li> <li>0= circuit saturation</li> <li>1= circuit balancing</li> <li>Evaporator water pump (FUNCTION NO</li> <li>Operative mode of the evaporator pump / supply fan:</li> <li>0= the pump and the fans are not managed.</li> <li>1= Continuous operation: When the unit is running in Chiller or HP mode the pump or the supply fan is running.</li> <li>2= Compressor request: When a compressor is running also the pump or the supply fan is running.</li> <li>QN compressor delay after water pump / supply fan start-up.</li> <li>OFF delay evaporator water pump / supply fan after compressor switching OFF. This delay is active even when the unit is turned in stand-by mode.</li> <li>Forced rotation operating hours of the evaporator pump.</li> <li>Time during which the pumps work together after forced rotation.</li> <li>Condenser pump operative mode:</li> <li>0= no pump</li> <li>1= Continuous operation: when the unit is running the pump is running too. With antifreeze alarm on the compressor stops and the pump soon working.</li> </ul>                                                                                                    | 0<br>T ENAI<br>0<br>1<br>0<br>0<br>0<br>0<br>0<br>0<br>0<br>0<br>0<br>0      | 1         3LED)         2         250         250         250         250         250         250         250         2         0         2                                                                                                    | Min<br>Min<br>10Hr<br>Sec | 10Hr       | 1         1         001         001         004         002         0         0         0         0                       |
| CO15<br>CO16<br>CO17<br>CO18<br>CO20<br>CO21<br>CO22<br>CO22<br>CO23                 | <ul> <li>1= compressors rotation based on time operating hours</li> <li>2= compressors rotation based on number of starts-up</li> <li>Circuit balancing (see paragraph "1.26.2 Balancing mode")</li> <li>0= circuit saturation</li> <li>1= circuit balancing</li> <li>Evaporator water pump (FUNCTION NO</li> <li>Operative mode of the evaporator pump / supply fan:</li> <li>0= the pump and the fans are not managed.</li> <li>1= Continuous operation: When the unit is running in Chiller or HP mode the pump or the supply fan is running.</li> <li>2= Compressor request: When a compressor is running also the pump or the supply fan is running. With antifreeze alarm on the compressor stops and the pump go on working.</li> <li>ON compressor delay after water pump / supply fan start-up.</li> <li>OFF delay evaporator water pump / supply fan after compressor switching OFF. This delay is active even when the unit is turned in stand-by mode.</li> <li>Forced rotation operating hours of the evaporator pump.</li> <li>Time during which the pumps work together after forced rotation.</li> <li>Condenser pump operative mode:</li> <li>0= no pump</li> <li>1= Continuous operation: when the unit is running the pump is running too. With antifreeze alarm on the compressor stops and the pump go on working.</li> </ul>                                                                                        | 0<br>T ENAI<br>0<br>1<br>0<br>0<br>0<br>0<br>0<br>0<br>0<br>0<br>0           | 1         3LED)         2         250         250         250         250         250         250         250         250         250         250         250         250         250         250         200         2         2         2         250                                         | Min<br>Min<br>10Hr<br>Sec | 10Hr       | 1         1         001         001         001         002         0         0         0         0         0         000 |
| CO15<br>CO16<br>CO17<br>CO18<br>CO19<br>CO20<br>CO21<br>CO21<br>CO22<br>CO22<br>CO23 | <ul> <li>1= compressors rotation based on time operating hours</li> <li>2= compressors rotation based on number of starts-up</li> <li>Circuit balancing (see paragraph "1.26.2 Balancing mode")</li> <li>0= circuit saturation</li> <li>1= circuit balancing</li> <li>Evaporator water pump (FUNCTION NO</li> <li>Operative mode of the evaporator pump / supply fan:</li> <li>0= the pump and the fans are not managed.</li> <li>1= Continuous operation: When the unit is running in Chiller or HP mode the pump or the supply fan is running.</li> <li>2= Compressor request: When a compressor is running also the pump or the supply fan is running. With antifreeze alarm on the compressor stops and the pump go on working.</li> <li>ON compressor delay after water pump / supply fan start-up.</li> <li>OFF delay evaporator water pump / supply fan after compressor switching OFF. This delay is active even when the unit is turned in stand-by mode.</li> <li>Forced rotation operating hours of the evaporator pump.</li> <li>Time during which the pumps work together after forced rotation.</li> <li>Condenser pump operative mode:</li> <li>0= no pump</li> <li>1= Continuous operation: when the unit is running the pump is running too</li> <li>2= Compressor request: when the compressor is running the pump is running too. With antifreeze alarm on the compressor stops and the pump go on working.</li> </ul> | 0<br>T ENAI<br>0<br>1<br>0<br>0<br>0<br>0<br>0<br>0<br>0<br>0<br>0<br>0<br>0 | 1         2         250         250         250         250         250         250         250         250         250         250         250         250         250         250         250         250         250         250         250         250         250         250         250 | Min<br>Min<br>10Hr<br>Sec | 10Hr       | 1<br>1<br>001<br>001<br>002<br>0<br>0<br>0<br>0<br>0<br>0<br>0<br>0<br>0<br>0<br>0<br>0<br>0                              |

| Parameter | Description                                                                                                    | Min.                          | Max.                              | Udm                    | Resolution                      | Setting |
|-----------|----------------------------------------------------------------------------------------------------|-------------------------------|-----------------------------------|------------------------|---------------------------------|---------|
| CO25      | Pumps time working after condenser pump forced rotation                                                                                                    | 0                             | 250                               | Sec                    |                                 | 000     |
|           | Load maintenance                                                                                                    | 1                             | 1                                 | 1                      | 1                               |         |
| CO26      | Compressor 1 hour counter set (see paragraph "1.30 Load maintenance request function").                                                                                                    | 0                             | 999                               | 10 Hr                  | 10 Hr                           | 000     |
| CO27      | Compressor 2 hour counter set (see paragraph "1.30 Load maintenance request function").                                                                                                    | 0                             | 999                               | 10 Hr                  | 10 Hr                           | 000     |
| CO28      | Compressor 3 hour counter set (see paragraph "1.30 Load maintenance request function").                                                                                                    | 0                             | 999                               | 10 Hr                  | 10 Hr                           | 000     |
| CO29      | Compressor 4 hour counter set (see paragraph "1.30 Load maintenance request function").                                                                                                    | 0                             | 999                               | 10 Hr                  | 10 Hr                           | 000     |
| CO30      | Compressor 5 hour counter set (see paragraph "1.30 Load maintenance request function").                                                                                                    | 0                             | 999                               | 10 Hr                  | 10 Hr                           | 000     |
| CO31      | Compressor 6 hour counter set (see paragraph "1.30 Load maintenance request function").                                                                                                    | 0                             | 999                               | 10 Hr                  | 10 Hr                           | 000     |
| CO32      | Pump/delivery fan hour counter set (see paragraph "1.30 Load maintenance request function").                                                                                                    | 0                             | 999                               | 10 Hr                  | 10 Hr                           | 000     |
| CO33      | Evaporator n 2 pump hour counter set (see paragraph "1.30 Load maintenance request function").                                                                                                    | 0                             | 999                               | 10 Hr                  | 10 Hr                           | 000     |
| CO34      | Condenser pump hour counter set (see paragraph "1.30 Load maintenance request function").                                                                                                    | 0                             | 999                               | 10 Hr                  | 10 Hr                           | 000     |
| CO35      | Condenser n° 2 pump hour counter (see paragraph "1.30 Load maintenance request function").                                                                                                    | 0                             | 999                               | 10 Hr                  | 10 Hr                           | 000     |
|           | Pump down (OPTIONAL)                                                                                                    | )                             | •                                 | •                      | •                               |         |
| CO36      | Pump down operating mode (see paragraph "1.28 Switch-off function<br>with pump down (NOT ENABLED FUNCTION)")<br>0= not enabled function<br>1= Unit off with pump-down and unit on without pump-down<br>2= Unit off with pump-down, unit on with pump-down<br>3= Unit off with pump-down only in chiller mode, unit on without<br>pimp-down<br>4= Unit off with pump-down only in chiller mode, unit on with<br>pimp-down | 0                             | 4                                 |                        |                                 | 0       |
| CO37      | Pump-down pressure set (see paragraph "1.28 Switch-off function                                                                                                    | 0.0                           | 50.0                              | Bar                    | Dec                             |         |
| ~~~       | with pump down (NOT ENABLED FUNCTION)").                                                                                                    | 0                             | 725                               | psi                    | int                             |         |
| CU38      | function with pump down (NOT ENABLED FUNCTION)").                                                                                                    | 0.1                           | 12.0<br>174                       | Bar<br>psi             | Dec<br>int                      |         |
| CO39      | Maximum pump-down time duration during the start up and the stop (see paragraph "1.28 Switch-off function with pump down (NOT ENABLED FUNCTION)").                                                                                                    | 0                             | 250                               | Sec                    |                                 | 030     |
|           | Evaporator Unloading (NOT ENABLED                                                                                                    | FUNCT                         | ION)                              | Ĩ                      | 1                               | I       |
| CO40      | Unloading compressors setpoint in chiller mode from high<br>temperature of the evaporator water inlet (see <i>"1.29 Compressors</i><br><i>unloading function"</i> ).                                                                                                    | -30.0<br>-22                  | 70.0<br>158                       | °C<br>°F               | Dec<br>int                      |         |
| CO41      | Unloading differential from high temperature of the evaporator                                                                                                    | 0.1                           | 25.0                              | °C<br>°E               | Dec                             |         |
| CO42      | Delay time to engage the Unloading function with high temperature.                                                                                                    | 0                             | 250                               | r<br>Sec               | 10sec                           | 1       |
|           | from evaporator water inlet (see "1.29 Compressors unloading function").                                                                                                    |                               |                                   |                        |                                 |         |
| CO43      | Maximum unloading duration time with high temperature of evaporator water inlet.                                                                                                    | 0                             | 250                               | Min                    |                                 | 005     |
|           | Condenser Unloading                                                                                                    |                               |                                   |                        |                                 | -       |
| CO44      | Unloading compressor set point: temperature / pressure in chiller mode (see "1.29 Compressors unloading function").                                                                                                    | -30.0<br>-22<br>0.0           | 70.0<br>158<br>50.0<br>725        | °C<br>°F<br>Bar<br>Psi | Dec<br>int<br>Dec               |         |
| CO45      | Unloading compressor differential: temperature / pressure in chiller                                                                                                    | 0.1                           | 25.0                              | °C                     | Dec                             |         |
| 043       | mode (see "1.29 Compressors unloading function").                                                                                                    | 0<br>0.1                      | 45<br>14.0                        | °F<br>Bar              | int<br>Dec                      |         |
| CO46      | Unloading compressor set point: temperature / pressure in heat<br>pump mode (see "1.29 Compressors unloading function").                                                                                                    | 1<br>-30.0<br>-22<br>0.0<br>0 | 203<br>70.0<br>158<br>50.0<br>725 | °C<br>°F<br>Bar<br>Psi | Int<br>Dec<br>int<br>Dec<br>int |         |
| CO47      | Unloading compressor differential: temperature / pressure in heat<br>pump mode (see "1.29 Compressors unloading function").                                                                                                    | 0.1<br>0<br>0.1<br>1          | 25.0<br>45<br>14.0<br>203         | °C<br>°F<br>Bar<br>Psi | Dec<br>int<br>Dec<br>int        |         |

| Parameter | Description                                                                                                    | Min.     | Max.       | Udm      | Resolution       | Setting |
|-----------|----------------------------------------------------------------------------------------------------|----------|------------|----------|------------------|---------|
| CO48      | Maximum unloading duration time from temperature/pressure control.                                                                | 0        | 250        | Min      |                  | 5       |
| CO49      | Number of steps for circuit with active unloading<br>1= n° 1 step<br>2= n° 2 step<br>3= n° 3 step<br>4= n° 4 step<br>5= n° 5 step | 1        | 5          |          |                  | 1       |
| CO50      | Minimum ON time of the capacity step after the starting of the unloading function.                                                | 0        | 250        | Sec      |                  | 000     |
|           | Compressor liquid injection fund                                                                                                  | ction    |            |          | -                |         |
| CO51      | Setpoint of the solenoid valve activation during liquid injection                                                                 | 0<br>0   | 150<br>302 | °C<br>°F | Dec / int<br>int |         |
| CO52      | Differential of the solenoid valve deactivation during liquid injection                                                           | 0.1<br>0 | 25.0<br>45 | °C<br>°F | Dec<br>int       |         |
|           | Management of resources in neutral zon                                                                                            | ne opera | tion       |          |                  |         |
| CO53      | Maximum permanence in neutral zone without activation of resources - with at least one resource activated.                        | 0        | 250        | Min      |                  | 30      |
| CO54      | Maximum permanence in neutral zone without rotation of resources                                                                  | 0        | 999        | Hr       | 1 Hr             | 0       |
| Pr1       | Password                                                                                                    | 0        | 999        |          |                  | 023     |
| Pr2       | Password                                                                                                    | 0        | 999        |          |                  | 032     |
| Pr3       | Password                                                                                                    | 0        | 999        |          |                  | 069     |

# 1.35.7 Auxiliary output parameters (NOT ENABLED FUNCTION)

| Parameter | Description                                                                                                    | Min.                     | Max.                       | Udm                    | Resolution               | Setting |
|-----------|----------------------------------------------------------------------------------------------------|--------------------------|----------------------------|------------------------|--------------------------|---------|
|           | Auxiliary relay circuit nº 1 (NOT ENABLE                                                                                                    | ED FUNC                  | CTION)                     |                        |                          |         |
| US01      | Auxiliary relay n° 1 operation (see paragraph "1.22 Auxiliary relay<br>function (NOT ENABLED FUNCTION)")<br>0= not enabled<br>1= Always available with direct action<br>2= Available only when the unit is ON with direct action<br>3= Always available with reverse action<br>4= Available only when the unit is ON with reverse action  | 0                        | 4                          |                        |                          | 0       |
| US02      | Analogue input configuration for auxiliary relay of circuit n°1 control: allows to choose the probe from PB1 a PB10.                                                                                                    | 1                        | 10                         |                        |                          | 01      |
| US03      | Auxiliary relay n° 1 set point (see paragraph "1.22 Auxiliary relay function (NOT ENABLED FUNCTION)").                                                                                                    | -30.0<br>-22<br>0.0<br>0 | 70.0<br>158<br>50.0<br>725 | °C<br>°F<br>Bar<br>Psi | Dec<br>int<br>Dec<br>int |         |
| US04      | Auxiliary relay n° 1 differential (see paragraph "1.22 Auxiliary relay function (NOT ENABLED FUNCTION)").                                                                                                    | 0.1<br>0<br>0.1<br>1     | 25.0<br>45<br>14.0<br>203  | °C<br>°F<br>Bar<br>Psi | Dec<br>int<br>Dec<br>int |         |
|           | Circuit nº 2 auxiliary relay (NOT ENABLE                                                                                                    | ED FUNC                  | CTION)                     |                        |                          |         |
| US05      | Auxiliary relay n° 2 operation (see paragraph "1.22 Auxiliary relay<br>function (NOT ENABLED FUNCTION)").<br>0= not enabled<br>1= Always available with direct action<br>2= Available only when the unit is ON with direct action<br>3= Always available with reverse action<br>4= Available only when the unit is ON with reverse action | 0                        | 4                          |                        |                          | 0       |
| US06      | Analogue inlet configuration for the management of the auxiliary circuit n° 2: allows to choose the probe from PB1 to PB10.                                                                                                    | 1                        | 10                         |                        |                          | 2       |
| US07      | Auxiliary relay n° 2 set point (see paragraph "1.22 Auxiliary relay function (NOT ENABLED FUNCTION)").                                                                                                    | -30.0<br>-22<br>0.0<br>0 | 70.0<br>158<br>50.0<br>725 | °C<br>°F<br>Bar<br>Psi | Dec<br>int<br>Dec<br>int |         |
| US08      | Auxiliary relay n° 2 differential (see paragraph "1.22 Auxiliary relay function (NOT ENABLED FUNCTION)").                                                                                                    | 0.1<br>0<br>0.1<br>1     | 25.0<br>45<br>14.0<br>203  | °C<br>°F<br>Bar<br>Psi | Dec<br>int<br>Dec<br>int |         |
| Pr1       | Password                                                                                                    | 0                        | 999                        |                        |                          | 023     |
| Pr2       | Password                                                                                                    | 0                        | 999                        |                        |                          | 032     |
| Pr3       | Password                                                                                                    | 0                        | 999                        |                        |                          | 069     |

## 1.35.8 Condenser fans parameters

| Parameter | Description                                                                                | Min.  | Max. | Udm        | Resolution | Setting |
|-----------|--------------------------------------------------------------------------------------------|-------|------|------------|------------|---------|
| FA01      | Fan regulation                                                                             | 0     | 4    |            |            |         |
| 11101     | 0 = absent                                                                                 | Ũ     | 1    |            |            |         |
|           | 1= always on                                                                               |       |      |            |            |         |
|           | 2= ON/OFF from steps                                                                       |       |      |            |            |         |
|           | 3= ON/OFF continuous by steps                                                              |       |      |            |            |         |
|           | 4= speed proportional regulation                                                           |       |      |            |            |         |
| FA02      | Fan operation mode                                                                         | 0     | 1    |            |            | 0       |
|           | 0= depend on the compressor                                                                |       |      |            |            |         |
| E402      | If the condensor for control is the TDIAC output, when the                                 | 0     | 250  | Saa        |            | 010     |
| FA03      | regulation starts the trigger output will drive the condenser fan at                       | 0     | 230  | Sec        |            | 010     |
|           | the maximum voltage for the time <b>FA03</b> , then the fan will work at                   |       |      |            |            |         |
|           | the speed set by the regulation.                                                           |       |      |            |            |         |
| FA04      | Fan phase shifting                                                                         | 0     | 8    | Micro      | 250ms      | 4       |
|           |                                                                                            |       |      | Sec        |            |         |
| FA05      | Ventilation and condensation one or separate                                               | 0     | 1    |            |            | 0       |
|           | 0= sole                                                                                    |       |      |            |            |         |
|           | 1= separated                                                                               |       |      |            |            |         |
| FA06      | Pre-ventilation time before turning on the compressor in chiller                           | 0     | 250  | Sec        |            | 000     |
|           | mode.                                                                                      |       |      |            |            |         |
|           | compressor in order to reduce the successive condensing                                    |       |      |            |            |         |
|           | temperature/pressure increasing.                                                           |       |      |            |            |         |
|           | Chiller mode operation                                                                     |       |      |            |            |         |
| FA 07     | Minimum speed for condenser fan in Chiller mode.                                           | 30    | 100  | %          | 1          | 30      |
|           | It allows to fix the min. value for fan proportional regulation in                         |       |      |            |            |         |
|           | chiller mode.                                                                              |       |      |            |            |         |
|           | It has a percentage value $(0100\%)$ .                                                     |       |      |            |            |         |
| FA08      | Maximum speed for condenser fan in Chiller mode.                                           | 30    | 100  | %          |            | 100     |
|           | It allows to fix the max. value for fan proportional regulation in                         |       |      |            |            |         |
|           | chiller mode.                                                                              |       |      |            |            |         |
| 7.4.00    | It has a percentage value (0.100%).                                                        | 20.0  |      | <u></u>    | 2          |         |
| FA09      | Proportional control:                                                                      | -30.0 | 70.0 | °C         | Dec        |         |
|           | It allows to set the condensing temperature/pressure value in chiller                      | -22   | 158  | Bar        | Int<br>Dec |         |
|           | Stan control                                                                               | 0.0   | 725  | Psi        | int        |         |
|           |                                                                                            | -     |      |            | -          |         |
|           | <b>SET 1 STEF</b> It allows to set the condensing temperature/                             |       |      |            |            |         |
|           | functioning of the relay output configured as 1° step of the fan                           |       |      |            |            |         |
|           | condensing speed.                                                                          |       |      |            |            |         |
| FA10      | Proportional control:                                                                      | -30.0 | 70.0 | °C         | Dec        |         |
|           | It allows to set the condensing temperature/pressure value in chiller                      | -22   | 158  | °F         | int        |         |
|           | mode, to which correspond the maximum fan speed.                                           | 0.0   | 50.0 | Bar        | Dec        |         |
|           | Step control                                                                               | 0     | 725  | Psi        | int        |         |
|           | <b>SET 2°STEP</b> It allows to set the condensing temperature/                             |       |      |            |            |         |
|           | pressure value in chiller mode, to which correspond the ON                                 |       |      |            |            |         |
|           | functioning of the relay output configured as 2° step of the fan                           |       |      |            |            |         |
|           | condensing speed                                                                           |       |      |            |            |         |
| FA11      | Proportional control:                                                                      | 0.1   | 25.0 | °C         | Dec        |         |
|           | Proportional band for condenser fan control in chiller mode. It                            | 0     | 45   | °F         | int        |         |
|           | allows to set the temperature/pressure differential between the                            | 0.1   | 14.0 | Bar<br>Psi | Dec        |         |
|           | minimum and the maximum fan speed regulation.                                              | 1     | 205  | 1 51       | IIIt       |         |
|           | Step control<br>If parameter EA01 = 2 or 2 it becomes the step of aircuit $n^{\circ}$ 1 in |       |      |            |            |         |
|           | chiller mode                                                                               |       |      |            |            |         |
| FA12      | Proportional control:                                                                      | 0.1   | 25.0 | °C         | Dec        |         |
|           | CUT-OFF differential in chiller. It allows to set a temperature/                           | 0     | 45   | °F         | int        |         |
|           | pressure differential to stop the fan.                                                     | 0.1   | 14.0 | Bar        | Dec        |         |
|           | Step regulation                                                                            | 1     | 203  | Psi        | int        |         |
|           | If parameter <b>FA01</b> = 2 or 3 it becomes the step of circuit $n^{\circ}$ 2 in          |       |      |            | 1          |         |
|           | chiller mode.                                                                              |       |      |            |            |         |
| FA13      | Over ride CUT- OFF in chiller. It allows to set a temperature/                             | 0.1   | 25.0 | °C         | Dec        | 1       |
|           | pressure differential to keep the minimum fan speed                                        | 0     | 45   | °F         | int        |         |
|           |                                                                                            | 0.1   | 14.0 | Bar        | Dec        |         |
|           |                                                                                            | 1     | 203  | Psi        | int        |         |

| Parameter | Description                                                                                                    | Min.          | Max.              | Udm              | Resolution        | Setting |
|-----------|----------------------------------------------------------------------------------------------------|---------------|-------------------|------------------|-------------------|---------|
| FA14      | CUT-OFF time delay.<br>Allows to set a time delay before activating the CUT-OFF function<br>after the fan start-up.If after the compressor start-up the<br>proportional regulator requires to turn off the fan (cut-off) and | 0             | 250               | Sec              |                   | 0       |
|           | <b>FA14</b> , the fan is on at the minimum speed for the time set in this parameter.<br>If <b>FA14=</b> 0 the function is disabled                                                                                           |               |                   |                  |                   |         |
| FA15      | Night speed in chiller.<br>It allows to fix the max. value for fan proportional regulation in chiller mode.<br>To set the maximum fan speed percentage value (0100%), it is                                                  | 30            | 100               | %                |                   | 090     |
|           | related to the fan power supply. Heat nump operation                                                                                                    |               |                   |                  |                   |         |
| FA16      | Minimum speed for condenser fan in Heat Pump mode.<br>It allows to set the minimum fan speed percentage value                                                                                                    | 30            | 100               | %                |                   | 30      |
|           | (00100%), it is related to the fan power supply                                                                                                    |               |                   |                  |                   |         |
| FA17      | Maximum speed for condenser fan in Heat Pump mode.<br>To set the maximum fan speed percentage value (00100%), it is<br>related to the fan power supply.                                                                      | 30            | 100               | %                |                   | 100     |
| FA18      | Proportional control:                                                                                                    | -30.0         | 70.0              | °C               | Dec               |         |
|           | It allows to set the condensing temperature/pressure value in heat                                                                                                    | -22           | 158               | °F               | int               |         |
|           | pump mode, to which correspond the minimum fan speed.                                                                                                    | 0.0           | 50.0<br>725       | Bar<br>Psi       | int               |         |
|           | SET 1°STEP It allows to set the condensing temperature/                                                                                                    |               |                   |                  |                   |         |
|           | pressure value in heat pump mode, to which correspond the ON functioning of the relay output configured as 1° step of the fan condensing speed                                                                               |               |                   |                  |                   |         |
| FA19      | Proportional control:                                                                                                    | -30.0         | 70.0              | °C               | Dec               |         |
|           | It allows to set the condensing temperature/pressure value in heat                                                                                                    | -22           | 158               | °F<br>Bar        | int<br>Dec        |         |
|           | Step control<br>SET 2°STEP It allows to set the condensing temperature/                                                                                                    | 0             | 725               | Psi              | int               |         |
|           | pressure value in heat pump mode, to which correspond the ON functioning of the relay output configured as 2° step of the fan condensing speed                                                                               |               |                   |                  |                   |         |
| FA20      | Proportional control:                                                                                                    | 0.1           | 25.0              | °C               | Dec               |         |
|           | Proportional band for condenser fan control in Heat pump mode. It<br>allows to set the temperature/pressure differential between the<br>minimum and the maximum fan speed.                                                   | 0<br>0.1<br>1 | 45<br>14.0<br>203 | °F<br>Bar<br>Psi | Int<br>Dec<br>int |         |
|           | <b>Step control</b><br>If parameter <b>FA01</b> = 2 or 3 it becomes the step of circuit n° 1 in beat nump mode (see the graphic with the fan control)                                                                        |               |                   |                  |                   |         |
| FA21      | Proportional control:                                                                                                    | 0.1           | 25.0              | °C               | Dec               |         |
|           | Proportional band for condenser fan control in Heat pump mode. It                                                                                                    | 0             | 45                | °F               | int               |         |
|           | allows to set the temperature/pressure differential in heat pump<br>mode, to turn off the fans.<br>Step control                                                                                                    | 0.1<br>1      | 14.0<br>203       | Bar<br>Psi       | Dec<br>int        |         |
|           | If parameter <b>FA01</b> = 2 or 3 it becomes the step of circuit n° 2 in<br>beat pump mode (see the graphic with the fan control)                                                                                            |               |                   |                  |                   |         |
| FA22      | Over ride CUT- OFF in Heat pump. To set a temperature/pressure                                                                                                    | 0.1           | 25.0              | °C               | Dec               | 1       |
|           | differential to keep the minimum fan speed                                                                                                    | 0             | 45                | °F               | int               |         |
|           |                                                                                                    | 0.1           | 14.0              | Bar<br>Pei       | Dec               |         |
| FA23      | Night speed in Heat pump mode.<br>To set the maximum fan speed percentage value (00100%), it is<br>related to the fan power supply.                                                                                          | 30            | 100               | %                |                   | 090     |
|           | Hot start                                                                                                    | I             | I                 | I                |                   | 1       |
| FA24      | Hot start set point.                                                                                                    | -30.0<br>-22  | 70.0<br>158       | °C<br>°F         | Dec<br>int        |         |
| FA25      | Hot start differential.                                                                                                    | 0.1<br>0      | 25.0<br>45        | °C<br>°F         | Dec<br>int        |         |
|           | 3-4 fan step (chiller operation                                                                                                    | 1)            |                   | I                | L                 | I       |
| FA26      | Step control                                                                                                    | -30.0         | 70.0              | °C               | Dec               |         |
|           | SET 3°STEP It allows to set the condensing temperature/                                                                                                    | -22           | 158               | °F               | int               |         |
|           | pressure value in chiller mode, to which correspond the ON functioning of the relay output configured as 3° step of the fan condensing speed                                                                                 | 0.0           | 50.0<br>725       | Bar<br>Psi       | int               |         |
|           |                                                                                                    | 1             | 1                 | 1                | 1                 | 1       |

| Parameter | Description                                                                                                    | Min.                     | Max.                       | Udm                    | Resolution               | Setting |
|-----------|----------------------------------------------------------------------------------------------------|--------------------------|----------------------------|------------------------|--------------------------|---------|
| FA27      | <b>Step control</b><br><b>SET 4°STEP</b> It allows to set the condensing temperature/<br>pressure value in chiller mode, to which correspond the ON<br>functioning of the relay output configured as 4° step of the fan<br>condensing speed      | -30.0<br>-22<br>0.0<br>0 | 70.0<br>158<br>50.0<br>725 | °C<br>°F<br>Bar<br>Psi | Dec<br>int<br>Dec<br>int |         |
|           | 3-4 fan step (heat pump operat                                                                                                    | ion)                     |                            |                        |                          |         |
| FA28      | <b>Step control</b><br><b>SET 3°GRADINO</b> It allows to set the condensing temperature/<br>pressure value in heat pump mode, to which correspond the ON<br>functioning of the relay output configured as 3° step of the fan<br>condensing speed | -30.0<br>-22<br>0.0<br>0 | 70.0<br>158<br>50.0<br>725 | °C<br>°F<br>Bar<br>Psi | Dec<br>int<br>Dec<br>int |         |
| FA29      | <b>Step control</b><br><b>SET 4°step</b> It allows to set the condensing temperature/pressure value in chiller mode, to which correspond the ON functioning of the relay output configured as 4° step of the fan condensing speed                | -30.0<br>-22<br>0.0<br>0 | 70.0<br>158<br>50.0<br>725 | °C<br>°F<br>Bar<br>Psi | Dec<br>int<br>Dec<br>int |         |
| Pr1       | Password                                                                                                    | 0                        | 999                        |                        | T                        | 023     |
| Pr2       | Password                                                                                                    | 0                        | 999                        |                        | Ī                        | 032     |
| Pr3       | Password                                                                                                    | 0                        | 999                        |                        |                          | 069     |

## 1.35.9 Antifreeze resistance parameters- integration - boiler (NOT ENABLED FUNCTION)

| Parameter | Description                                                                                                    | Min.         | Max.        | Udm      | Resolution | Setting    |
|-----------|----------------------------------------------------------------------------------------------------|--------------|-------------|----------|------------|------------|
| Ar01      | Anti-freeze resistance setpoint in Chiller mode.                                                                                                    | -30.0        | 70.0        | °C       | Dec        |            |
|           | To set a temperature value, below this value the anti-freeze relay is activated.                                                                                                    | -22          | 158         | °F       | int        |            |
| Ar02      | Regulation of the differential for antifreeze resistance in Chiller                                                                                                    | 0.1          | 25.0        | °C       | Dec        |            |
|           | mode                                                                                                    | 0            | 45          | °F       | Int        |            |
| Ar03      | Anti-freeze integration resistance setpoint in heat pump mode.                                                                                                    | -30.0        | 70.0        | °C       | Dec        |            |
|           | To set a temperature value, below this value the anti-freeze relay is activated                                                                                                    | -22          | 158         | °F       | int        |            |
| Ar04      | Regulation of the differential for antifreeze resistance in heat pump mode.                                                                                                    | -30.0<br>-22 | 70.0<br>158 | °C<br>°F | Dec<br>int |            |
| Ar05      | Antifreeze heaters / integration resistance in defrost                                                                                                    | 0            | 1           |          |            | 0          |
|           | 0= ON only with thermoregulation control                                                                                                    |              |             |          |            |            |
|           | 1= ON with thermoregulation and during the defrosting cycle                                                                                                    |              |             |          |            |            |
| Ar06      | Thermoregulation probe, antifreeze resistance / integration in                                                                                                    | 0            | 5           |          |            | 0          |
|           | Chiller mode.                                                                                                    |              |             |          |            | 4 with     |
|           | 0= Not enabled                                                                                                    |              |             |          |            | antifreeze |
|           | 1= Evaporator inlet                                                                                                    |              |             |          |            | protection |
|           | 2= Evaporator outlet 1 and 2                                                                                                    |              |             |          |            |            |
|           | 3= Evaporator outlet 1 and 2 and common outlet                                                                                                    |              |             |          |            |            |
|           | 4= External air temp.                                                                                                    |              |             |          |            |            |
|           | 5- Medium denost temp. Circ. 1 and Circ.2                                                                                                    | <u>^</u>     | -           |          |            |            |
| Ar07      | Thermoregulation probe, antifreeze resistance / integration in heat                                                                                                    | 0            | 5           |          |            | 0          |
|           | pump mode:                                                                                                    |              |             |          |            |            |
|           | 1= Evaporator inlet                                                                                                    |              |             |          |            |            |
|           | $2 = F_{\text{vaporator outlet 1 and 2}}$                                                                                                    |              |             |          |            |            |
|           | 3 = Evaporator outlet 1 and 2 and common outlet                                                                                                    |              |             |          |            |            |
|           | 4= External air temp.                                                                                                    |              |             |          |            |            |
|           | 5= Medium defrost temp. Circ.1 and Circ.2                                                                                                    |              |             |          |            |            |
| Ar08      | Thermoregulation probe, antifreeze resistance / condenser.                                                                                                    | 0            | 4           |          |            | 0          |
|           | 0= not enabled.                                                                                                    |              |             |          |            |            |
|           | 1= Condenser common water inlet probe.                                                                                                    |              |             |          |            |            |
|           | 2= Condenser common water inlet and condenser inlet 1 / 2 probe.                                                                                                    |              |             |          |            |            |
|           | 3= Condenser water outlet 1 / 2 probe.                                                                                                    |              |             |          |            |            |
|           | 4= Condenser water outlet 1 / 2 and common outlet.                                                                                                    |              |             |          |            |            |
| Ar09      | Anti-freeze resistances operation control with unit in remote OFF                                                                                                    | 0            | 1           |          |            | 1          |
|           | or stand-by mode:                                                                                                    |              |             |          |            |            |
|           | 0= always off with remote OFF or stand-by                                                                                                    |              |             |          |            |            |
|           | 1 – on while remote OFF of stand-by (on according to the                                                                                                    |              |             |          |            |            |
| A = 10    | It controls the exaction of the exaction exaction exaction of the exaction of the exaction exaction ex | 0            | 1           |          |            | 1          |
| AFIU      | resistances if the probe is demaged:                                                                                                    | 0            | 1           |          |            | 1          |
|           | 0 =  Anti-freeze resistances OFF with damaged probe                                                                                                    |              |             |          |            |            |
|           | 1= Anti-freeze resistances ON with damaged probe                                                                                                    |              |             |          |            |            |
| 1         |                                                                                                    | 1            | 1           | 1        | 1          | 1          |

## 46 OPERATING AND MAINTENANCE MANUAL

| Parameter | Description                                                                                                    | Min.         | Max.        | Udm      | Resolution | Setting |
|-----------|----------------------------------------------------------------------------------------------------|--------------|-------------|----------|------------|---------|
|           | Boiler operation (NOT ENABLED FU                                                                                                    | NCTIO        | N)          |          | 1          |         |
| Ar11      | Boiler function:<br>0= not enabled<br>1= enable with integration control<br>2= enable with heater control                                                                                                    | 0            | 2           |          |            | 0       |
| Ar12      | External air temperate setpoint to enable the boiler resistance.                                                                                                    | -30.0<br>-22 | 70.0<br>158 | °C<br>°F | Dec<br>int |         |
| Ar13      | External air temperature differential not to enable the boiler resistance.                                                                                                    | 0.1<br>0     | 25.0<br>45  | °C<br>°F | Dec<br>int |         |
| Ar14      | Delay time to enable the boiler resistance.                                                                                                    | 0            | 250         |          | Min        | 000     |
|           | Boiler function in chiller mode (NOT ENABI                                                                                                    | LED FUI      | NCTION      | 0        |            |         |
| Ar15      | Boiler resistance set point in chiller mode.                                                                                                    | -30.0<br>-22 | 70.0<br>158 | °C<br>°F | Dec<br>int |         |
| Ar16      | Boiler resistance proportional band in chiller mode.                                                                                                    | -30.0<br>-22 | 70.0<br>158 | °C<br>°F | Dec<br>int |         |
|           | Boiler function in heat pump mode (NOT ENA                                                                                                    | BLED F       | UNCTIO      | DN)      | •          | •       |
| Ar17      | Boiler resistance set point in heat pump mode.                                                                                                    | -30.0<br>-22 | 70.0<br>158 | °C<br>°F | Dec<br>int |         |
| Ar18      | Boiler resistance proportional band in heat pump mode.                                                                                                    | 0.1<br>0     | 25.0<br>45  | °C<br>°F | Dec<br>int |         |
| Ar19      | External air set point: the compressors are turned ofF.                                                                                                    | -30.0<br>-22 | 70.0<br>158 | °C<br>°F | Dec<br>int |         |
| Ar20      | External air differential to start the compressor in integration operation                                                                                                    | 0.1          | 25.0<br>45  | °C<br>°F | Dec<br>int |         |
|           | Tank heater                                                                                                    |              |             |          |            |         |
| Ar21      | Tank heater set-point in chiller mode                                                                                                    | -30.0        | 70.0        | °C       | Dec        |         |
|           |                                                                                                    | -22          | 158         | °F       | int        |         |
| Ar22      | Tank heater regulation range in chiller mode                                                                                                    | 0.1<br>0     | 25.0<br>45  | °C<br>°F | Dec<br>int |         |
| Ar23      | Tank heater set-point in heat pump mode<br>Serves to enter a temperature value below which the tank heater is<br>activated                                                                                                    | -30.0<br>-22 | 70.0<br>158 | °C<br>°F | Dec<br>int |         |
| Ar24      | Tank heater regulation range in heat pump mode                                                                                                    | -30.0<br>-22 | 70.0<br>158 | °C<br>°F | Dec<br>int |         |
| Ar25      | Tank heater operation in defrost mode<br>0= activated only by thermoregulator<br>1= activated by thermoregulator and during defrost cycle                                                                                                    | 0            | 1           |          |            | 0       |
| Ar26      | Tank heater thermoregulation probe in chiller operation<br>0= disabled<br>1= regulation on evaporator inlet<br>2= regulation on evaporator outlet 1 / 2<br>3= regulation on evaporator outlet 1 / 2 and common outlet<br>4= regulation on Ambient Air Temp.<br>5= regulation on average Defrost Temp. between Circ.1 and Circ.2<br>6= regulation on Tank Temperature probe | 0            | 6           |          |            | 0       |
| Ar27      | Tank heater thermoregulation probe in heat pump mode<br>0= disabled<br>1= regulation on evaporator inlet<br>2= regulation on evaporator outlet 1 / 2<br>3= regulation on evaporator outlet 1 / 2 and common outlet<br>4= regulation on Ambient Air Temp.<br>5= regulation on average Defrost Temp. between Circ.1 and Circ.2<br>6= regulation on Tank Temperature probe    | 0            | 6           |          |            | 0       |
| 1.00      | Antifreeze alarm                                                                                                    |              | 6           | 1        | 1          |         |
| Ar28      | Antifreeze alarm thermoregulation probe in chiller mode<br>0= disabled<br>1= regulation on evaporator inlet<br>2= regulation on evaporator outlet 1 / 2<br>3= regulation on evaporator outlet 1 / 2 and common outlet<br>4= regulation on Ambient Air Temp.<br>5= regulation on average Defrost Temp. between Circ.1 and Circ.2<br>6= regulation on Tank Temperature probe | 0            | 6           |          |            | 2       |

| Parameter  | Description                                                          | Min.  | Max. | Udm      | Resolution  | Setting |
|------------|----------------------------------------------------------------------|-------|------|----------|-------------|---------|
| Ar29       | Antifreeze alarm thermoregulation probe in heat pump mode            | 0     | 6    |          |             | 2       |
|            | 0= disabled                                                          |       |      |          |             |         |
|            | 1= regulation on evaporator inlet                                    |       |      |          |             |         |
|            | 2= regulation on evaporator outlet 1 / 2                             |       |      |          |             |         |
|            | 3= regulation on evaporator outlet 1 / 2 and common outlet           |       |      |          |             |         |
|            | 4= regulation on Ambient Air Temp.                                   |       |      |          |             |         |
|            | 5= regulation on average Defrost Temp. between Circ.1 and Circ.2     |       |      |          |             |         |
|            | 6= regulation on Tank Temperature probe                              |       |      |          |             |         |
| Ar30       | Condenser antifreeze alarm thermoregulation probe                    | 0     | 4    |          |             | 0       |
|            | 0= disabled                                                          |       |      |          |             |         |
|            | 1= regulates common condenser water inlet probe                      |       |      |          |             |         |
|            | 2= regulates common condenser and condenser 1 / 2 water inlet        |       |      |          |             |         |
|            | probe                                                                |       |      |          |             |         |
|            | 3= regulates condenser 1 / 2 water outlet probe                      |       |      |          |             |         |
|            | 4= regulates condenser 1 / 2 and common water outlet probe           |       |      |          |             |         |
|            | Antifreeze pump                                                      |       |      | -        |             |         |
| Ar31       | Causes pump/s to start for antifreeze when device is OFF or on       | 0     | 1    |          |             | 0       |
|            | Stand-by                                                             |       |      |          |             |         |
|            | 0= always off in remote OFF or Stand-by mode                         |       |      |          |             |         |
|            | 1= on in remote OFF or Stand-by (started in accordance with          |       |      |          |             |         |
|            | thermoregulator demand)                                              |       |      |          |             |         |
| Ar32       | Pump/s operation thermoregulation probe for antifreeze               | 0     | 6    |          |             | 0       |
|            | 0= disabled                                                          |       |      |          |             |         |
|            | l= regulation on evaporator inlet                                    |       |      |          |             |         |
|            | 2 = regulation on evaporator outlet 1 / 2                            |       |      |          |             |         |
|            | 3= regulation on evaporator outlet 1 / 2 and common outlet           |       |      |          |             |         |
|            | 4= regulation on Amolent Air Temp.                                   |       |      |          |             |         |
|            | 5- regulation on Tank Temperature probe                              |       |      |          |             |         |
| A          |                                                                      | 20.0  | 70.0 | °C       | Dee         |         |
| Arss       | thermore evolution probe                                             | -30.0 | /0.0 | °E       | Dec         |         |
| 4-24       | Deren der stiertige differentiel in entificante energien en          | -22   | 138  | г<br>°С  | IIII<br>Daa |         |
| Ar34       | Pump deactivation differential in antiffeeze operation on            | 0.1   | 25.0 | °С<br>°Е | Dec         |         |
|            |                                                                      | 0     | 43   | Г        | Int         |         |
| Ar35       | Anti-freeze resistances operation control with unit in chiller or in | 0     | 3    |          |             | 0       |
|            | heat pump mode:                                                      |       |      |          |             |         |
|            | 0= always off (boin in chiller and in near pump mode)                |       |      |          |             |         |
|            | 1= on only in chiller mode (according to the temperature control     |       |      |          |             |         |
|            | 2- on only in heat nump mode (according to the temperature           |       |      |          |             |         |
|            | control request)                                                     |       |      |          |             |         |
|            | 3 = on both in chiller and in heat nump mode (according to the       |       |      |          |             |         |
|            | temperature control request)                                         |       |      |          |             |         |
| Pr1        | Password                                                             | 0     | 990  |          |             | 023     |
| 111<br>Du2 |                                                                      | 0     | 999  |          |             | 023     |
| FT2        | Password                                                             | 0     | 999  |          |             | 052     |
| Pr3        | Password                                                             | 0     | 999  |          |             | 069     |

# 1.35.10 Defrosting parameters (NOT ENABLED FUNCTION)

| Parameter | Description                                           | Min.  | Max. | Udm | Resolution | Setting |
|-----------|-------------------------------------------------------|-------|------|-----|------------|---------|
| dF01      | Defrosting mode:                                      | 0     | 4    |     |            | 0       |
|           | 0= defrosting not enabled                             |       |      |     |            |         |
|           | 1= temperature/pressure                               |       |      |     |            |         |
|           | 2= time                                               |       |      |     |            |         |
|           | 3= external contact                                   |       |      |     |            |         |
| dF02      | Pressure temperature of defrosting start up           | -30.0 | 70.0 | °C  | Dec        |         |
|           |                                                       | -22   | 158  | °F  | int        |         |
|           |                                                       | 0.0   | 50.0 | bar | Dec        |         |
|           |                                                       | 0     | 725  | psi | Int        |         |
| dF03      | Pressure temperature of defrosting stop               | -30.0 | 70.0 | °C  | Dec        |         |
|           |                                                       | -22   | 158  | °F  | int        |         |
|           |                                                       | 0.0   | 50.0 | bar | Dec        |         |
|           |                                                       | 0     | 725  | psi | Int        |         |
| dF04      | Minimum defrosting duration.                          | 0     | 250  | Sec |            | 030     |
| dF05      | Maximum diversion duration                            | 1     | 250  | Min |            | 005     |
| dF06      | Delay time between the defrosting of the two circuits | 0     | 250  | Min |            | 000     |
| dF07      | Compressor OFF time before the defrosting             | 0     | 250  | Sec |            | 020     |
| dF08      | Compressor OFF time after the defrosting              | 0     | 250  | Sec |            | 030     |
| dF09      | Defrosting delay time in the same circuit.            | 1     | 99   | Min |            | 10      |

ÞÚÔÁG €ÆÃ €€Â € Hz UL The data in this manual are not binding and may be changed by the manufacturer without notice. Reproduction of this manual, even partial, is strictly prohibited.

| Parameter    | Description                                                                                      | Min   | Max         | Udm   | Resolution | Setting |
|--------------|--------------------------------------------------------------------------------------------------|-------|-------------|-------|------------|---------|
| dF10         | Temperature setpoint for combined defrosting of the 1st circuit                                  | -30.0 | 70.0        | °C    | Dec        | Setting |
| <b>u</b> 110 | after <b>DF10</b> parameter counting                                                             | -22   | 158         | °F    | int        |         |
| dF11         | Temperature setpoint to end the defrosting cycle in circuit n° 1.                                | -30.0 | 70.0        | °C    | Dec        |         |
|              |                                                                                                  | -22   | 158         | °F    | int        |         |
| dF12         | Temperature setpoint for combined defrosting of the 2nd circuit                                  | -30.0 | 70.0        | °C    | Dec        |         |
|              | after DF10 parameter counting                                                                    | -22   | 158         | °F    | int        |         |
| dF13         | Temperature set point to end the defrosting combined cycle in                                    | -30.0 | 70.0        | °C    | Dec        |         |
|              | circuit nº 2.                                                                                    | -22   | 158         | °F    | ınt        |         |
| dF14         | On forcing, it actives all defrosting steps of circuit n°1:                                      | 0     | 1           |       |            | 0       |
|              | 1= enabled                                                                                       |       |             |       |            |         |
| dF15         | On forcing, it actives all defrosting steps of circuit n°2:                                      | 0     | 1           |       |            | 0       |
|              | 0 =  not enabled                                                                                 | -     | _           |       |            | -       |
|              | 1= enabled                                                                                       |       |             |       |            |         |
| dF16         | Time delay between the start up of the two compressors in                                        | 0     | 250         | Sec   |            | 003     |
|              | defrosting mode.                                                                                 |       |             |       |            |         |
| dF17         | Ventilation ON during the defrosting/dripping:                                                   | 0     | 2           |       |            | 002     |
|              | 0= not enabled                                                                                   |       |             |       |            |         |
|              | 2 = defrosting/drinning mode enable                                                              |       |             |       |            |         |
| dF18         | Pressure / temperature set point to force the ventilation ON during                              | -30.0 | 70.0        | °C    | Dec        |         |
| ui 10        | the defrosting.                                                                                  | -22   | 158         | °F    | int        |         |
|              |                                                                                                  | 0.0   | 50.0        | bar   | Dec        |         |
|              |                                                                                                  | 0     | 725         | psi   | int        |         |
|              | Forced defrosting                                                                                |       |             |       |            |         |
| dF19         | Minimum time delay before a forced defrosting                                                    | 0     | 250         | sec   |            | 010     |
| dF20         | Temperature setpoint for forced defrosting.                                                      | -30.0 | 70.0        | °C    | Dec        |         |
|              |                                                                                                  | -22   | 158         | °F    | int        |         |
|              |                                                                                                  | 0.0   | 50.0<br>725 | bar   | Dec        |         |
| dF21         | Forced defrosting differential                                                                   | 0 1   | 25.0        | °C    | Dec        |         |
| ur 21        |                                                                                                  | 0.1   | 23.0<br>45  | °F    | int        |         |
|              |                                                                                                  | 0.1   | 14.0        | Bar   | Dec        |         |
|              |                                                                                                  | 1     | 203         | Psi   | int        |         |
|              | Defrosting mode                                                                                  |       |             |       |            |         |
| dF22         | Defrosting on in the units with two circuits:                                                    | 0     | 2           |       |            | 2       |
|              | 0= independent                                                                                   |       |             |       |            |         |
|              | 1 = 11 both have reached the defrosting request<br>2 = if one has reached the defrosting request |       |             |       |            |         |
| dF23         | End of the defrosting cycle in the units with two circuits and one                               | 0     | 2           |       |            | 2       |
| ui 25        | condensing ventilation:                                                                          | U     | 2           |       |            | 2       |
|              | 0= independent                                                                                   |       |             |       |            |         |
|              | 1= if both have reached the end defrosting setpoint                                              |       |             |       |            |         |
|              | 2= if one has reached the end defrosting setpoint                                                |       |             |       |            |         |
|              | ∆t defrost management                                                                            |       | _           | _     |            |         |
| dF24         | Parameter "a" defrost dynamic set-point calculation (a+b*x)                                      | 0     | 20          |       |            |         |
| dF25         | Parameter "b" defrost dynamic set-point calculation (a+b*x)                                      | 0     | 1           |       |            |         |
| dF26         | Defrost control delay time                                                                       | 0     | 250         | Min.  |            | 15      |
| dF27         | Defrost request acceptance time                                                                  | 0     | 250         | Min.  |            | 2       |
| dF28         | Maximum defrost cycles/hour                                                                      | 0     | 16          |       |            | 5       |
| dF29         | Refrigerant type:                                                                                | 0     | 4           |       |            | 1       |
|              | 0 = R22                                                                                          |       |             |       |            |         |
|              | 2 = R134a                                                                                        |       |             |       |            |         |
|              | 3 = R404a                                                                                        |       |             |       |            |         |
|              | 4= R410a                                                                                         |       |             |       |            |         |
|              | Defrosting beginning/end from analogue input (NOT                                                | ENABL | ED FUN      | CTION | )          |         |
| dF30         | Probe that set the defrosting beginning/end:                                                     | 0     | 3           |       |            | 0       |
|              | 0= beginning/end with condensing temperature / pressure probe                                    |       |             |       |            | 1       |
|              | 1= beginning with evaporation pressure probe and end with                                        |       |             |       |            | 1       |
|              | 2 = beginning with condensing temperature / pressure probe and end                               |       |             |       |            |         |
|              | with evaporation pressure probe                                                                  |       |             |       |            |         |
|              | 3= beginning /end by evaporation pressure                                                        |       |             |       |            | 1       |
| Pr1          | Password                                                                                         | 0     | 999         | 1     |            | 023     |
| Pr2          | Password                                                                                         | 0     | 999         | 1     |            | 032     |
| Pr3          | Password                                                                                         | 0     | 999         | 1     |            | 069     |
|              |                                                                                                  |       |             |       |            |         |

## 1.35.11 Heat recovery parameters (NOT ENABLED FUNCTION)

| Parameter    | Description                                                                                       | Min.                     | Max.                               | Udm                          | Resolution                      | Setting |
|--------------|---------------------------------------------------------------------------------------------------|--------------------------|------------------------------------|------------------------------|---------------------------------|---------|
| rC01         | Recovery mode:<br>0= not enabled<br>1= 2 independent circuits<br>2= 2circuits in parallel         | 0                        | 2                                  |                              |                                 | 0       |
| rC02         | Forced deactivation time of the step.                                                             | 0                        | 250                                | Sec                          |                                 | 005     |
| rC03         | Forced deactivation time of the step after the rotation of the recovery valve.                    | 0                        | 250                                | Sec                          |                                 | 005     |
| rC04         | Recovery minimum time                                                                             | 0                        | 250                                | Min                          |                                 | 001     |
| rC05         | Minimum delay time between two recoveries                                                         | 0                        | 250                                | Min                          |                                 | 001     |
| rC06<br>rC07 | Temperature setpoint to deactive the recovery<br>Temperature differential to enable the recovery. | -30.0<br>-22<br>0.0<br>0 | 70.0<br>158<br>50.0<br>725<br>25.0 | °C<br>°F<br>Bar<br>Psi<br>°C | Dec<br>int<br>Dec<br>int<br>Dec |         |
|              |                                                                                                   | 0<br>0.1<br>1            | 45<br>14.0<br>203                  | °F<br>Bar<br>Psi             | int<br>Dec<br>int               |         |
| rC08         | Deactivation maximum time with condensing temperature/pressure.                                   | 0                        | 250                                | Mın                          |                                 | 02.0    |
| rC09         | Condenser fan operation in recovery<br>0 = enabled<br>1 = not enabled                             | 0                        | 1                                  |                              |                                 |         |
| Pr1          | Password                                                                                          | 0                        | 999                                |                              |                                 | 023     |
| Pr2          | Password                                                                                          | 0                        | 999                                |                              |                                 | 032     |
| Pr3          | Password                                                                                          | 0                        | 999                                |                              |                                 | 069     |

## 1.35.12 Alarms parameters

| Parameter | Description                                                                                                    | Min.                     | Max.                       | Udm                    | Resolution               | Setting |
|-----------|----------------------------------------------------------------------------------------------------|--------------------------|----------------------------|------------------------|--------------------------|---------|
|           | Low pressure alarm                                                                                                    |                          | •                          |                        |                          | •       |
| AL01      | Low pressure alarm delay from digital/analogue input.                                                                                                    | 0                        | 250                        | Sec                    |                          | 030     |
| AL02      | Low pressure alarm delay from digital input after compressor stop<br>if the low pressure switch is used for the pump down.                                                                                            | 10                       | 250                        | Sec                    |                          | 015     |
| AL03      | Low pressure alarm set point from analogue inlet                                                                                                    | -30.0<br>-22<br>0.0<br>0 | 70.0<br>158<br>50.0<br>725 | °C<br>°F<br>bar<br>psi | Dec<br>int<br>Dec<br>int |         |
| AL04      | Low pressure alarm differential from analogue inlet                                                                                                    | 0.1<br>0<br>0.1<br>1     | 25.0<br>45<br>14.0<br>203  | °C<br>°F<br>bar<br>psi | Dec<br>int<br>Dec<br>Int |         |
| AL05      | Alrm events maximum number per hour of the low pressure alarm<br>from digital/analogue input.<br>Manual reset with AL05=0.<br>Automatic reset with AL05=16.<br>From automatic to manual reset with AL05 from 1 to 15. | 0                        | 16                         |                        |                          | 3       |
| AL06      | Low temperature/pressure alarm during the defrosting (NOT<br>ENABLED):<br>0= not enabled<br>1= enabled                                                                                                    | 0                        | 1                          |                        |                          | 0       |
| AL07      | Low temperature/pressure delay time during the defrosting (NOT ENABLED).                                                                                                    | 0                        | 250                        | Sec                    |                          | 000     |
| AL08      | Low temperature/pressure alarm with the remote control OFF or in<br>stand-by (NOT ENABLED):<br>0= alarm not enabled<br>1= alarm enabled                                                                               | 0                        | 1                          |                        |                          | 0       |
|           | High pressure alarm                                                                                                    |                          |                            |                        |                          |         |
| AL09      | Condensing high temperature/pressure alarm from analogue input.                                                                                                    | -30.0<br>-22<br>0.0<br>0 | 70.0<br>158<br>50.0<br>725 | °C<br>°F<br>bar<br>psi | Dec<br>int<br>Dec<br>int |         |
| AL10      | Condensing high temperature/pressure differential from analogue input.                                                                                                    | 0.1<br>0<br>0.1<br>1     | 25.0<br>45<br>4.0<br>203   | °C<br>°F<br>bar<br>psi | Dec<br>int<br>Dec<br>int |         |

| Parameter | Description                                                                                                    | Min.  | Max.       | Udm      | Resolution | Setting |
|-----------|----------------------------------------------------------------------------------------------------|-------|------------|----------|------------|---------|
|           | Oil alarm                                                                                                    |       |            |          | •          |         |
| AL11      | Oil low pressure / level delay from digital input                                                                             | 0     | 250        | Sec      |            | 120     |
| AL12      | Minimum time of oil low pressure / level alarm from digital input during normal working condition                             | 0     | 250        | Sec      |            | 005     |
| AL13      | Alarm events maximum number per hour of oil low pressure/level.<br>Manual reset AL13=0.<br>Automatic reset AL13=16            | 0     | 16         |          |            | 03      |
|           | From automatic to manual reset with <b>AL13</b> from 1 to 15.                                                                 |       |            |          |            |         |
|           | Flow meter alarm                                                                                                    |       | 1          | 1        |            |         |
| AL14      | Configuration:                                                                                                    | 0     | 3          |          |            | 0       |
|           | 0= not enabled                                                                                                    |       |            |          |            |         |
|           | 1= only chiller mode                                                                                                    |       |            |          |            |         |
|           | 2= only heat pump mode                                                                                                    |       |            |          |            |         |
| AL15      | "Flow meter / supply fan overload" alarm delay after water nump/                                                              | 0     | 250        | Sec      |            | 010     |
| AL15      | fun activation                                                                                                    | 0     | 250        | 500      |            | 010     |
| AL16      | Alarm events maximum number of the fun supply/flow meter.                                                                     | 0/1   | 16         |          |            | 01      |
|           | Manual reset AL16=0.                                                                                                    |       |            |          |            |         |
|           | Automatic reset AL16=16.                                                                                                    |       |            |          |            |         |
| AI 17     | Flow meter/supply fun inlet enable                                                                                            | 0     | 250        | Sec      |            | 005     |
| AL18      | Flow meter/supply fun inlet not enabled                                                                                       | 0     | 250        | Sec      |            | 005     |
|           | Compressor overload alarn                                                                                                    |       | 200        | 500      |            | 000     |
| AL19      | Compressors overload time delay alarm at the start up                                                                         | 0     | 250        | Sec      |            | 000     |
| AL20      | Alarm events maximum number of the compressor overload.                                                                       | 0     | 16         |          |            | 00      |
|           | Manual reset AL20=0.                                                                                                    | Ĩ     |            |          |            |         |
|           | Automatic reset AL20=16.                                                                                                    |       |            |          |            |         |
|           | From automatic to manual reset with AL20 from 1 to 15.                                                                        |       |            |          |            |         |
| 41.01     | Pump-down alarm                                                                                                    |       | 1.0        | T        |            | 102     |
| AL21      | Alarm events maximum number during the pump down stop. Over<br>this number the alarm is longed and displayed with a code. The | 0     | 16         |          |            | 03      |
|           | alarm relay + buzzer is enabled.                                                                                              |       |            |          |            |         |
|           | Manual reset AL21=0.                                                                                                    |       |            |          |            |         |
|           | Automatic reset AL21=16.                                                                                                    |       |            |          |            |         |
|           | From automatic to manual reset with AL21 from 1 to 15.                                                                        | 0     | 1.(        |          |            | 0.2     |
| AL22      | Over this number the reset is manual and the alarm is logged. The                                                             | 0     | 10         |          |            | 03      |
|           | alarm relay + buzzer is enabled.                                                                                              |       |            |          |            |         |
|           | Manual reset AL22=0.                                                                                                    |       |            |          |            |         |
|           | Automatic reset AL22=16.                                                                                                    |       |            |          |            |         |
|           | From automatic to manual reset with AL22 from 1 to 15 and according to the configuration of the AL23 parameter                |       |            |          |            |         |
| AL23      | Pump-down manual or automatic reset during start up if it is                                                                  | 0     | 1          |          |            | 00      |
|           | reached the alarm events maximum number AL22:                                                                                 | Ũ     |            |          |            |         |
|           | 0= automatic reset even if the maximum number is reached                                                                      |       |            |          |            |         |
|           | 1= manual reset enable after hour alarm events                                                                                | I     |            |          |            |         |
| 41.24     | Antifreeze alarm in chiller mo                                                                                                | ode   | 41.24      | 100      | D          |         |
| AL24      | Antifreeze lower limit in chiller mode (from -30°C to AL24).                                                                  | -30.0 | AL24       | °E<br>°F | Dec        |         |
| AL25      | Antifreeze higher limit in chiller mode (from AL23 to 70°C)                                                                   | AL 24 | 70.0       | °C       | Dec        |         |
|           |                                                                                                    |       | 158        | °F       | int        |         |
| AL26      | Antifreeze alarm set point: to set the temperature under which the                                                            | AL24  | AL25       | °C       | Dec        |         |
|           | alarm is enabled. Environment low temperature (air/air units), air                                                            |       |            | °F       | int        |         |
|           | outlet low temperature (air/air units) from AL23 to AL24.                                                                     | 0.1   | 25.0       | 20       | D          |         |
| AL2/      | Antifreeze differential set point in chiller mode: environment low                                                            | 0.1   | 25.0<br>45 | °F       | Dec<br>int |         |
|           | To set a temperature differential that enables the alarm reset.                                                               | Ŭ     | 10         | 1        | int        |         |
| AL28      | Antifreeze alarm delay: environment low temperature, air low                                                                  | 0     | 250        | Sec      |            | 5       |
|           | temperature.                                                                                                    |       |            |          |            |         |
|           | To set the time during which the temperature must be lower than                                                               |       |            |          |            |         |
| AT 20     | AL20, after this time the antifreeze afarm is enabled.                                                                        | 0     | 16         |          |            | 1       |
| AL 47     | chiller mode.                                                                                                    | 0     | 10         |          |            | 1       |
|           | Set the maximum number of alarm events, after which the reset                                                                 |       |            |          |            |         |
|           | becomes manual.                                                                                                    |       |            |          |            |         |
|           | Manual reset AL29=0.                                                                                                    |       |            |          |            |         |
|           | From automatic to manual reset AL29 from 1 to 15                                                                              |       |            |          |            |         |
|           |                                                                                                    | 1     |            | 1        |            |         |

| Parameter | Description                                                                                       | Min.    | Max.       | Udm      | Resolution | Setting |
|-----------|---------------------------------------------------------------------------------------------------|---------|------------|----------|------------|---------|
| AL30      | Antifreeze alarm operation:                                                                       | 0       | 1          |          |            | 1       |
|           | 0= to turn off the compressors when the probe temperature is lower                                |         |            |          |            |         |
|           | than AL26. The display shows the alarm label but the buzzer and the relay are not enabled         |         |            |          |            |         |
|           | l= to turn off the compressor when the temperature probe is lower                                 |         |            |          |            |         |
|           | than <b>AL26</b> . The alrm is signalled through label+ buzzer + alarm                            |         |            |          |            |         |
|           | Heat pump antifreeze alarr                                                                        | n       |            |          |            |         |
| AL31      | Antifreeze lower limit in heat pump mode (from -30°C to AL31).                                    | -30.0   | AL31       | °C       | Dec        |         |
|           |                                                                                                   | -22     |            | °F       | int        |         |
| AL32      | Antifreeze higher limit in heat pump mode (from AL30 to 70°C).                                    | AL31    | 70.0       | °C<br>°E | Dec        |         |
| AL33      | Antifreeze alarm set point: to set the temperature under which the                                | AL.31   | AL32       | °C       | Dec        |         |
|           | alarm is enabled. Environment low temperature (air/air units), air                                | 11251   |            | °F       | int        |         |
|           | outlet low temperature (air/air units) from AL30 a AL31.                                          |         |            |          | _          |         |
| AL34      | Antifreeze differential set point in heat pump mode: environment                                  | 0.1     | 25.0<br>45 | °C<br>°F | Dec        |         |
|           | To set a temperature differential that enables the alarm reset.                                   | U       | т.)        | 1        | 1110       |         |
| AL35      | Antifreeze alarm delay: environment low temperature, air low                                      | 0       | 250        | Sec      |            | 005     |
|           | temperature.                                                                                      |         |            |          |            |         |
|           | ATTENTION                                                                                         |         |            |          |            |         |
|           | If during the Stand-by or remote off working there is an anti-                                    |         |            |          |            |         |
|           | freeze alarm event, and the AL35 <>0, choosing the heat pump                                      |         |            |          |            |         |
|           | aborted and the compressor starts working for the AL35 time                                       |         |            |          |            |         |
|           | to heat the air or the water. After the AL35 if the antifreeze                                    |         |            |          |            |         |
|           | probe <b>Pbr</b> value is still lower than <b>AL33</b> setpoint, for                              |         |            |          |            |         |
|           | is generated again.                                                                               |         |            |          |            |         |
|           |                                                                                                   | •       |            |          |            |         |
| AL36      | Antifreeze alarm delay: environment low temperature and air low                                   | 0       | 250        | Sec      |            | 005     |
|           | temperature.                                                                                      |         |            |          |            |         |
|           | AL33, in order to enable the alarm.                                                               |         |            |          |            |         |
| AL37      | Antifreeze alarm maximum number of events: air low temperature.                                   | 0       | 16         |          |            | 03      |
|           | Set the maximum number of alarm events, after which the reset                                     |         |            |          |            |         |
|           | Manual reset <b>AL37</b> =0.                                                                      |         |            |          |            |         |
|           | Automatic AL37=16.                                                                                |         |            |          |            |         |
| 47.20     | From automatic to manual: AL37 from1 to15.                                                        | 0       | 1          |          |            | 0.1     |
| AL38      | Antificeze alarm operation:<br>0= to turn off the compressors when the probe temperature is lower | 0       | 1          |          |            | 01      |
|           | than AL33. The display shows the alarm label but the buzzer and                                   |         |            |          |            |         |
|           | the relay are not enabled.                                                                        |         |            |          |            |         |
|           | than AL33. The alrm is signalled through label+ buzzer + alarm                                    |         |            |          |            |         |
|           | relay.                                                                                            |         |            |          |            |         |
| AT 20     | Compressor high temperature alarm                                                                 | dischar | ge         | lec.     | Dec / int  |         |
| ALSY      | Compressors mgn temperature discharge alarm                                                       | 0       | 302        | °F       | int        |         |
| AL40      | Compressors high temperature discharge differential                                               | 0.1     | 25.0       | °C       | Dec        |         |
| AT 41     |                                                                                                   | 0       | 45         | °F       | int        | 01      |
| AL41      | discharge alarm                                                                                   | 0       | 10         |          |            | 01      |
|           | Set the maximum number of alarm events, after which the reset                                     |         |            |          |            |         |
|           | becomes manual.                                                                                   |         |            |          |            |         |
|           | Automatic reset AL41=16.                                                                          |         |            |          |            |         |
|           | From automatic to manual reset; AL41 from 1 to 15.                                                |         |            |          |            |         |
| 11.40     | Unit block general alarm                                                                          | 10      | 1.0        | i        | i          | 102     |
| AL42      | Maximum number of events of the general alarm after which the reset becomes manual.               | U       | 10         |          |            | 02      |
|           | Manual reset AL42=0.                                                                              | 1       |            |          |            |         |
|           | Automatic AL42=16.                                                                                | 1       |            |          |            |         |
| AL43      | Generic alarm delay time after digital input enabling                                             | 0       | 250        | Sec      |            | 001     |
| AL44      | Generic alarm delay time after digital input enabled.                                             | 0       | 250        | 10 sec   | 10 sec     | 001     |
| L         |                                                                                                   | 1       |            |          | 1          |         |

## 52 OPERATING AND MAINTENANCE MANUAL

Chapter 1 - Ichill Electronic board

| Parameter   | Description                                                                                         | Min.      | Max.     | Udm | Resolution | Setting |  |  |  |  |
|-------------|----------------------------------------------------------------------------------------------------|-----------|----------|-----|------------|---------|--|--|--|--|
| Alarm relay |                                                                                                    |           |          |     |            |         |  |  |  |  |
| AL45        | Enable the alarm relay output with remote control in off or stand-                                  | 0         | 1        |     |            | 0       |  |  |  |  |
|             | by:                                                                                                 |           |          |     |            |         |  |  |  |  |
|             | 0= outlet enabled                                                                                   |           |          |     |            |         |  |  |  |  |
|             | 1=outlet not enabled                                                                                |           |          |     |            |         |  |  |  |  |
|             | Alarm historic reset password - Compresso                                                           | r overloa | nd alarm |     |            |         |  |  |  |  |
| AL46        | Password value to reset the alarm historic or the compressor overload alarm                         | 0         | 999      |     |            | 004     |  |  |  |  |
| AL47        | Operation of the compressor overload alarm.<br>0= stop the single compressor<br>1= stop the circuit | 0         | 1        |     |            | 1       |  |  |  |  |
| AL48        | Evaporator water outlet low temperature indication set-point                                        | -40.0     | 110      | °C  | Dec        |         |  |  |  |  |
|             |                                                                                                    | - 40      | 230      | °F  | int        |         |  |  |  |  |
|             |                                                                                                    | 0.0       | 50.0     | Bar | Dec        |         |  |  |  |  |
|             |                                                                                                    | 0         | 725      | Psi | int        |         |  |  |  |  |
| AL49        | Evaporator water outlet high temperature indication set-point                                       | -40.0     | 110      | °C  | Dec        |         |  |  |  |  |
|             |                                                                                                    | - 40      | 230      | °F  | int        |         |  |  |  |  |
|             |                                                                                                    | 0.0       | 50.0     | Bar | Dec        |         |  |  |  |  |
|             |                                                                                                    | 0         | 725      | Psi | int        |         |  |  |  |  |
| Pr1         | Password                                                                                            | 0         | 999      |     |            | 023     |  |  |  |  |
| Pr2         | Password                                                                                            | 0         | 999      |     |            | 032     |  |  |  |  |
| Pr3         | Password                                                                                            | 0         | 999      |     |            | 069     |  |  |  |  |

# 1.36 Alarms

| Name   | Label meaning                     | Cause                         | Reset            | Restart      | Icon     | Action          |
|--------|-----------------------------------|-------------------------------|------------------|--------------|----------|-----------------|
| AP01÷A | Probe alarms AP01÷AP10            | Probe configured and the      | The probe is not | Auto.        | ⚠        | Alarm relay +   |
| P10    |                                   | converted value is outside    | configured or    |              | Flashing | buzzer enabled  |
|        |                                   | the range                     | converted values |              | C C      |                 |
|        |                                   |                               | are within the   |              |          |                 |
|        |                                   |                               | range            |              |          |                 |
| AEFL   | Evaporator side flow-switch alarm | (the flow switch alarm is     | Inactive ID for  | Auto         | Flowl    | Alarm relay +   |
|        |                                   | active in the air/water –     | 5sec (AL18)      | becomes      | F1 1     | buzzer enabled  |
|        |                                   | water/water configured        |                  | manual after | Flashing | only if the     |
|        |                                   | unit)                         |                  | 1sec (AL16)  |          | flow switch     |
|        |                                   | active ID for 15sec (AL15)    |                  | tripping per |          | alarm is active |
|        |                                   | from the start of the water   |                  | hour (reset  |          | during a        |
|        |                                   | pump, after the ID is active  |                  | procedure in |          | normal          |
|        |                                   | for 5sec (AL17).              |                  | functions    |          | operation       |
|        |                                   |                               |                  | menu)        |          | phase.          |
| ACFL   | Condenser side flow switch alarm  | (the flow switch alarm is     | ID inactive for  | Auto. –      | Flow!    | Alarm relay +   |
|        |                                   | active in the air/water –     | 5sec (AL18)      | becomes      | Flashing | buzzer is       |
|        |                                   | water/water configured        |                  | manual after | Flashing | active only if  |
|        |                                   | unit)                         |                  | 1sec (AL16)  |          | the flow        |
|        |                                   | active ID for 10sec (AL15)    |                  | events per   |          | switch alarm    |
|        |                                   | from the start of the water   |                  | hour (reset  |          | is active       |
|        |                                   | pump, and afterwards the ID   |                  | procedure in |          | during a        |
|        |                                   | is active for 5sec (AL17)     |                  | functions    |          | normal          |
|        |                                   | alarm disabled if AL14=0      |                  | menu)        |          | operation       |
|        |                                   | alarm enabled only in chiller |                  |              |          | phase.          |
|        |                                   | mode if AL14=1                |                  |              |          |                 |
|        |                                   | alarm enabled only in heat    |                  |              |          |                 |
|        |                                   | pump mode if AL14=2           |                  |              |          |                 |
|        |                                   | alarm enabled in chiller and  |                  |              |          |                 |
|        |                                   | heat pump mode if AL14=3      |                  |              |          |                 |

OPERATING AND MAINTENANCE MANUAL | 53

| Name | Label meaning | Cause | Reset | Restart | Icon | Action |
|------|---------------|-------|-------|---------|------|--------|
|      |               |       |       |         |      |        |

Activation of the alarm relay + buzzer occurs only if the flow switch alarm is active during a normal operation phase. Otherwise there is just a flashing signal "Flow!". Example: the machine stops because the set-point and parameter CO16 / CO21 = 2 have been reached.

#### FLOW-SWITCH ALARM NOTES

CO16 / CO21=0 Water pump absent

The alarm is managed only if one digital input is configured as flow switch, the restart is always automatic.

CO16 / CO21=1 Water pump with continuous function

The alarm is managed only if one digital input is configured as flow switch, the restart is always automatic with the unit in stand-by or remote OFF (pump off), and it becomes manual on restart after AL16 events per hour.

(in chiller or heat pump mode only) If a flow switch alarm activates while the unit is functioning, the blocked loads are described in the table. The water pump follows its regulation and turns off when AL16 event per hour are blocked.

CO16 / CO21=2 water pump activates on the request of the compressor

The alarm is managed only if one digital input is configured as flow switch, the restart is always automatic with the unit in stand-by or remote OFF (pump off), and it becomes manual on restart after AL16 events per hour.

If a flow switch alarm activates while the unit is functioning, the blocked loads are described in the table.

The water pump follows its regulation and turns off when AL16 event per hour are blocked.

#### MANUAL RESTART OF THE FLOW SWITCH ALARMS

The functions menu must be accessed once the number of **AL16** events has been reached (reset procedure in function menu). The signals do NOT DISAPPEAR if the alarm is still active, the water pump, if managed, may start and the alarm is by-passed for **AL18** allowing the normal start of the unit if the alarms are within this time interval.

AL15 Pump activation flow switch alarm delay

This allows delaying the recognition of the flow switch alarm when the water pump starts and allows the normal flow rate to be reached. AL16 Maximum number of flow switch events

This determines the maximum number of flow switch alarm events per hour that once exceeded, the alarm passes from automatic restarts to manual restart. The water pump is blocked when the flow switch alarm is in manual restart.

#### ATTENTION

The number of events per hour cannot be set lower than 1 with the air/water water/water CF01=1.2 unit configuration.

AL17 Active flow switch input duration

This allows setting a time during which the flow switch alarm must remain active. After this time, the alarm is signalled. The count begins after the **AL15** time and allows filtering possible flow rate drops or the presence of air bubbles in the water circuit. **AL18** Inactive flow switch input duration

This allows setting a time during which the flow switch alarm must remain inactive. After this time if the alarm is in the automatic restart mode it is reset and if it is in the manual restart mode it can be reset.

| AtSF | Delivery fan thermal alarm<br>ALARM THAT CAN NOT BE<br>ENABLED | <b>CF01=</b> 0 each time the fan<br>starts ID active for the <b>AL15</b><br>time of the water pump start,<br>after ID active for the <b>AL17</b><br>time | ID not active for<br>AL18                                                                                                    | Auto<br>becomes<br>manual after<br>AL16<br>tripping per<br>hour (reset<br>procedure in<br>functions<br>menu) | Flow!<br>Flashing | Alarm relay +<br>buzzer enabled     |
|------|----------------------------------------------------------------|----------------------------------------------------------------------------------------------------|----------------------------------------------------------------------------------------------------|----------------------------------------------------------------------------------------------------|-------------------|-------------------------------------|
| AtE1 | Evaporator 1 water pump thermal protection                     | ID configured as evaporator<br>1 water pump thermal<br>protection                                                                                        | With ID not<br>enabled                                                                                                    | Manual<br>(reset<br>procedure in                                                                             | ▲<br>Flashing     | Alarm relay +<br>buzzer enabled     |
| AtE2 | Support evaporator 2 water pump thermal protection             | ID configured as support<br>evaporator 2 water pump<br>thermal protection                                                                                |                                                                                                    | functions<br>menu)                                                                                           |                   |                                     |
| AtC1 | Condenser 1 water pump relay.                                  | ID configured as condenser 1 water pump relay active.                                                                                                    | With ID inactive.                                                                                                    | Manual<br>(reset                                                                                             | ▲<br>Flashing     | Alarm relay +<br>buzzer active.     |
| AtC2 | Support condenser 2 water pump relay.                          | ID configured as condenser 2<br>water pump relay active.                                                                                                 |                                                                                                    | procedure in<br>functions<br>menu).                                                                          |                   |                                     |
| AEE  | Eprom alarm                                                    | Failed Eprom data.                                                                                                    |                                                                                                    | Manual                                                                                                    | ▲<br>Flashing     | Alarm relay +<br>buzzer<br>enabled. |
| AFr  | Net frequency alarm                                            | Net frequency different from<br>the one configured (50Hz) in<br>CF83 parameter                                                                           | Control the power<br>supply frequency<br>disabled by<br>CF83=2<br>parameter or the<br>frequency is<br>within the set<br>range | Auto.                                                                                                    | ▲<br>Flashing     | Alarm relay +<br>buzzer enabled     |

| Name | Label meaning                                                                                                    | Cause                                                                               | Reset                                                                            | Restart                                                                                                    | Icon          | Action                              |
|------|----------------------------------------------------------------------------------------------------|-------------------------------------------------------------------------------------|----------------------------------------------------------------------------------|----------------------------------------------------------------------------------------------------|---------------|-------------------------------------|
| ALOC | Unit block general alarm                                                                                                    | ID configured as a unit block<br>general alarm active for 1<br>sec. ( <b>AL43</b> ) | ID configured as a<br>unit block general<br>alarm inactive for<br>10 sec. (AL44) | Auto. –<br>becomes<br>manual after<br>2 sec.<br>(AL42)<br>tripping per<br>hour (reset<br>procedure in<br>functions<br>menu).<br>Logged only<br>with manual<br>reset. | A<br>Flashing | Alarm relay +<br>buzzer enabled     |
| ACF1 | <ul> <li>Unit configured as heat pump and circuit inversion valve not configured.</li> <li>Incorrect combination of the defrost parameter values (dF22/dF23).</li> </ul>                                                                                                    | Incorrect programming                                                               | Correct<br>programming                                                           | Auto.                                                                                                    | ▲<br>Flashing | Alarm relay +<br>buzzer enabled     |
| ACF2 | <ul> <li>Unit configured for the ON/OFF<br/>or proportional control of the<br/>condensation without the<br/>configuration of the related probe<br/>(one probe per circuit if separate<br/>condensation, at least one probe if<br/>single condensation).</li> <li>If one of the following rules is<br/>not respected in the event of<br/>proportional regulation:<br/>(FA09+FA11+FA12<fa10)<br>(FA12<fa13)<br>(FA07<fa15<fa08)< li=""> <li>If one of the following rules is<br/>not respected when the<br/>proportional regulation with pump<br/>is enabled:<br/>(FA18+FA21+FA20<fa19)<br>(FA21<fa22)<br>(FA16<fa23<fa17)< li=""> <li>If one of the following rules is<br/>not respected in the event of ON-<br/>OFF regulation:<br/>(FA09<fa10)< li=""> <li>If one of the following rules is<br/>not respected when the ON-OFF<br/>regulation with pump is enabled:<br/>(FA18<fa19)< li=""> <li>If one of the following rules is<br/>not respected when the ON-OFF<br/>regulation with pump is enabled:<br/>(FA18<fa19)< li=""> <li>If a condensation/evaporation<br/>probe per circuit is not present<br/>when the pump and defrost are<br/>enabled.</li> <li>When triac regulation is enabled<br/>(CF68, CF69=2) and the<br/>continuous power supply has been<br/>evaluated (CF2=0)</li> </fa19)<></li></fa19)<></li></fa10)<></li></fa23<fa17)<></fa22)<br></fa19)<br></li></fa15<fa08)<></fa13)<br></fa10)<br></li></ul> | Incorrect programming                                                               | Correct<br>programming                                                           | Auto.                                                                                                    | ▲<br>Flashing | Alarm relay +<br>buzzer<br>enabled. |
| ACF3 | Two digital/analogue inputs<br>configured with the same function<br>or without the necessary resources<br>(eg. compressor 3 relay configured<br>but not compressor 3)                                                                                                    | Incorrect programming                                                               | Correct<br>programming                                                           | Auto.                                                                                                    | ▲<br>Flashing | Alarm relay +<br>buzzer enabled     |
| ACF4 | CF79=1 and the non-configured<br>input or CF79=2 NTC probe not<br>configured as external air<br>temperature                                                                                                    | Incorrect programming                                                               | Correct<br>programming                                                           | Auto.                                                                                                    | ▲<br>Flashing | Alarm relay +<br>buzzer<br>enabled. |
| ACF5 | If circuit 2 has been configured<br>and the resources have been<br>configured (relay: solenoid pump-<br>down, heaters, inversion valve,<br>condensing fan ON - OFF,<br>recovery, auxiliary)                                                                                                    | Incorrect programming                                                               | Correct<br>programming                                                           | Auto.                                                                                                    | ▲<br>Flashing | Alarm relay +<br>buzzer enabled     |

| Name | Label meaning                                                                                                    | Cause                 | Reset                  | Restart                                                | Icon                 | Action                          |
|------|----------------------------------------------------------------------------------------------------|-----------------------|------------------------|--------------------------------------------------------|----------------------|---------------------------------|
| ACF6 | The total number of compressors<br>in the 2 circuits (CF04+CF05) is:                                                                                                    | Incorrect programming | Correct<br>programming | Auto.                                                  | ▲<br>Flashing        | Alarm relay +<br>buzzer enabled |
|      | <ul> <li>&gt;6</li> <li>&gt;4 and the starting of the compressors is indirect (CO10 different than 0) or the number of capacity control CF06 is different than 0.</li> <li>&gt;2 and the intermittent valve is enabled with ON (CO08) and OFF (CO09) times different than 0</li> <li>If the pump-down function is configured in at least one circuit. The pump-down circuit solenoid relay is not configured. Neither the pump-down pressureswitch nor the circuit evaporation probe are configured and the pump-down is enabled in start-up or not even the low-pressure</li> </ul>                                                                                                    |                       |                        |                                                        |                      |                                 |
| ACF6 | <ul> <li>The compressor has been<br/>configured with CF04 and CF05<br/>parameters but the related relays<br/>have not been foreseen</li> <li>Main.</li> <li>Intermittent valve when enabled<br/>by the ON/OFF times (CO08/<br/>CO09) different than 0;</li> <li>Neither the capacity control nor<br/>the by-pass gas when the by-pass<br/>time is different than 0;</li> <li>Star centre coil 2 / when starting<br/>is part winding or star delta;</li> <li>The capacity control for all<br/>foreseen capacity control;</li> <li>A relay has been configured<br/>related to a compressor that has<br/>not been foreseen;</li> <li>Intermittent valve when the ON<br/>or OFF times are at 0;</li> <li>Star centre coil 2 / when starting<br/>is direct;</li> <li>Capacity control not foreseen</li> </ul> | Incorrect programming | Correct<br>programming | Auto.                                                  | <b>∧</b><br>Flashing | Alarm relay +<br>buzzer enabled |
| ACF7 | Defrost pump configuration alarm<br>- if Ar31=1 and Ar32=0<br>or<br>- if Ar31=1 and there are no probes<br>configured as NTC                                                                                                    | Incorrect programming | Correct<br>programming | Auto.                                                  | ▲<br>Flashing        | Alarm relay +<br>buzzer enabled |
| ACF8 | - Thermoregulation probe<br>configuration<br>a thermoregulation probe (in<br>chiller <b>ST09</b> , in pump when<br>enabled <b>ST10</b> ) is not correctly<br>configured (it does not exist or is<br>not NTC)                                                                                                    | Incorrect programming | Correct<br>programming | Auto.                                                  | ▲<br>Flashing        | Alarm relay +<br>buzzer enabled |
| ACF9 | - Recovery enabled <b>rC01</b><br>parameter different than 0<br>but only some of the resources are<br>configured in a circuit<br>(condensation probes, recover ID,<br>recovery relay are necessary) or no<br>output has been defined                                                                                                    | Incorrect programming | Correct<br>programming | Auto.                                                  | A<br>Flashing        | Alarm relay +<br>buzzer enabled |
| ArtF | Clock alarm                                                                                                    | Clock damaged         | Clock<br>replacement   | Manual<br>(reset<br>procedure in<br>functions<br>menu) | ▲<br>Flashing        | Alarm relay +<br>buzzer enabled |

| Name      | Label meaning                                                                                  | Cause                                                                                                    | Reset                                                                                                    | Restart                                                | Icon                 | Action                                 |
|-----------|------------------------------------------------------------------------------------------------|----------------------------------------------------------------------------------------------------|----------------------------------------------------------------------------------------------------|--------------------------------------------------------|----------------------|----------------------------------------|
| ArtC      | Clock alarm                                                                                    | Clock to be adjusted                                                                                                    | Clock adjusted                                                                                                    | Manual<br>(reset<br>procedure in<br>functions<br>menu) | ▲<br>Flashing        | Alarm relay +<br>buzzer enabled        |
| AEUn      | Evaporator unloading signal                                                                    | Functioning if the measured<br>evaporator water input<br>temperature is > than the set<br>CO40 for the time set in the<br>CO42 parameter                                                                                                    | If the measured<br>water temperature<br>is < than the set<br>CO39 differential<br>CO41<br>unloading is<br>activated after the<br>CO43 parameter<br>set time                                                                                                    | Auto.                                                  |                      | Alarm relay +<br>buzzer NOT<br>enabled |
| ALti      | Evaporator air inlet low<br>temperature<br>AIR/AIR UNITS ONLY                                  | If <b>CF01=</b> 0 if the NTC probe<br>is configured as evaporator<br>input.<br>Measures a temperature <<br>than the set <b>AL26</b> for <b>AL28</b><br>seconds in chiller<br>If <b>CF01=</b> 0 if the NTC probe<br>is configured as evaporator<br>input. and measures a<br>temperature < than the set<br><b>AL33</b> for <b>AL36</b> seconds in<br>heat pump<br>In stand-by or OFF remote<br>the reference probe is the<br>evaporator input probe and<br>the shortest time between<br><b>AL28</b> and <b>AL36</b> is taken as<br>the by-pass time before the<br>alarm. | If the configured<br>probe is > then the<br>set AL26+<br>differential AL27<br>in chiller or if the<br>configured probe<br>is > than the set<br>AL33+<br>differential AL34<br>in heat pump<br>In stand-by or<br>OFF remote if the<br>configured probe<br>is > than the set<br>AL26+<br>differential AL27<br>or > than the set<br>AL33+differential<br>AL34 | Auto.                                                  | A<br>Flashing        | Alarm relay +<br>buzzer enabled        |
| AEP1      | Evaporator 1 water pump<br>maintenance request                                                 | Compressor operating time > than the set counter                                                                                                    | Reset operating<br>time (in functions                                                                                                    | Manual                                                 | ▲<br>Flashing        | Alarm relay +<br>buzzer enabled        |
| AEF2      | maintenance request                                                                            |                                                                                                    | function)                                                                                                    |                                                        |                      |                                        |
| ACP1 ACP2 | Condenser 1 water pump<br>maintenance request<br>Condenser 2 water pump<br>maintenance request | Compressor operating time > than the set counter                                                                                                    | Reset operating<br>time (in functions<br>menu -Hour<br>function)                                                                                                    | Manual                                                 | ▲<br>Flashing        | Alarm relay +<br>buzzer enabled        |
| AELt      | Evaporator water outlet low<br>temperature                                                     | With unit operation selected<br>(probe configured in<br>evaporator outlet) if<br>temperature detected by<br>temperature control probe <<br>AL48                                                                                                    | If temperature<br>detected by<br>temperature<br>control probe ><br>AL48                                                                                                    | Always<br>automatic                                    | <b>▲</b><br>Flashing | Alarm relay +<br>buzzer<br>activated   |
| AEHt      | Evaporator water outlet high<br>temperature                                                    | With unit operation selected<br>if temperature detected by<br>temperature control probe ><br>AL49                                                                                                    | If temperature<br>detected by<br>temperature<br>control probe <<br>AL49                                                                                                    | Always<br>automatic                                    | ▲<br>Flashing        | Alarm relay +<br>buzzer<br>activated   |
| b1HP      | Circuit 1 digital input high<br>pressure                                                       | With the unit ON, and the input of the high-pressure circuit pressure switch active                                                                                                    | Input inactive                                                                                                    | Manual<br>(reset                                       | ▲<br>Flashing        | Alarm relay +<br>buzzer enabled        |
| D2HP      | Circuit 2 digital input high pressure                                                          | encun pressure switch active                                                                                                    |                                                                                                    | functions<br>menu)                                     |                      |                                        |

| Name                 | Label meaning                                                                                                    | Cause                                                                                                    | Reset                                                                                                    | Restart                                                                                                    | Icon         | Action                                                                                                    |
|----------------------|----------------------------------------------------------------------------------------------------|----------------------------------------------------------------------------------------------------|----------------------------------------------------------------------------------------------------|----------------------------------------------------------------------------------------------------|--------------|----------------------------------------------------------------------------------------------------|
| b1LP                 | Circuit 1 digital input low pressure                                                                                                    | - With the low-pressure                                                                                                    | Input disabling                                                                                                    | Auto                                                                                                    | ⚠            | Alarm relay +                                                                                                    |
| b2LP                 | Circuit 2 digital input low pressure                                                                                                    | circuit pressure switch active<br>- If AL08=1, even with the<br>unit in stand-by or OFF<br>remote, if the circuit low-<br>pressure pressure switch<br>input is active<br>- In defrost is AL06=1 if the<br>compressor low-pressure<br>pressure switch input is<br>active<br>The alarm is not signalled:<br>1. In defrost for the AL07<br>time in correspondence with<br>the activation of the cycle<br>inversion valve<br>2. On the start-up of the<br>compressor for the AL01<br>time |                                                                                                    | becomes<br>manual after<br>2 sec.<br>(AL05)<br>tripping per<br>hour (reset<br>procedure in<br>functions<br>menu) | Flashing     | buzzer enabled                                                                                                    |
| b1AC                 | Circuit 1 chiller mode antifreeze                                                                                                    | Operating and in stand-by                                                                                                    | Antifreeze                                                                                                    | Auto. –                                                                                                    | ≙            | If AL30=0                                                                                                    |
| b2AC<br>b1Ac<br>b2Ac | alarm<br>Circuit 2 chiller mode antifreeze<br>alarm<br>Circuit 1 chiller mode antifreeze<br>alarm signal<br>Circuit 2 chiller mode antifreeze<br>alarm signal | OFF remote<br>If the antifreeze regulation<br>probe <b>Pbr</b> measures a temp.<<br>than the set 2°C ( <b>AL26</b> ) for<br>at least 5 sec. ( <b>AL28</b> )<br>seconds<br>With the digital input<br>configured as antifreeze<br>alarm and active.                                                                                                    | regulation probe<br>Pbr measures a<br>temp. > than the<br>set A26+<br>differential AL27<br>With digital input<br>disabled | becomes<br>manual after<br>AL29<br>tripping per<br>hour (reset<br>procedure in<br>functions<br>menu)             | Flashing     | only the comp.<br>are turned off<br>the alarm label<br>( <b>b1Ac b2Ac</b> )<br>is signalled<br>but the alarm<br>relay and<br>buzzer are not<br>activated<br>If <b>AL30</b> =1 the<br>comp. are<br>turned off,<br>The alarm<br>label ( <b>b1AC</b><br><b>b2AC</b> ) are<br>signalled and<br>the alarm relay<br>and buzzer are<br>activated.<br>In addition to<br>the above<br>mentioned<br>actions, if the<br>alarm comes<br>from the ID,<br>the antifreeze<br>heaters are |
| ATTEN                |                                                                                                    | 1<br>                                                                                                    | •<br>                                                                                                    |                                                                                                    |              |                                                                                                    |
| Both label           | s are displayed with the evaporator                                                                                                    | input alarm or the evaporator                                                                                                    | common output acti                                                                                                    | ve or with a si                                                                                                  | ngle ID conf | figured.                                                                                                    |

| Name | Label meaning                                       | Cause                                                                                 | Reset                                  | Restart                            | Icon          | Action                                                                                                    |
|------|-----------------------------------------------------|---------------------------------------------------------------------------------------|----------------------------------------|------------------------------------|---------------|----------------------------------------------------------------------------------------------------|
| b1AH | Circuit 1 heat pump mode<br>antifreeze alarm        | Operating and in stand-by<br>OFF remote                                               | Antifreeze<br>regulation probe         | Auto. –<br>becomes                 | ▲<br>Flashing | If AL38=0<br>only the comp.                                                                                                    |
| b2AH | Circuit 2 heat pump mode<br>antifreeze alarm        | If the antifreeze regulation<br>probe <b>Pbr</b> measures a temp.<                    | <b>Pbr</b> measures a temp. > than the | manual after AL37                  |               | are turned off<br>the alarm label                                                                                                    |
| b1Ah | Circuit 1 heat pump mode<br>antifreeze alarm signal | than the set 2°C (AL33) for<br>at least (AL36) 5 seconds<br>With the ID configured as | differential AL34<br>With ID inactive  | hour (reset                        |               | ( <b>blAn-b2An</b> )<br>is signalled<br>but the alarm                                                                                                    |
| b2Ah | Circuit 2 heat pump mode<br>antifreeze alarm signal | With the ID configured as antifreeze alarm and active.                                | With ID inactive                       | procedure in<br>functions<br>menu) |               | but the alarm<br>relay and<br>buzzer are not<br>activated<br>If <b>AL38</b> =1 the<br>comp. are<br>turned off,<br>The alarm<br>label ( <b>b1AH-</b><br><b>b2AH</b> ) are<br>signalled and<br>the alarm relay<br>and buzzer are<br>activated.<br>In addition to<br>the above<br>mentioned<br>actions, if the<br>alarm comes<br>from the ID,<br>the antifreeze<br>heaters are |

Both labels are displayed with the evaporator input alarm or the evaporator common output active or with a single ID configured.

## ATTENTION

Parameter AL35 delays the antifreeze alarm (air/air unit low air temperature output) at the start of the unit in the heat pump mode. If in the stand-by / OFF remote mode, the unit indicates an antifreeze alarm and the time set in parameter AL35 is different than 0, by selecting the heat pump mode with the button or with ID, the antifreeze situation is reset and the compressor can be turned on for the time set in parameter AL35 because the unit starts to heat the water or air. Once the delay time AL35 has passed, if the antifreeze regulation probe Pbr still measures a temperature < than the set AL33 for at least AL36 seconds, the unit is blocked and an antifreeze alarm is signalled.

| b1hP       | Circuit 1 analogue input high                                               | With unit in chiller or in heat                                                                                                    | If the                                                            | Manual                                                                                | ≙             | Alarm relay +                   |
|------------|-----------------------------------------------------------------------------|----------------------------------------------------------------------------------------------------|-------------------------------------------------------------------|---------------------------------------------------------------------------------------|---------------|---------------------------------|
|            | pressure                                                                    | pump operation if the                                                                                                    | condensation                                                      | (reset                                                                                | Flashing      | buzzer enabled                  |
| b2hP       | Circuit 2 analogue input high<br>pressure                                   | condensation control probe<br>measures a value > than the<br>set AL09                                                                                                    | control probe<br>measures a value<br>< than the set<br>AL09 - the | procedure in<br>functions<br>menu)                                                    |               |                                 |
|            |                                                                             |                                                                                                    | differential AL10                                                 |                                                                                       |               |                                 |
| b1lP       | Circuit 1 analogue input low<br>pressure (this alarm can not be<br>enabled) | The alarm is activated when<br>the probe, which is<br>configured as condensation                                                                                                    | If the condens.<br>Control probe<br>measures a                    | Auto<br>becomes<br>manual after                                                       | ▲<br>Flashing | Alarm relay +<br>buzzer enabled |
| b21P       | Circuit 2 analogue input low<br>pressure (this alarm can not be<br>enabled) | control, measures a pressure<br>< than the set <b>AL03</b> in the<br>following conditions:<br>chiller mode or heat pump<br>- stand-by or OFF-remote if<br><b>AL08=1</b><br>In defrost mode if <b>AL06=1</b><br>The alarm is not signalled:<br>- in defrost for the <b>AL07</b><br>time in correspondence with<br>the inversion of the valve<br>- on the start-up of the<br>compr. for 120 sec. ( <b>AL01</b> ). | pressure of the set<br>><br>AL03+differential<br>AL04             | 2 sec.<br>(AL05)<br>tripping per<br>hour (reset<br>procedure in<br>functions<br>menu) |               |                                 |
| ATTE       | NTION                                                                       |                                                                                                    |                                                                   |                                                                                       |               |                                 |
| If the low | pressure transducers are configured                                         | l the low pressure alarm adjust                                                                                                    | ment is on them only                                              | ν.                                                                                    |               |                                 |

ÞÚÔÁGÌ€ÁÄÄA €€ÁÌ€ÁHzUL

| Name | Label meaning                                                                    | Cause                                                                                                    | Reset                                                                                                    | Restart                                                                                                    | Icon                 | Action                                           |
|------|----------------------------------------------------------------------------------|----------------------------------------------------------------------------------------------------|----------------------------------------------------------------------------------------------------|----------------------------------------------------------------------------------------------------|----------------------|--------------------------------------------------|
| b1tF | Circuit 1 condensation fan relay<br>alarm<br>THIS ALARM CAN NOT BE               | With configured ID active                                                                                                    | With inactive ID                                                                                                    | Manual<br>(reset<br>procedure in                                                                                                    | <b>⚠</b><br>Flashing | Alarm relay +<br>buzzer enabled                  |
| b2tF | ENABLED<br>Circuit 2 condensation fan relay<br>alarm<br>THIS ALARM CAN NOT BE    |                                                                                                    |                                                                                                    | functions<br>menu)                                                                                                    |                      |                                                  |
|      | ENABLED                                                                          |                                                                                                    |                                                                                                    |                                                                                                    |                      |                                                  |
| b1PH | Circuit 1 pump-down stop alarm<br>THIS ALARM CAN NOT BE<br>ENABLED               | Pressure switch<br>if <b>CO36</b> =1,2,3,4 and with ID<br>inactive and the pump-down                                                                                   | From<br>thermoregulation<br>start-up and ID                                                                                           | Auto<br>becomes<br>manual after                                                                                                    | ▲<br>Flashing        | Alarm relay +<br>buzzer<br>activated only        |
| Ь2РН | Circuit 2 pump-down stop alarm<br>THIS ALARM CAN NOT BE<br>ENABLED               | stops for the <b>CO39</b> time<br>Transducer if <b>CO36</b> =1,2,3,4<br>the set <b>CO37</b> time is not<br>reached and the pump-down<br>stops for the <b>CO39</b> time | not active<br>From<br>thermoregulation<br>start-up with<br>evaporating<br>pressure > than<br>the set CO37 +<br>CO38 differential      | AL21 events<br>per hour<br>(reset<br>procedure in<br>functions<br>menu).<br>Logged only<br>with manual<br>restart                                                             |                      | when the<br>alarm becomes<br>manual restart      |
| bIPL | Circuit I pump-down start alarm<br>THIS ALARM CAN NOT BE<br>ENABLED              | Pump-down pressure switch<br>if <b>CO36</b> =1,2,3,4 with<br>thermoregulation start-up<br>and ID insertion for the time                                                | From<br>thermoregulation<br>start-up and ID                                                                                           | Auto<br>becomes<br>manual after                                                                                                    | 79<br>Flashing       | Alarm relay +<br>buzzer enabled<br>only when the |
| 62PL | Circuit 2 pump-down start alarm<br>THIS ALARM CAN NOT BE<br>ENABLED              | CO39<br>Low pressure transducer if<br>CO36=1,2,3,4 with<br>thermoregulation start-up,<br>the set CO37 is not reached<br>within the time CO39                           | From<br>thermoregulation<br>start-up with<br>evaporating<br>pressure > than<br>the set CO37+<br>differential CO38                     | AL21<br>tripping per<br>hour if<br>AL23=1<br>(reset<br>procedure in<br>functions<br>menu)<br>If AL23=0 it<br>remains in<br>automatic<br>Logged only<br>with manual<br>restart |                      | manual reset                                     |
| b1dF | Circuit 1 defrost alarm signal                                                   | In defrost only, if <b>DF01</b> =1.3                                                                                                    | If stand-by or ON-                                                                                                    | Auto.                                                                                                    | ⚠                    | Alarm relay +                                    |
|      | THIS ALARM CAN NOT BE<br>ENABLED                                                 | defrost end temperature/<br>pressure or external contact                                                                                                    | OFF remote<br>Next defrost cycle                                                                                                    | if next<br>defrost ends                                                                                                    | Flashing             | buzzer NOT<br>enabled                            |
| b2dF | Circuit 2 defrost alarm signal<br>THIS ALARM CAN NOT BE<br>ENABLED               | and the defrost ends for <b>DF05</b> time                                                                                                    | ends for temp./<br>press.                                                                                                    | for<br>temperature/<br>pressure,<br>otherwise<br>manual.<br>(reset<br>procedure in<br>functions<br>menu)                                                                      | - A                  |                                                  |
| b1CU | Circuit 1 unloading signal                                                       | Operating if the probe, which                                                                                                    | If the                                                                                                    | Auto.                                                                                                    | <u>/\</u>            | Alarm relay +                                    |
| b2CU | Circuit 2 unloading signal                                                       | press/temp. control,<br>measures a value > than the<br>set CO44                                                                                                    | press./temp.<br>measures < than<br>the set CO44 -<br>differential CO44<br>After unloading is<br>activated and after<br>parameter CO47 |                                                                                                    | Flashing             | enabled                                          |
| b1CU | Circuit 1 condenser coil unloading<br>signal<br>THIS ALARM CAN NOT BE<br>ENABLED | Operating is the probe, which<br>is configured as condensation<br>temp./press. control or<br>evaporation pressure,<br>measures a value < then the                      | If the<br>condensation<br>temp/press or<br>evaporation<br>pressure measures                                                           | Auto.                                                                                                    | ▲<br>Flashing        | Alarm relay +<br>buzzer NOT<br>enabled           |
| DZCU | signal<br>THIS ALARM CAN NOT BE<br>ENABLED                                       | set CO46                                                                                                    | <pre>&gt; than<br/>CO46+CO47<br/>With unloading<br/>function set after<br/>the set CO48<br/>parameter time</pre>                      |                                                                                                    |                      |                                                  |

| Name    | Label meaning                     | Cause                         | Reset              | Restart      | Icon     | Action         |
|---------|-----------------------------------|-------------------------------|--------------------|--------------|----------|----------------|
| b1rC    | Circuit 1 recovery disabled alarm | Operating if the probe, which | If the             | Auto.        | ⚠        | Alarm relay +  |
|         | THIS ALARM CAN NOT BE             | is configured as condensation | condensation       |              | Flashing | buzzer NOT     |
|         | ENABLED                           | press/temp control, measures  | press/temp         |              | C        | enabled        |
| b2rC    | Circuit 2 recovery disabled alarm | > than the set <b>rC06</b>    | measures < than    |              |          |                |
|         | THIS ALARM CAN NOT BE             |                               | the set rC06-      |              |          |                |
|         | ENABLED                           |                               | differential rC07  |              |          |                |
|         |                                   |                               | With unloading     |              |          |                |
|         |                                   |                               | function set after |              |          |                |
|         |                                   |                               | the set rC08       |              |          |                |
|         |                                   |                               | parameter time     |              |          |                |
| C1HP    | Compressors 1÷6 high pressure     | With the unit ON and the      | Input disabling    | Manual       | ⚠        | Alarm relay +  |
| ÷C6HP   | alarm                             | compressor pressure switch    |                    | (reset       | Flashing | buzzer enabled |
|         |                                   | input active                  |                    | procedure in | U        |                |
|         |                                   |                               |                    | functions    |          |                |
|         |                                   |                               |                    | menu)        |          |                |
| C1oP÷C6 | Compressors 1÷6 pressure switch   | The alarm is not signalled:   | Input disabling    | Auto -       | ⚠        | Alarm relay +  |
| oP      |                                   | after turning on the          |                    | becomes      | Flashing | buzzer enabled |
|         |                                   | compressor for 120 sec.       |                    | manual after | U        |                |
|         |                                   | (AL11)                        |                    | 3 sec.       |          |                |
|         |                                   | with the unit running for 5   |                    | (AL13)       |          |                |
|         |                                   | sec. (AL12)                   |                    | tripping per |          |                |
|         |                                   |                               |                    | hour (reset  |          |                |
|         |                                   |                               |                    | procedure in |          |                |
|         |                                   |                               |                    | functions    |          |                |
|         |                                   |                               |                    | menu)        |          |                |

OIL ALARM FROM PRESSURE SWITCH OR OIL LEVEL SWITCH (screw)

Occasionally it is possible to find both the safety systems. The delay, the active input duration and the number of events per hour allow to set-up both the protections.

Parameter AL11

Oil alarm delay after compressor ON.

It allows to set a delay time before signalling the oil or the oil level switch alarms after the compressor ON.

Parameter AL12

Duration of the pressure switch / oil level switch in normal operating conditions.

Duration of the oil level switch activation during normal running condition.

It allows to set the time delay before signalling the alarm. **AL11** defines the delay counting, it helps to override the low pressure or the low oil level determined, for example, by a new capacity control step of the compressor itself.

Par. AL13

Maximum number of alarm events per hour.

It fixes the maximum number of alarm events before switching the restart from automatic to manual.

| C1tr÷C6t | Compressor 1÷6 relay alarm | The alarm is not detected for  | If ID is not active | Manual       | ⚠        | Alarm relay +  |
|----------|----------------------------|--------------------------------|---------------------|--------------|----------|----------------|
| r        |                            | AL19 after the starting of the |                     | If more than | Flashing | buzzer enabled |
|          |                            | compressor with ID active      |                     | AL20         | 0        |                |
|          |                            |                                |                     | tripping per |          |                |
|          |                            |                                |                     | hour         |          |                |
|          |                            |                                |                     | Of the       |          |                |
|          |                            |                                |                     | compressor   |          |                |
|          |                            |                                |                     | to reset the |          |                |
|          |                            |                                |                     | alarm, go to |          |                |
|          |                            |                                |                     | functions    |          |                |
|          |                            |                                |                     | menu (see    |          |                |
|          |                            |                                |                     | COtr         |          |                |
|          |                            |                                |                     | function in  |          |                |
|          |                            |                                |                     | functions    |          |                |
|          |                            |                                |                     | menu)        |          |                |

Compressor involved: If parameter AL47=0 or 1 Off

**Compressor not involved**: If parameter **AL47**=0 perform adjustment If parameter **AL47**=1 Off

#### ATTENTION

The AL47 parameter determines the compressor relay alarm function.

If the parameter AL47=0 (single compressor blocked) with digital input configured as active compressor relay, only the compressor connected to the input is blocked and the related alarm is displayed.

If the parameter AL47=1 (circuit blocked) with digital input configured as active compressor relay, all compressors within the circuit are blocked and the related alarm is displayed (the single signal is maintained).

ÞÚÔÁGÌ€ÁÄÄA €€ÁÌ€ÁHzUL

| Name          | Label meaning                                     | Cause                                                                                                    | Reset                                                                                                    | Restart                                                                                                    | Icon          | Action                          |
|---------------|---------------------------------------------------|----------------------------------------------------------------------------------------------------|----------------------------------------------------------------------------------------------------|----------------------------------------------------------------------------------------------------|---------------|---------------------------------|
| C1dt+C6<br>dt | Compressor 1÷6 high delivery<br>temperature alarm | The temp. measured by the<br>probe that is configured as<br>high delivery temperature is<br>> than the set 70°C (AL39)<br>ATTENTION<br>With operating<br>temperature up to 99.9°C<br>the alarms are defined in<br>tenths of degrees and in<br>single degrees for<br>operating temperatures<br>greater than 100°C. | The temp.<br>measured by the<br>probe that is<br>configured as high<br>delivery<br>temperature is <<br>than the set 70°C<br>(AL39)-<br>differential 10°C<br>(AL40) | Auto.<br>Manual<br>If more than<br>I sec.<br>(AL41)<br>tripping per<br>hour occurs,<br>enter the<br>functions<br>menu to<br>reset the<br>alarm | Flashing      | Alarm relay +<br>buzzer enabled |
| C1Mn÷<br>C6Mn | Compressor 1÷6 maintenance<br>request             | Compressor operating hours<br>> than the set hour counter                                                                                                    | Operation time<br>Reset (hour<br>function in the<br>functions menu)                                                                                                | Manual                                                                                                    | ▲<br>Flashing | Alarm relay +<br>buzzer enabled |

# 1.37 Probe key

In this chapter are indicated the probes **BTWOT**, **BEWOT1**, **BEWOT2**, **BHP1**, **BHP2** and **BAT1**, for their positioning consult the refrigerant drawing.

Their description is indicated in the following table

| Name in the manual | Borne name | Description                                                          |
|--------------------|------------|----------------------------------------------------------------------|
| BTWOT              | PB2        | TANK WATER OUTLET TEMPERATURE PROBE                                  |
| BHP1               | PB3        | HIGH PRESSURE TRANSDUCER OF CIRCUIT 1                                |
| BHP2               | PB4        | HIGH PRESSURE TRANSDUCER OF CIRCUIT 2                                |
| BEWOT1             | PB7        | EVAPORATOR WATER OUTLET TEMPERATURE PROBE CIRCUIT 1                  |
| BEWOT2             | PB8        | EVAPORATOR WATER OUTLET TEMPERATURE PROBE CIRCUIT 2                  |
| BAT1               | PB9        | AMBIENT TEMPERATURE PROBE (only with antifreeze protection function) |

ÞÚÔÁGÌ€ÁÄÄA €€ÁÌ€ÁHzUL

62 OPERATING AND MAINTENANCE MANUAL